| Parameter                  | Description                                                                                                    |
|----------------------------|----------------------------------------------------------------------------------------------------|
|                            | • IPv4: Internet Protocol version 4, which is the first widely used protocol version and is at the core of standards-based Internet technology.                                                                                                    |
|                            | • AppleTalk: A proprietary suite of protocols developed by Apple Inc. to provide communication services for Apple computers, such as file transfer, printing, email, and other network services.                                                                                                    |
|                            | • IPX: Internet Packet Exchange (IPX) protocol stack, which is supported by Novell's NetWare operating system.                                                                                                    |
|                            | • NetBEUI: Network Basic Input/Output System (NetBIOS)<br>Extended User Interface, which is a non-routable protocol<br>developed for the IBM to transfer NetBIOS messages.                                                                                                    |
|                            | • IGMP: Internet Group Management Protocol, which is used by hosts and neighboring routers on IP networks to establish multicast group memberships.                                                                                                    |
| Destination MAC<br>Address | Indicates the destination MAC address. For example, value<br><b>00:01:6C:4C:58:FE</b> indicates that the ADSL port filters data<br>frames whose destination MAC addresses are<br>00:01:6C:4C:58:FE. If this parameter is left blank, the ADSL port<br>filters the destination MAC addresses for all data frames. |
| Source MAC Address         | Indicates the source MAC address. For example, value<br><b>90:FB:A6:14:9E:5A</b> indicates that the ADSL port filters data<br>frames whose source MAC addresses are 90:FB:A6:14:9E:5A. If<br>this parameter is left blank, the ADSL port filters the source MAC<br>addresses for all data frames.                |
| Frame Direction            | Indicates the direction in which a data frame is transmitted. The options are as follows:                                                                                                    |
|                            | • LAN<=>WAN: The ADSL port filters the MAC addresses for data frames that are transmitted mutually between the LAN and WAN ports.                                                                                                    |
|                            | • WAN=>LAN: The ADSL port filters the MAC addresses for data frames that are transmitted from the WAN ports to the LAN ports.                                                                                                    |
|                            | • LAN=>WAN: The ADSL port filters the MAC addresses for data frames that are transmitted from the LAN ports to the WAN ports.                                                                                                    |

5. Click Save to save the settings. Figure 7-260 shows the configuration result.

#### Figure 7-260 Configuration result

| FORWARD      Destination MAC     11/22/32/44/44/BR | Cy BLOCK<br>Chang<br>Source MAC | ED<br>Policy<br>Frame Direction                       | n Operation                                                                   |
|----------------------------------------------------|---------------------------------|-------------------------------------------------------|-------------------------------------------------------------------------------|
| Destination MAC                                    | Chang<br>Source MAC             | Policy<br>Frame Direction                             | n Operation                                                                   |
| Destination MAC                                    | Source MAC                      | Frame Direction                                       | n Operation                                                                   |
| 11-00-00-44-66-PP                                  |                                 |                                                       |                                                                               |
| 11.22.33.44.AA.DD                                  | )                               | BOTH                                                  | ×                                                                             |
|                                                    |                                 |                                                       | Add MAC Filte                                                                 |
|                                                    |                                 |                                                       |                                                                               |
|                                                    |                                 |                                                       |                                                                               |
|                                                    | ine (ADSL) service is in Bridg  | ine (ADSL) service is in Bridge mode, you can set the | ine (ADSL) service is in Bridge mode, you can set the MAC address filter to p |

Value **BOTH** indicates that the ADSL port filters the MAC addresses for data frames that are transmitted from the LAN port to the WAN port and from the WAN port to the LAN port.

#### ----End

### 7.6.5 URL Filter

Using the URL filtering feature, an enterprise or a family can prevent its members from visiting certain websites.

### Description

### Principle

At present, contents at many websites are illegal or improper because they are not effectively supervised or restricted. Therefore, more and more enterprises use the URL access control function to ensure information security and restrict URL access.

As shown in Figure 7-261, URL filtering is used to:

- Control access to websites containing content including pornography, terrorism, violence, gambling, or illegal information.
- Shield phishing websites to protect employees' privacy.
- Shield malicious websites to protect the enterprise's private network from attack.
- Provide customized services for enterprises, for example, allow employees to access specified websites.

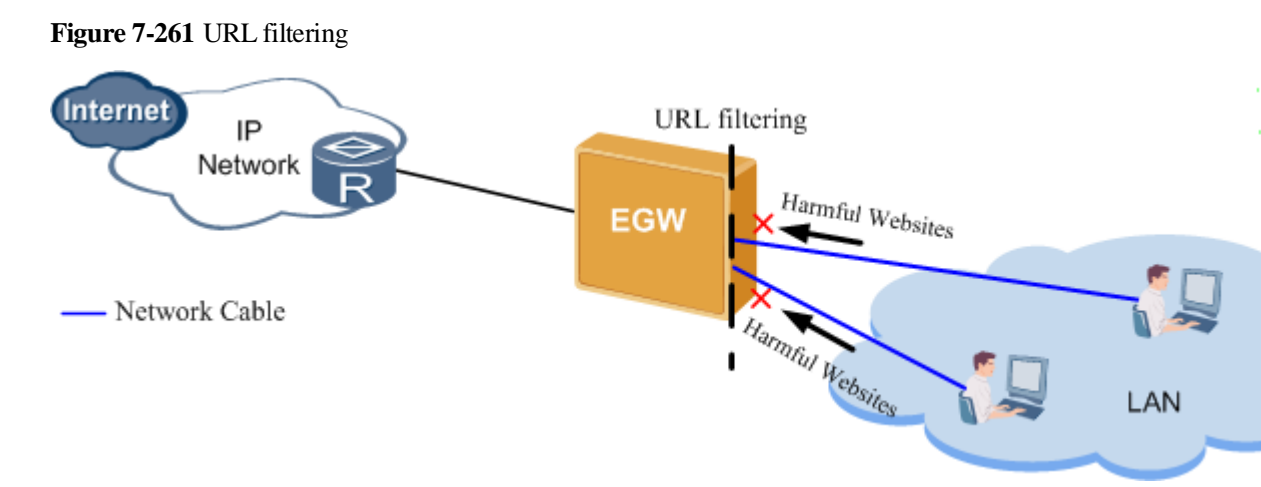

### Implementation

The EGW1520 provides the following URL filter modes:

• Include

URLs in the whitelist can be accessed.

• Exclude URLs in the blacklist cannot be accessed.

### 

Use either whitelist or blacklist mode.

EGW1520 can filter the whole URL (for example, http://www.example.com) or the keyword in the URL (for example, example.com).

#### Specification

- Maximum number of URLs to be filtered at the same time: 100
- Maximum length of each URL: 128 bytes
- Full match and partial match

### Limitation

Wildcards, for example, using \* for full match, are not allowed in filtering rules.

### Configuration

### Prerequisite

You have logged in to the web management system. For details, see 7.7.1 Web Management.

#### Procedure

- Step 1 On the web management system, choose Network > Security from the navigation tree.
- Step 2 Click the Filter URL tab.

The page shown in Figure 7-262 is displayed.

### Figure 7-262 Configuring the URL filter (1)

| QuickSetup Network | Voice Management Diagnose                                                                        |
|--------------------|--------------------------------------------------------------------------------------------------|
| ADSL               | Filter Incoming IP Filter Outgoing IP Filter MAC Filter URL Virtual Server DMZ Host Remote login |
| WAN                |                                                                                                  |
| 3G                 | URL Policy." O Exclude O Include                                                                 |
| WLAN               |                                                                                                  |
| LAN                | URL Address Port Number Operation                                                                |
| DNS                |                                                                                                  |
| Security           | Add Save                                                                                         |
| Routing            |                                                                                                  |
| VPN                | Description                                                                                      |
| Certificate        | The EGW1500E supports URL filtering, controlling the access to URLs effectively.                 |
| VLAN               |                                                                                                  |
| QoS                |                                                                                                  |
| AntiAttack         |                                                                                                  |

Step 3 Select a URL filter mode, for example, Exclude.

- Include URLs in the whitelist can be accessed.
- Exclude URLs in the blacklist cannot be accessed.

Step 4 Click Save to save the filter mode.

The page shown in Figure 7-263 is displayed.

### Figure 7-263 Configuring the URL filter (2)

|                  |                             | Filter MAC Filte          | r URL Virtual Serve | DMZ Host | Remote log |
|------------------|-----------------------------|---------------------------|---------------------|----------|------------|
| URL Policy:      | <ul> <li>Exclude</li> </ul> | O Include                 |                     |          |            |
| UR               | L Address                   | Port Number               | Operation           |          |            |
|                  |                             | Ado                       | Save                |          |            |
| Description      |                             |                           |                     |          |            |
|                  |                             |                           |                     |          |            |
| The EGW1500E sup | ports URL filtering, co     | ntrolling the access to U | RLs effectively.    |          |            |
| The EGW1500E sup | ports URL filtering, co     | ntrolling the access to U | RLs effectively.    |          |            |
| The EGW1500E sup | ports URL filtering, co     | ntrolling the access to U | RLs effectively.    |          |            |

The page shown in Figure 7-264 is displayed.

Figure 7-264 Configuring the URL filter (3)

| Filter Incomi                | ing IP | Filte | r Outg | oing IP | Filter MAC | Filter URL | Virtual | Server | DMZ Host | Remote login |
|------------------------------|--------|-------|--------|---------|------------|------------|---------|--------|----------|--------------|
| URL Address:<br>Port Number: |        |       |        |         | ]          |            |         |        |          |              |
|                              | Ba     | ick   |        | Save    |            |            |         |        |          |              |

**Step 6** Enter the URL to be filtered (a compete URL or keywords) and the port number. The default port number is 80.

| _      |       | Save |                       |
|--------|-------|------|-----------------------|
| Step 7 | Click |      | to save the settings. |

Figure 7-265 shows the configuration result.

### Figure 7-265 Configuring the URL filter (4)

| Filter Incoming IP | P Filter Outgoing IP       | Filter MAC      | Filter (    | URL Virtual S   | rver | DMZ Host |
|--------------------|----------------------------|-----------------|-------------|-----------------|------|----------|
| URL Policy:®       | • Exclude                  | O Inclu         | de          |                 |      |          |
| ,                  | JRL Address                | Por             | t Number    | Operation       |      |          |
| 6                  | example.com                |                 | 80          | ×               |      |          |
|                    |                            |                 | Add         | Save            |      |          |
| Description        |                            |                 |             |                 | 1    |          |
| The EGW1500E su    | upports URL filtering, con | trolling the ac | cess to URI | .s effectively. |      |          |

#### ----End

### 7.6.6 Virtual Server

After configuring the virtual server, users can access to servers in the private network, and enable services, such as web browsing and FTP download.

### Description

A virtual server functions as a public server in the private network. Users in the external network can use services that the virtual server provides (such as web and FTP download services) after accessing the external address obtained from the EGW1520. Figure 7-266 shows the typical network.

Figure 7-266 Typical virtual server network

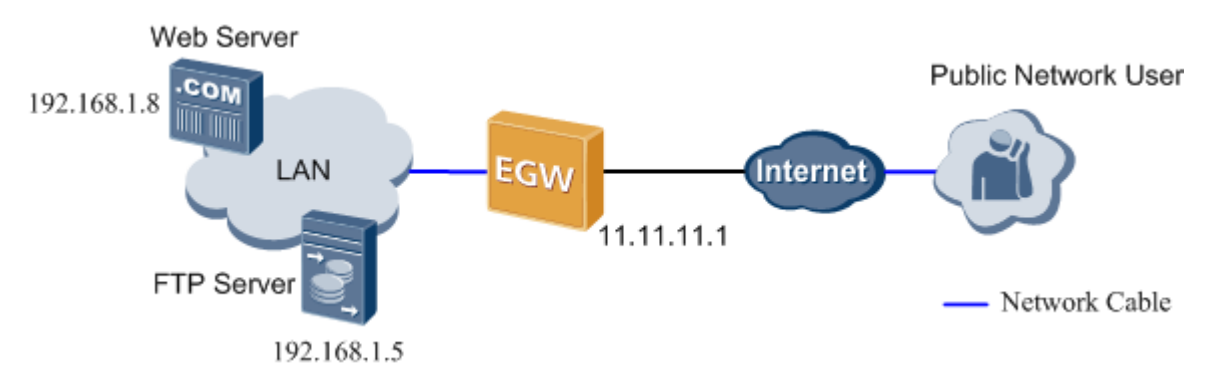

### Configuration

### Prerequisites

- You have logged in to the web management system. For details, see 7.7.1 Web Management.
- The EGW1520 has been connected to the upstream network and the NAT function has been enabled.
- Required services and port numbers have been enabled on the private network.

#### Procedure

Step 1 On the web management system, choose Network > Security from the navigation tree.

### Step 2 Click the Virtual Server tab.

The page shown in Figure 7-267 is displayed.

Figure 7-267 Configuring a virtual server (1)

| AUSL  |      | Filter Incoming IP Filter       | r Outgoing IP Filter MAC Filter           | URL Virtual Server         | OMZ Host Remote login                 |                             |                    |
|-------|------|---------------------------------|-------------------------------------------|----------------------------|---------------------------------------|-----------------------------|--------------------|
| WAN   |      | Carl/1002/01010                 |                                           | 2-01047                    | 2010/02/02/02/02/02                   | - 2000 - 2020 - 000         | the non-trace with |
| 30    |      | Server Name                     | External Port Range                       | Pretocel                   | Internal Port Range                   | Server IP Address           | Operation          |
| WL42  | 6    |                                 |                                           |                            |                                       |                             | Add                |
| LAN   |      |                                 |                                           |                            |                                       |                             |                    |
| ONS   |      | P. Description                  |                                           |                            |                                       |                             |                    |
| Secu  | ity. | Virtual Barcer attours you to d | meet incoming traffic from WARL side 54   | antified by Protocol and P | dental noth to the internal server wi | n octuate IP address on the | All side The       |
| Route | 10   | Internal port is required only  | if the external port needs to be converte | d to a different port numb | er used by the server on the LAN sid  | le.                         | Southerney, Just   |
| VPN   |      |                                 |                                           |                            |                                       |                             |                    |
| Cent  | cate |                                 |                                           |                            |                                       |                             |                    |
| VLAN  |      |                                 |                                           |                            |                                       |                             |                    |
| Ant   |      |                                 |                                           |                            |                                       |                             |                    |
| 000   |      |                                 |                                           |                            |                                       |                             |                    |

The page shown in Figure 7-268 is displayed.

| Select a Service:      |                   |          |          | ×                   |         |           |
|------------------------|-------------------|----------|----------|---------------------|---------|-----------|
| Custom Service:        |                   | _        |          |                     |         |           |
| intual Server IP Addre | ss: 192.168.1.    |          |          |                     |         |           |
| xternal Port Start     | External Port End | Protocol | Туре     | Internal Port Start | Interna | I Port Er |
|                        |                   | TCP 🔽    | Single 🗸 |                     |         |           |
|                        |                   | TCP 🗸    | Single 🔽 |                     |         |           |
|                        |                   | TCP 🔽    | Single 🔽 |                     |         |           |
|                        |                   | TCP 💌    | Single 🔽 |                     |         |           |
|                        |                   | TCP 💌    | Single 💌 |                     |         |           |
|                        |                   | TCP 💌    | Single 💌 |                     |         |           |
|                        |                   | TCP 🔽    | Single 🔽 |                     |         |           |
|                        |                   | TCP 💌    | Single 🔽 |                     |         |           |
|                        |                   | TCP 💌    | Single 🔽 |                     |         |           |
|                        |                   | TCP 🗸    | Single 🔽 |                     |         |           |
|                        |                   | TCP 🔽    | Single 🔽 |                     |         |           |
|                        |                   | TCP 🗸    | Single 🗸 |                     |         |           |

Figure 7-268 Configuring a virtual server (2)

**Step 4** Set parameters according to Table 7-68.

| <b>Table 7-68</b> | Parameter | description |
|-------------------|-----------|-------------|
|                   |           | a courpaion |

| Parameter                    | Description                                                                                                    |
|------------------------------|----------------------------------------------------------------------------------------------------|
| Select a Service             | Indicates the service that is provided by the virtual server, such as<br>the web, mail, and FTP services. The service must be enabled on<br>the internal server(Multiple services can be enabled on a server in<br>the internal network). |
| Custom Service               | Allows you to define a service different from options in the <b>Select a Service</b> drop-down list box. The service that you define must be enabled on the internal server.                                                              |
| Virtual Server IP<br>Address | Indicates the IP address of the internal server, for example, 192.168.1.5.                                                                                                    |
| External Port Start          | Indicates the start and end port numbers that the virtual server                                                                                                    |
| External Port End            | provides for external users. External users can use the port<br>numbers between the start and end port numbers to access the<br>virtual server. You are advised to use the default value.                                                 |
| Protocol                     | Indicates the transfer protocol used by the virtual server, for example, TCP for the web server.                                                                                                    |
| Туре                         | Indicates the port count used by the internal server.                                                                                                    |

| Parameter           | Description                                                                                                    |
|---------------------|----------------------------------------------------------------------------------------------------|
|                     | • Single: The internal server uses only one port.                                                                                                    |
|                     | • Range: The internal server uses multiple ports. Port numbers on the internal server must be the same as those provided by the virtual server for external access, and you cannot change them. |
| Internal Port Start | Indicates the start and end port numbers that the internal server                                                                                                    |
| Internal Port End   | and end port numbers that the virtual server provides for external users.                                                                                                    |

Step 5 Click

to save the settings.

Figure 7-269 shows the configuration result.

Save

Figure 7-269 Configuring a virtual server (3)

| Server Name | External Port Range | Protocol | Internal Port Range | Server IP Address | Operat |
|-------------|---------------------|----------|---------------------|-------------------|--------|
| FTP Server  | 21-21               | TCP      | 21-21               | 192.168.1.5       | ×      |
|             |                     |          |                     |                   |        |
|             |                     |          |                     |                   |        |
|             |                     |          |                     |                   |        |
|             |                     |          |                     |                   |        |
|             |                     |          |                     |                   |        |
|             |                     |          |                     |                   |        |
| escription  |                     |          |                     |                   |        |

After the configuration is successful, external users can access the internal server through the EGW1520 WAN port or the ADSL IP address and port number.

----End

### **Typical Configuration Example**

### **Network Requirements**

Users access the Internet through EGW1520 and want to configure a web server and an FTP server on the private network to provide web and FTP download services for external users. The network requirements are as follows:

- Connect EGW1520 to the Internet through the WAN port whose IP address is 11.11.11.1.
- Configure a web server and an FTP server on the private network, whose IP addresses are 192.168.1.8 and 192.168.1.5 respectively.
- After the configuration is complete, external systems can access the internal web server and FTP server.

### **Typical Network**

Figure 7-270 shows the typical network diagram of the virtual server.

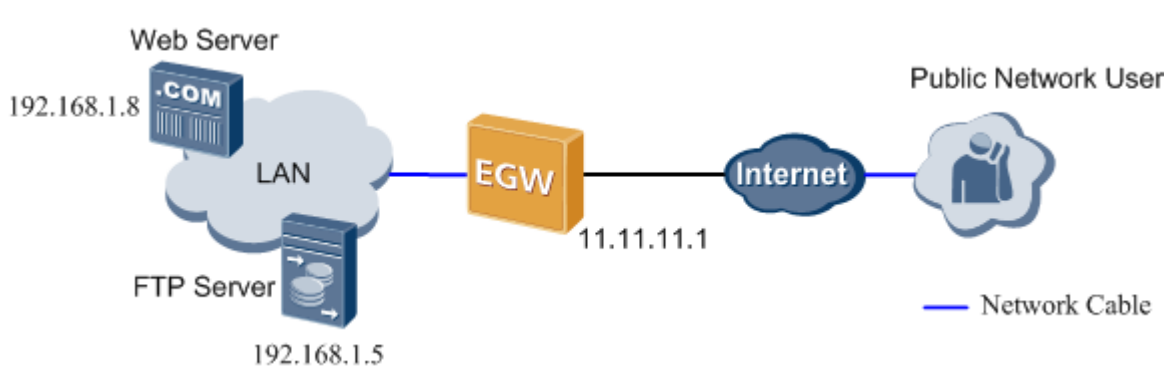

Figure 7-270 Typical network

### Procedure

### 

- For details on how to configure the web and FTP servers, see the relevant documents.
- For details on how to add a virtual server, see Adding a virtual server.
- 1. Configure the web server software on the server whose IP address is 192.168.1.8 and enable the port number 80. Configure the FTP server software on the server whose IP address is 192.168.1.5 and enable the port number 21.

For details, see the related user guide.

2. On the web management system, add a virtual server.

Figure 7-271 shows the configuration result.

#### Figure 7-271 Configuration result

| 21-21   | TCP     | 21.21       | 100 160 1 6         | ~                               |
|---------|---------|-------------|---------------------|---------------------------------|
|         |         |             | 192.100.1.0         | ~                               |
| 80 - 80 | TCP     | 80 - 80     | 192.168.1.8         | ×                               |
|         |         |             |                     |                                 |
|         |         |             |                     | Add                             |
|         | 80 - 80 | 80 - 80 TCP | 80 - 80 TCP 80 - 80 | 80 - 80 TCP 80 - 80 192.168.1.8 |

#### Verification

- If an external user enters http://11.11.11.1 in the address box of the Internet Explorer and accesses the web server successfully, the web server is configured successfully. Otherwise, verify the configurations of the web server software and the EGW1520 virtual server.
- If an external user enters **ftp://11.11.11.1** in the address box of the Internet Explorer and accesses the FTP server successfully, the FTP server is configured successfully. Otherwise, verify the configurations of the FTP server software and the EGW1520 virtual server.

## 

An external user must use the IP address that EGW1520 provides for external users (WAN port IP address **11.11.11.1** in this example) to access the internal server.

### 7.6.7 DMZ

A virtual server enables external users to access internal servers on the private network. When multiple services are running on internal servers, several virtual servers must be configured. This makes the configuration complicated. To simplify the configuration, configure only the IP addresses for internal servers in the Demilitarized Zone (DMZ). External users can access only the internal servers (such as the WWW and FTP servers) in the DMZ but cannot use the other internal resources. This protects the internal network against illegal access.

### Description

The DMZ is deployed between a public network and an enterprise's private network. Some public servers (such as the web server and FTP server) are deployed in the DMZ, as shown in Figure 7-272. The EGW1520 forwards all access requests from the public network (excluding those meeting NAT requirements) to the DMZ. This protects the internal network.

Figure 7-272 DMZ implementation

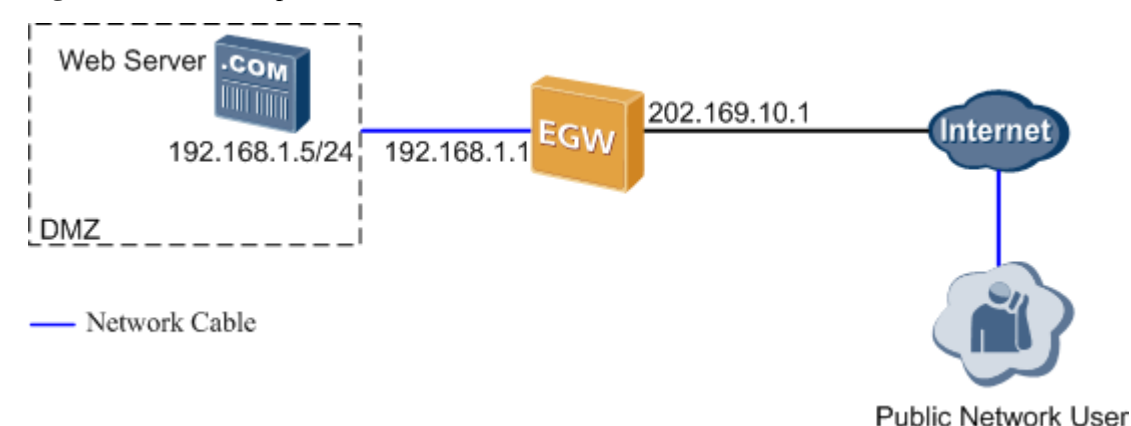

The following uses a web server in the DMZ as an example to describe the DMZ implementation.

- 1. After receiving external HTTP packets, the EGW1520 checks the packets. If the packets do not meet NAT requirement, EGW1520 forwards the packets to the DMZ.
- 2. EGW1520 converts the destination address of request packets to the DMZ web server's preset IP address, and sends the packets to the DMZ web server.
- 3. After receiving the request packets, the web server sends response packets to the computer on the public network. Then NAT is performed.

### Configuration

### Prerequisites

Issue 01 (2012-05-15)

- You have logged in to the web management system. For details, see 7.7.1 Web Management.
- You have connected to the upstream network and the NAT function has been enabled. For details on how to connect to the upstream network, see 7.2 Connection Modes.

#### Procedure

- Step 1 On the web management system, choose Network > Security from the navigation tree.
- Step 2 Click the DMZ Host tab.

The page shown in Figure 7-273 is displayed.

### Figure 7-273 Configuring the DMZ (1)

| QuickSetup Network | Voice Management Diagnose                                                                              |
|--------------------|----------------------------------------------------------------------------------------------------|
| ADSL               | Filter Incoming IP Filter Outgoing IP Filter MAC Filter URL Virtual Server DMZ Host Remote login       |
| WAN                |                                                                                                    |
| 3G                 | DMZ Host IP                                                                                            |
| WLAN               |                                                                                                    |
| LAN                | Save                                                                                                   |
| DNS                | Description                                                                                            |
| Security           | The Enterprise Gateway will forward IP packets from the WAN that does not                              |
| Routing            | beiong to any of the applications contigured in the Virtual Servers table to the<br>DMZ host computer. |
| VPN                |                                                                                                    |
| Certificate        |                                                                                                    |
| VLAN               |                                                                                                    |
| QoS                |                                                                                                    |
| AntiAttack         |                                                                                                    |

### Step 3 Enter the DMZ host IP address, for example, 192.168.1.5.

Step 4 Click

to save the settings.

Figure 7-274 shows the configuration result.

#### Figure 7-274 Configuring the DMZ (2)

Save

| Filter Incoming IP Filter Outgoing IP                                                                             | Filter MAC Filter URL                                                  | Virtual Server DMZ Hos | Remote login |
|----------------------------------------------------------------------------------------------------|------------------------------------------------------------------------|------------------------|--------------|
|                                                                                                    |                                                                        |                        |              |
| DMZ Host IP: 192.168.1.5                                                                                          |                                                                        |                        |              |
| Save                                                                                                    |                                                                        |                        |              |
| Description                                                                                                    |                                                                        |                        |              |
| The Enterprise Gateway will forward IP pack<br>belong to any of the applications configured<br>DMZ host computer. | xets from the WAN that does not<br>in the Virtual Servers table to the | e                      |              |

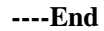

### **Typical Example**

### **Networking Requirements**

Assume that a user who uses the EGW1520 to connect to the Internet wants to deploy a web server and an FTP server on the intranet to provide website services and FTP resource download services for users on the external network. The network requirements are as follows:

- The EGW1520 uses a WAN port to connect to the Internet. The IP address of the WAN port is **11.11.11.1**.
- Deploy a web server and an FTP server on the same computer on the EGW1520's intranet. The IP address is **192.168.1.5**.
- Configure the DMZ to enable users on the external network to access the web server and FTP server.

### **Typical Network**

Figure 7-275 shows the typical network.

### Figure 7-275 DMZ typical network

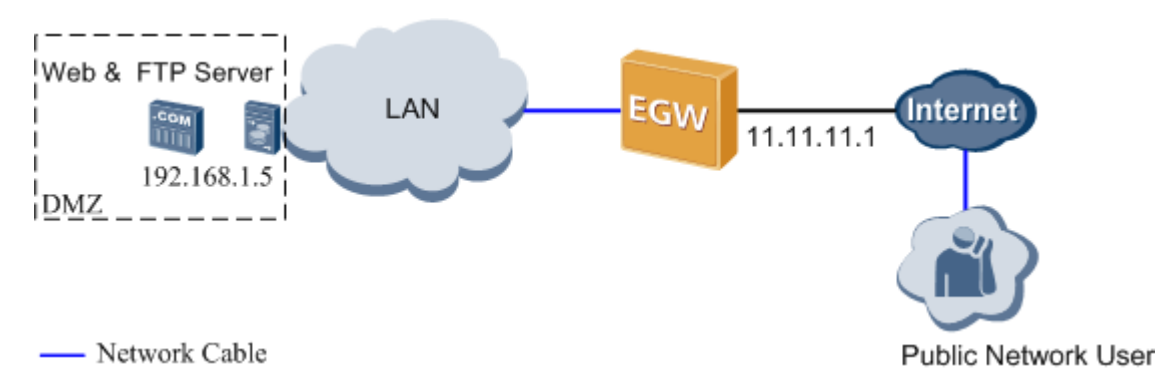

### **Configuration Procedure**

### 

- For details on how to configure the web and FTP servers, see the relevant documents.
- For details on how to configure the DMZ, see Configuration.
- 1. On the computer whose IP address is **192.168.1.5**, configure the web server and the FTP server.

For details, see the related user guide.

2. Configure the DMZ on the web management system.

Figure 7-276 shows the configuration result.

### Figure 7-276 Configuration result

| Filter Incoming IP Filter Outgoing IP Filter MAC Filter URL Virtual Server DMZ Host Remote login                                                                                    |
|----------------------------------------------------------------------------------------------------|
| DMZ Host IP: 192.168.1.5                                                                                                    |
| Save                                                                                                    |
| - Description                                                                                                    |
| The Enterprise Gateway will forward IP packets from the WAN that does not<br>belong to any of the applications configured in the Virtual Servers table to the<br>DMZ host computer. |

### Verification

- Start the Internet Explorer and enter http://11.11.11.1 in the address box as a user on the external network. If the web server is connected, the configuration is successful. If the web server is not connected, check the IP address setting of the DMZ host on the web server and EGW1520.
- Start the Internet Explorer and enter **ftp://11.11.11.1** in the address box as a user on the external network. If the FTP server is connected, the configuration is successful. If the FTP server is not connected, check the IP address setting of the DMZ host on the FTP server and EGW1520.

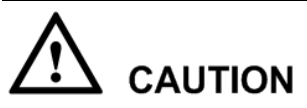

An external user must use EGW1520 external IP address (in this topic, it is the IP address of the WAN port **11.11.11.1**) to access internal servers.

### 7.6.8 Remote Login

This topic describes how to remotely configure and maintain the EGW1520 by connecting to uplink ports (WAN, ADSL, or 3G port).

The EGW1520 provides a public IP address for remote maintenance.

### **Enabling Remote Login**

Step 1 On the web management system, choose Network > Security from the navigation tree.

#### Step 2 Click the Remote login tab.

The page shown in Figure 7-277 is displayed.

| ADSL        | Filter Incoming IP Filter Outgoing IP Filter MAC Filter URL Virtual Server DMZ Host Remote Io |
|-------------|-----------------------------------------------------------------------------------------------|
| WAN         | Departs locity O Freebla O Directile                                                          |
| 3G          | Remote login : C Enable Olisable                                                              |
| WLAN        | Save                                                                                          |
| LAN         |                                                                                               |
| DNS         | Description                                                                                   |
| Security    | When the remote login is enabled, you can log in to the management portal over                |
| Routing     | the Internet to manage the EGW1500E remotely.                                                 |
| VPN         |                                                                                               |
| Certificate |                                                                                               |
| VLAN        |                                                                                               |
| QoS         |                                                                                               |
| AntiAttack  |                                                                                               |

### Step 3 Select Enable.

| Sten 4 | Click | Save | to save the settings  |
|--------|-------|------|-----------------------|
| Step 4 |       |      | to save the settings. |
|        | End   | l    |                       |

### **Obtaining the Public IP Address of EGW1520**

- Step 1 On the web management system, choose Management > Status from the navigation tree.
- Step 2 Click the Network tab.

The page shown in Figure 7-278 is displayed.

Figure 7-278 Obtaining the IP address of EGW1520

| and a second second sec | Income and Income and Income        |                       |                       |               |           |             |                    |                        |
|----------------------------------------------------------------------------------------------------|-------------------------------------|-----------------------|-----------------------|---------------|-----------|-------------|--------------------|------------------------|
| Status                                                                                                    | Device Network R                    | loute ARP             | DHCP Client           |               |           |             |                    |                        |
| Change Password                                                                                                    |                                     |                       |                       |               | -         |             |                    |                        |
| Configuration                                                                                                    | Interface Descripti                 | on Type               | NAT                   | Frewall       | Status    | IP Address  | Subnet Mask        | Default Gates          |
| Ipgrade Software                                                                                                    | eth-wan ipoe_eth-                   | van IPoE              | Enabled               | Enabled       | Connected | 10.166.40.5 | 0 255.255.255.0    | 10.166.40.             |
| Date & Time                                                                                                    |                                     |                       |                       |               |           |             |                    |                        |
| R-059 Client                                                                                                    | ADSL Line Rate-UpStream<br>(kbit/s) | ADSL Lin<br>DownStrea | e Rate-<br>m (kbit/s) | LAN IP Addres | s Defaul  | t Galeway   | Primary DNS Server | Secondary DN<br>Server |
| Restart                                                                                                    | 0                                   | 0                     |                       | 102 168 1 1   |           | -wani (     | 0000               | 0000                   |
| leatore Default                                                                                                    |                                     | . 4                   |                       | 100.100.111   |           | or result.  | 0.0.0.0            | 0.0.0.0                |

Step 3 View the IP address of EGW1520. The IP address in Figure 7-278 is the public IP address of EGW1520.

----End

### Logging In to EGW1520 Remotely

**Step 1** Use the Internet Explorer (6.0 or a later version) on your computer to access the public IP address of EGW1520.

### 

When you log in to the EGW1520 using HTTP, the EGW1520 automatically changes your login mode to HTTPS to ensure communication security.

If the security level of your browser is not set properly, the system notifies you that the certificate is incorrect, as shown in Figure 7-279.

#### Figure 7-279 Prompt information

| <ul> <li>Security certificate problems may indicate an attempt to fool you or intercept any data you send to server.</li> <li>We recommend that you close this webpage and do not continue to this website.</li> <li>Click here to close this webpage.</li> <li>Continue to this website (not recommended).</li> <li>Mean information.</li> </ul> | The security certificate presented by this website was not issued by a trusted certificate authority.<br>The security certificate presented by this website has expired or is not yet valid.<br>The security certificate presented by this website was issued for a different website's address. |
|----------------------------------------------------------------------------------------------------|----------------------------------------------------------------------------------------------------|
| We recommend that you close this webpage and do not continue to this website.   Click here to close this webpage.  Continue to this website (not recommended).   Note: information                                                                                                    | Security certificate problems may indicate an attempt to fool you or intercept any data you send to t<br>server.                                                                                                    |
| <ul> <li>Click here to close this webpage.</li> <li>Continue to this website (not recommended).</li> <li>More information</li> </ul>                                                                                                    | We recommend that you close this webpage and do not continue to this website.                                                                                                    |
| Continue to this website (not recommended).                                                                                                    | Ø Click here to close this webpage.                                                                                                    |
| O Mars information                                                                                                    | Section Continue to this website (not recommended).                                                                                                    |
| More information                                                                                                    | More information                                                                                                    |
|                                                                                                    |                                                                                                    |

Click

😵 Continue to this website (not recommended).

to continue your operation.

The page shown in Figure 7-280 is displayed.

Figure 7-280 Logging in to the EGW1520

| 60,0006 5   | om rozo menegennem ovsrem                                               |
|-------------|-------------------------------------------------------------------------|
|             | Language/语言: English 🛛 🔽                                                |
|             | User Name:                                                              |
| HUAWEI      | Password:                                                               |
|             |                                                                         |
|             | Log In                                                                  |
|             |                                                                         |
|             |                                                                         |
| Copyright © | Huawei Technologies Co., Ltd. All rights reserved.http://www.huawei.com |

Step 2 Enter the user name (initial user name is admin) and password (initial password is

| Admin@173) and click | Log In |   |
|----------------------|--------|---|
| Find                 |        | • |
| Ella                 |        |   |

### 7.7 Operations and Maintenance

The EGW1520 can be managed on web pages or in TR-069 mode.

### 7.7.1 Web Management

The web management system allows users to set parameters, detect faults, and upgrade devices.

### 

The EGW1520 also supports remote login, from which you can remotely configure and maintain the EGW1520. For details about how to remotely log in to the EGW1520, see 7.6.8 Remote Login.

### Prerequisite

Before logging in to the web management system, ensure that the configuration environment is ready.

- 1. Prepare a PC (maintenance terminal).
  - The PC must meet the following requirements:
  - Has the Ethernet adapter installed, supporting TCP/IP.
  - Has Windows XP or later operating system installed.

- Has Microsoft Internet Explorer 6.0 or later version without configuring the proxy server.
- Supports the resolution 1024 x 768 or above.
- 2. The console cables have been connected.

You can connect cables by using either of the following methods according to the network:

- Use the straight-through cable to connect the EGW1520 LAN port to the PC network port.
- Use the straight-through cable to connect the EGW1520 LAN port to the PC network port through the switch or hub.
- 3. The PC IP address has been set.

The IP addresses of the PC and EGW1520 must be on the same network segment. For example, if IP address of the EGW1520 is **192.168.1.1** (default value), the PC IP address can be set to **192.168.1.x**, where **x** ranges from **2** to **254**.

### 

By default, DHCP is enabled on an EGW1520. The PC can use the automatic mode to obtain the IP address.

### Background

Users can access the web management system in the following two modes:

• HTTPS

The web browser interacts with the EGW1520 using HTTPS, which ensures user information security.

• HTTP

The web browser interacts with the EGW1520 using HTTP.

### 

- Only HTTPS access mode is enabled on EGW1520 by default. The HTTP access mode can be enabled on the page for configuring the LAN. For details, see Configuring the LAN.
- HTTP transmits plain text. Use HTTP to perform web management only in trusted networks.
- If only the HTTPS mode is enabled, the system switches to the HTTPS mode automatically when you access the EGW1520 in HTTP mode.

### Procedure

### Step 1 Log in to the EGW1520 using Internet Explorer 6.0 or later. The default URL is https://192.168.1.1.

The page shown in Figure 7-281 is displayed.

| HUAWEI | Language/语言: English 🕑<br>User Name:<br>Password: |
|--------|---------------------------------------------------|
|        | Log In                                            |

Figure 7-281 Logging in to the web management system (1)

### 

- The default IP address of the EGW1520, login user name, and password can be obtained from the label at the bottom of the EGW1520.
- After logging in to the web management system, you can change IP address of the EGW1520. For details, see Configuring the LAN.

Step 2 Enter the user name and password, and click Log In.

- Administrator: The user name is **admin** and the password is **Admin@123**.
- Common user: Both the initial user name and password are the internal number of a common user.

### 

- Choose Management > Password to change the password after the initial login.
- Make a note of your password and keep it in a safe place. Do not share your password with anyone. If you forget your password, press and hold the **RESET** button on EGW1520 for more than six seconds, and log in to the web management system using the default password **Admin@123**. The configuration is restored to factory settings.
- If you fail to log in to the web management system for 5 consecutive times in 10 minutes, the system locks your PC IP address for 30 minutes.
- If you do not perform any operation in 10 minutes after logging in to the web management system, the login times out and the system requires re-login to ensure security.

----End

### 7.7.2 TR-069

The Technical Report 069 (TR-069) is a DSL forum (which was later renamed as broadband forum) technical specification entitled CPE WAN Management Protocol (CWMP). It defines an application layer protocol for remote management of end-user devices.

### Description

This topic describes the principle, implementation, specification, and limitation of the TR-069.

### Principle

The Technical Report 069 (TR-069) is a DSL forum (which was later renamed as broadband forum) technical specification entitled CPE WAN Management Protocol (CWMP). It defines an application layer protocol for remote management of end-user devices. As a bidirectional SOAP/HTTP-based protocol, it provides the communication between customer premises equipment (CPE) and Auto Configuration Servers (ACS). It includes both a safe auto configuration and the control of other CPE management functions within an integrated framework.

Customer premises equipment, such as gateways and set top boxes (STBs) are scattered on the user side. Maintenance personnel need to provide on-site services when configuration modification or troubleshooting is required, which increases management difficulty. TR-069 enables you to manage and maintain user's devices remotely on the network side. Details about the functions that TR-069 provides are as follows:

• Configuration management

Installs CPE without configurations and modifies parameter settings remotely.

• Version management

Manages CPE software and firmware, for example, download the software version, and back up and restore the configuration file.

• Remote monitoring

Monitors the CPE status and performance, and queries the CPE status.

• GUI-based management

Manages NEs on the EMS in GUI mode.

• Alarm management Reports alarms to the EMS and instructs the EMS to delete an alarm in time once the alarm is cleared.

### Implementation

As a CPE, EGW1520 supports TR-069, Figure 7-282 shows TR-069 network.

### Figure 7-282 TR-069 network diagram

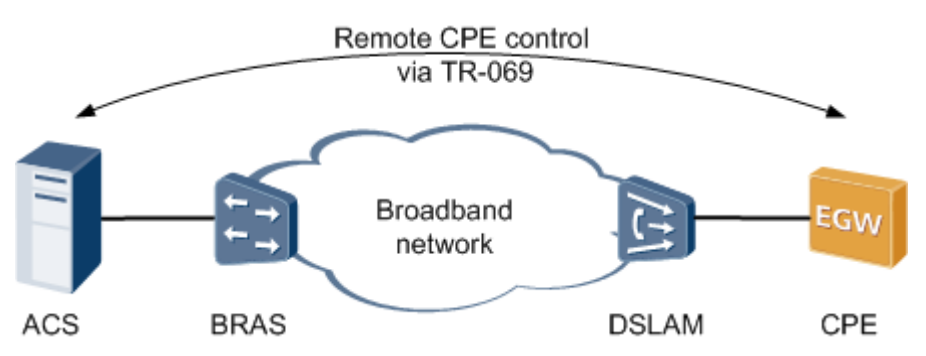

| ACS   | Auto-Configuration Server                  |
|-------|--------------------------------------------|
| BRAS  | Broadband Remote Access Server             |
| DSLAM | Digital Subscriber Line Access Multiplexer |
| СРЕ   | Customer Premises Equipment                |

### 

EGW1520 uses the ADSL port or WAN port to connect to ACS. The preceding figure uses the ADSL port as an example.

### Specification

- TR-069
- TR-098
- TR-104

### Limitation

N/A

### Setting TR-069 Parameters on the ACS

This topic describes how to set TR-069 parameters on the ACS.

### **TR-069** Connection Parameters

For details about configurations on the ACS, see the related ACS configuration guide. This topic only lists TR-069 parameters for the ACS to connect to EGW1520, as shown in Table 7-69.

| Parameter                       | Description                                                                                                    |
|---------------------------------|----------------------------------------------------------------------------------------------------|
| ACS URL                         | Indicates the ACS URL. For example, http://www.acs.com.                                                                                                    |
| ACS User Name                   | Indicates the user name for the ACS to authenticate the TR-069 client, which must be the same as the user name on the ACS.                                                    |
| ACS Password                    | Indicates the password for the ACS to authenticate the TR-069 client, which must be the same as the user name on the ACS.                                                     |
| Connection Request User<br>Name | Indicates the user name for the TR-069 client to authenticate the ACS, which must be the same as the user name on the TR-069 client.                                          |
| Connection Request<br>Password  | Indicates the password for the TR-069 client to authenticate the ACS, which must be the same as the user name on the TR-069 client.                                           |
| Connection Request URL          | Indicates the URL of the TR-069 client. For example,<br>http://192.168.1.1:8081/CPE. <b>192.168.1.1</b> is the IP address of<br>the EGW1520 local area network (LAN) gateway. |

Table 7-69 TR-069 connection parameters

### Setting TR-069 Parameters on the CPE

This topic describes how to set TR-069 parameters on the EGW1520.

### Prerequisites

You have logged in to the web management system. For details, see 7.7.1 Web Management.

### Procedure

Step 1 On the web management system, choose Management > TR-069 Client from the navigation tree.

The page shown in Figure 7-283 is displayed.

| QuickSetup Network                                                            | Voice Management Diagnose                                                                                                    |                                                                                             | Lunguage/SETS: English 👻 🏫 Home 🖄                                    |
|-------------------------------------------------------------------------------|----------------------------------------------------------------------------------------------------|---------------------------------------------------------------------------------------------|----------------------------------------------------------------------|
| Status<br>Change Password<br>Configuration<br>Upgrade Software<br>Date & Time | TR-069 Client Configura<br>Configure the EGW1500E as the TR-069 (<br>Manufacturer:<br>Manufacturer OUI:                         | tion<br>Sient. After that, use the Auto-Configuration Server (ACS) to a<br>Huawei<br>7610BA | utomatically configure the EGW1500E and manage the EGW1500E remotely |
| TR-069 Client<br>Restart<br>Restore Default                                   | Product Class:<br>Device SN:<br>WAN Interface Used by TR-069 Client <sup>®</sup> :<br>ACS :<br>URL <sup>®</sup> :               | edpace EGW1500E<br>001882ac1611<br>Any_WAN V<br>http://ucems.huawei.com                     |                                                                      |
|                                                                               | User Name ":<br>Password":<br>Connection Request :<br>URL <sup>®</sup> ;<br>User Name <sup>®</sup> :<br>Password <sup>®</sup> : |                                                                                             |                                                                      |
|                                                                               | Manual Tripper*:<br>Inform*:<br>Inform Interval(s):                                                                             | Trigger<br>© Enable O Disable<br>1800                                                       |                                                                      |

Save

### Figure 7-283 TR-069 client configuration

### Step 2 Set parameters according to Table 7-70.

### Table 7-70 Parameter description

| Parameter                              | Description                                                                                                    |
|----------------------------------------|----------------------------------------------------------------------------------------------------|
| Manufacturer                           | Indicates the device manufacturer.                                                                                                   |
| Manufacturer OUI                       | Indicates the organizationally Unique Identifier (OUI) of the manufacturer.                                                          |
| Product Class                          | Indicates the device model.                                                                                                    |
| Device SN                              | Indicates the device sequence number.                                                                                                |
| WAN Interface Used by TR-069<br>Client | Indicates the WAN port on the TR-069 client connected to the ACS.                                                                    |
| ACS URL                                | Indicates the ACS URL. For example, http://www.acs.com.                                                                              |
| ACS User Name                          | Indicates the user name for the ACS to authenticate the TR-069 client, which must be the same as the user name on the ACS.           |
| ACS Password                           | Indicates the password for the ACS to authenticate the TR-069 client, which must be the same as the user name on the ACS.            |
| Connection Request URL                 | Indicates the URL of the TR-069 client.                                                                                              |
| Connection Request User Name           | Indicates the user name for the TR-069 client to authenticate the ACS, which must be the same as the user name on the TR-069 client. |
| Connection Request Password            | Indicates the password for the TR-069 client to authenticate the ACS, which must be the same as the                                  |

| Parameter            | Description                                                                                     |  |
|----------------------|-------------------------------------------------------------------------------------------------|--|
|                      | user name on the TR-069 client.                                                                 |  |
| Manual Trigger       | Initiates the session to the ACS manually by clicking <b>Trigger</b> .                          |  |
| Inform               | Indicates whether to initiate a session to the ACS periodically.                                |  |
| Inform Interval(Sec) | Indicates the interval to initiate a session to the ACS, in seconds. The default value is 1800. |  |

Step 3 Click

Save

to save the settings.

----End

### Result

After the EGW1520 is connected to the ACS by using TR-069, use ACS to configure and manage the EGW1520. TR-069 parameters reference lists parameters in the TR-069 data model.

# **8** Diagnosis Mode

### **About This Chapter**

This topic describes diagnosis modes for the EGW1520.

8.1 Enabling the Debug Log

This topic describes how to enable the debug log for each process. The system can generate the debug logs for different processes.

8.2 Configuring Traffic Mirroring

This section describes how to configure traffic mirroring to capture packets. Traffic mirroring allows you to use a packet capture tool on the mirroring port to obtain information about packets entering or leaving the monitored port.

8.3 Downloading Black Box Files

This topic describes how to download black box files.

8.4 Pinging IP Addresses

This topic describes how to ping an IP address. Using the ping function, you can ping the peer device of the EGW1520 to check the connection between them.

### 8.1 Enabling the Debug Log

This topic describes how to enable the debug log for each process. The system can generate the debug logs for different processes.

Large amounts of logs are generated during the EGW1520 running process.

By default, the system does not generate the debug logs. To generate the debug logs, enable the debug log and log generation function, set the log level to debug, and configure the log saving mode. For details, see 9.4 Managing System Logs.

### Procedure

Step 1 On the web management system, choose Diagnose > Debug Logs from the navigation tree.

The page shown in Figure 8-1 is displayed.

Issue 01 (2012-05-15)

| System Logs                | Log Co | onfigu | ration (Debug Level)                      |  |
|----------------------------|--------|--------|-------------------------------------------|--|
| Debug Logs<br>Warning Info |        | ID     | model                                     |  |
| SecurityLog Info           |        | 0      | Ouput debug-level log in start-up process |  |
| Packet Mirroring           |        | 1      | Voice services                            |  |
| Black Box                  |        | 2      | Network services                          |  |
| Ping Diagnose              |        | 3      | System management                         |  |
| Call Recording             |        | 4      | Configuration management                  |  |

### Figure 8-1 Enabling the debug logs for each module

### **Step 2** Enable the debug logs for modules according to Table 8-1.

| Table 8-1 | Parameter | description |
|-----------|-----------|-------------|
|-----------|-----------|-------------|

| Parameter                                           | Description                                                                                                    |
|-----------------------------------------------------|----------------------------------------------------------------------------------------------------|
| Output<br>debug-level<br>log in start-up<br>process | Debug logs are generated when the system starts. For example, when you want to debug the system during system startup, enable this function.                            |
| Voice services                                      | Debug logs for voice services are generated. For example, when the synchronization server cannot synchronize service data, enable this function.                        |
| Network<br>services                                 | Debug logs for network services are generated. For example, when you want to view the IP address obtained by EGW1520 that functions as a client, enable this function.  |
| System<br>management                                | Debug logs for system management are generated. For example, when<br>you want to view message sending and receiving information in the<br>system, enable this function. |
| Configuration management                            | Debug logs for configuration management are generated. For example,<br>when you want to monitor network time synchronization, enable this<br>function.                  |

### Step 3 Click

to save the settings.

----End

Save

### 8.2 Configuring Traffic Mirroring

This section describes how to configure traffic mirroring to capture packets. Traffic mirroring allows you to use a packet capture tool on the mirroring port to obtain information about packets entering or leaving the monitored port.

### Procedure

Step 1 On the web management system, choose Diagnose > Packet Mirroring from the navigation tree.

The page shown in Figure 8-2 is displayed.

| riguit 0-2 mante minoring |
|---------------------------|
|---------------------------|

| System Logs        | Packet Mirror | ing Setup         |           |                 |
|--------------------|---------------|-------------------|-----------|-----------------|
| Debug Logs         |               |                   |           |                 |
| Warning Info       |               | Monitor Interface | Direction | Mirror Interfac |
| SecurityLog Info   |               | LAN1              | вотн 🛩    |                 |
| Packet Mirroring   |               | LAN2              | BOTH V    |                 |
| Black Box          |               | LAN3              | BOTH V    |                 |
| Coredump           |               | LAN4              | BOTH V    |                 |
| Ping Diagnose      |               | den               | BOTH W    | LAN3            |
| Call Recording     |               | usp               | DOTH      |                 |
| One-Click Download |               | wlan              | вотн 🛩    |                 |
|                    |               | 3g                | BOTH ~    |                 |
|                    |               | eth-wan           | BOTH V    |                 |

**Step 2** Set parameters according to Table 8-2.

| Item              | Description                                                                                                    |
|-------------------|----------------------------------------------------------------------------------------------------|
| Monitored<br>port | Port that the mirroring port monitors.                                                                                                    |
| Direction         | <ul> <li>Direction in which packets are monitored:</li> <li>IN: Only the packets that the EGW1520 receives on the monitored port are monitored.</li> <li>OUT: Only the packets that the EGW1520 sends from the monitored port are monitored.</li> <li>BOTH: The packets that the monitored port receives and sends out are monitored.</li> </ul> |
| Mirroring port    | Port that captures packets from the monitored port. As shown in Figure                                                                                                    |

| Item | Description                                                                       |
|------|-----------------------------------------------------------------------------------|
|      | 8-2, interface LAN3 captures the incoming and outgoing packets on interface LAN1. |
|      | NOTE<br>Manage the captured packets carefully.                                    |

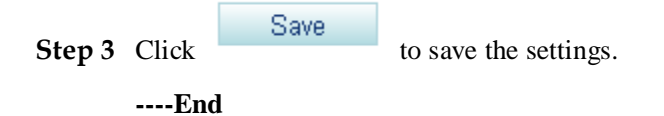

### 8.3 Downloading Black Box Files

This topic describes how to download black box files.

Critical or minor defects that occur during the EGW1520 running process are recorded in black box files. You can view black box files to analyze system exceptions.

### Procedure

Step 1 On the web management system, choose Diagnose > Black Box from the navigation tree.

The page shown in Figure 8-3 is displayed.

| ckSetup Network    | Voice Management D | iagnose                     |
|--------------------|--------------------|-----------------------------|
| System Logs        | Black box          |                             |
| Debug Logs         |                    |                             |
| Warning Info       |                    | File Name                   |
| SecurityLog Info   |                    | 0001_egw_19700101002651.bin |
| Packet Mirroring   |                    |                             |
| Black Box          |                    | Download Delet              |
| Coredump           |                    |                             |
| Ping Diagnose      |                    |                             |
| Call Recording     |                    |                             |
| One-Click Download |                    |                             |

Figure 8-3 Downloading black box files

Step 2 Select a black box file to download.

Step 3 Click Download to save the file to the local host or other hosts on the network as prompted.

| To delete a black box file, select the file and click | Delete |
|-------------------------------------------------------|--------|
|                                                       |        |

8 Diagnosis Mode

----End

### **8.4 Pinging IP Addresses**

This topic describes how to ping an IP address. Using the ping function, you can ping the peer device of the EGW1520 to check the connection between them.

### Procedure

Step 1 On the web management system, choose **Diagnose** > **Ping Diagnose** from the navigation tree.

The page shown in Figure 8-4 is displayed.

### Figure 8-4 IPPing Diagnose page

| QuickSetup Network                                                                                         | Voice Management Diagnose                                                                                                    |      |
|----------------------------------------------------------------------------------------------------|----------------------------------------------------------------------------------------------------|------|
| System Logs<br>Debug Logs<br>Warning Info<br>SecurityLog Info<br>Packet Mirroring<br>Black Box<br>Coredump | Ping Diagnose         Ping Information         Bind Interface       Image: Comparing the second second sec |      |
| Call Recording<br>One-Click Download                                                                       | Ping Result                                                                                                    | Ping |
|                                                                                                    |                                                                                                    |      |
|                                                                                                    |                                                                                                    | ×    |

### Step 2 Select Bind Interface.

**Step 3** Set parameters according to Table 8-3.

| Table 8-3 | Parameter | settings |
|-----------|-----------|----------|
|-----------|-----------|----------|

| Parameter     | Description                                                                                                  |
|---------------|----------------------------------------------------------------------------------------------------|
| IP/Domain     | The IP address that will be pinged.                                                                          |
| Packet Length | Size of packets that are sent during the ping operation. The packet size ranges from 20 bytes to 1500 bytes. |

### Step 4 Click

The page shown in Figure 8-5 is displayed.

| Figure | 8-5 | Diagnosis | result  |
|--------|-----|-----------|---------|
|        | ~ ~ | 210010    | 1000010 |

Ping

| An an una branca da 1969 |                                                                                                    |      |
|--------------------------|----------------------------------------------------------------------------------------------------|------|
| System Logs              | Ping Diagnose                                                                                                    |      |
| Debug Logs               |                                                                                                    |      |
| Warning Info             | Ping Information                                                                                                    |      |
| SecurityLog Into         | Bind Interface  O LAN O WAN                                                                                                    |      |
| Packet Mirroring         | IP/Domain 192,168,1.10                                                                                                    |      |
| Black Box                | Packet Length                                                                                                    |      |
| Coredump                 | 34                                                                                                    |      |
| Ping Diagnose            |                                                                                                    |      |
| Call Recording           |                                                                                                    | Pipe |
|                          | <pre>FING 192.168.1.10 [192.168.1.10]: 32 data bytes<br/>Reply from 192.168.1.10: bytes=32 Sequence=0 ttl=128 time = 2 ms<br/>Reply from 192.168.1.10: bytes=32 Sequence=1 ttl=128 time = 1 ms<br/>Reply from 192.168.1.10: bytes=32 Sequence=2 ttl=128 time = 1 ms<br/>Reply from 192.168.1.10: bytes=32 Sequence=3 ttl=128 time = 1 ms<br/> 192.168.1.10 Fing statistics<br/>4 packets transmitted<br/>4 packets received<br/>0.00% packet loss<br/>round-trip min/avg/max = 1/1/2 ms</pre> | 0    |

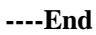

# **9** System Management

### **About This Chapter**

This topic describes how to manage and maintain the EGW1520 in different modes.

9.1 Configuring the System Time

This topic describes how to configure the system time manually and how to synchronize the NTP server time.

9.2 Managing the Configuration File

This topic describes how to back up and load the configuration file.

9.3 Restoring Factory Settings

This topic describes how to restore factory settings.

9.4 Managing System Logs

This topic describes how to manage system logs.

9.5 Viewing Alarms

This topic describes how to view alarms. You can analyze the exceptions occur during system running according to the alarms.

9.6 Viewing Security Logs

This topic describes how to view security logs to query the recent operations.

9.7 Viewing Electronic Labels

You can learn about the device information based on its electronic label.

9.8 Downloading Call Records

This topic describes how to back up call records on the local computer.

9.9 One-Click Download

This topic describes how to use the one-click download function to collect system information. If the system is faulty, you can download system information and send it to the maintenance personnel for fault location.

9.10 Changing the Password

This topic describes how to change the password for logging in to the EGW1520.

9.11 Upgrading Host Software

This topic describes how to upgrade host software.

9.12 Uploading Voice Files

This topic describes how to upload voice files.

9.13 Restarting the EGW1520

This topic describes how to restart the EGW1520.

### 9.1 Configuring the System Time

This topic describes how to configure the system time manually and how to synchronize the NTP server time.

The EGW1520 requires correct time to report alarms, trace malicious calls, and generate logs. The EGW1520 allows you to configure the system time in either of the following modes:

- Configure time manually on the local computer. For details, see Configuring Local Time.
  - Sets system time on the web management system.
  - Supports setting time zones and daylight saving time (DST).
- Synchronize time automatically by using the NTP server. For details, see Configuring NTP Time.

NTP functions at the application layer. Based on the IP and the User Datagram Format (UDP), the NTP is used to synchronize the time between distributed time servers and clients. As the EGW1520 supports the NTP protocol, it can function as an NTP client to synchronize time with the NTP server.

### **Configuring Local Time**

Step 1 On the web management system, choose Management > Date & Time from the navigation
tree.

The page shown in Figure 9-1 is displayed.

### Figure 9-1 Date & Time tab page (1)

| Cidius           | Date & Time NT                                                                                                    | P Server                                 |                           |                 |      |
|------------------|----------------------------------------------------------------------------------------------------|------------------------------------------|---------------------------|-----------------|------|
| Change Password  | 0/2003039-005                                                                                                    |                                          |                           |                 |      |
| Configuration    | EGW1500E Time:                                                                                                    | 1970-01-01 18:17:28                      |                           |                 | Subr |
| Upgrade Software | Time Zone Offeet                                                                                                    | (GMT)Casablance,Manrovia                 |                           | ~               | Caur |
| Date & Time      | Title Zone Giser                                                                                                    |                                          |                           |                 | Odve |
| TR-069 Client    | Davlight Saving T                                                                                                    | ime                                      |                           |                 |      |
| Destad           | Start By                                                                                                    | Date O Day                               | End By:                   | 🖲 Date 🔘        | Day  |
| Restan           | and the set of the set of the set |                                          | End Time:                 | 2011-08-08 02:0 | 2:02 |
| Restore Default  | Start Time:                                                                                                    | 2010-06-05 01:01:01                      | Eng more.                 |                 |      |
| Restore Default  | Start Time:<br>Start Week:                                                                                                    | 2010-08-05 01:01:01                      | End Week:                 | 1               |      |
| Restore Default  | Start Time:<br>Start Week:<br>Start Weekday:                                                                                                    | 2010-06-05 01:01:01<br>1 ~ ~<br>Monday ~ | End Week:<br>End Weekday: | 1<br>Monday     | 0    |

- Step 2 Set EGW1520 Time as required.
- Step 3 Click Submit to save the settings.

### 

When the EGW1520 restarts, the system time that you configure is restored to the default setting (such as 1970-01-01 00:00:00).

- **Step 4** (Optional) Configure the time zone.
  - 1. Set parameters according to Table 9-1.

| Fable 9-1 | Parameter | description | (1) | ) |
|-----------|-----------|-------------|-----|---|
|-----------|-----------|-------------|-----|---|

| Parameter        | Description                                                                                                    |
|------------------|----------------------------------------------------------------------------------------------------|
| Time zone Offset | <ul> <li>Set the time zone.</li> <li>GMT+: east of GMT</li> <li>GMT-: west of GMT</li> <li>For example, set this parameter to GMT+ and 08:00 (GMT+8 time zone).</li> </ul> |

2. Click Save

to save the settings.

Step 5 (Optional) Configure the DST.

1. Click Daylight Saving Time.

The page shown in Figure 9-2 is displayed.

### Figure 9-2 Configuring the DST

| Status                                      | Date & Time NT                                               | P Server                                                  |                                   |                                                         |                   |
|---------------------------------------------|--------------------------------------------------------------|-----------------------------------------------------------|-----------------------------------|---------------------------------------------------------|-------------------|
| Change Password                             |                                                              |                                                           |                                   |                                                         |                   |
| Configuration                               | EGW1500E Time:                                               | 1970-01-01 18:19:40                                       |                                   |                                                         | Subr              |
| Upgrade Software                            | Time Zone Offset                                             | (GMT)Casablance,Manrovia                                  |                                   | ~                                                       | Sau               |
| Date of The second                          | Time Lone Onser                                              |                                                           |                                   |                                                         | Course            |
| Date & Time                                 |                                                              |                                                           |                                   |                                                         |                   |
| TR-069 Client                               | Davlight Saving T                                            | ime                                                       |                                   |                                                         |                   |
| TR-069 Client<br>Restart                    | Daylight Saving T                                            | ime                                                       | End By:                           | <ul> <li>Date</li> </ul>                                | O Day             |
| TR-069 Client<br>Restart<br>Restore Default | Daylight Saving T<br>Start By:<br>Start Time;                | ime                                                       | End By:<br>End Time:              | <ul> <li>Date</li> <li>2011-08-08</li> </ul>            | O Day<br>02:02:02 |
| TR-069 Client<br>Restart<br>Restore Default | Daylight Saving T<br>Start By:<br>Start Time:<br>Start Week: | ime<br>② Date ○ Day<br>2010-06-06 01:01:01<br>1 · · · · · | End By:<br>End Time:<br>End Week: | <ul> <li>Date</li> <li>2011-08-08</li> <li>1</li> </ul> | O Day<br>02:02:02 |

2. Set parameters according to Table 9-2.

 Table 9-2
 Parameter description (2)

| Parameter         | Description                                                                                                    |
|-------------------|----------------------------------------------------------------------------------------------------|
| Start By          | <ul> <li>Start type of the DST.</li> <li>Date: The start time is a date.</li> <li>Date the start time is a date.</li> </ul>                                                     |
| End By            | <ul> <li>Day: The start time is a day in a week.</li> <li>End type of the DST.</li> <li>Date: The end time is a date.</li> <li>Day: The end time is a day in a week.</li> </ul> |
| Start Time        | DST start time.                                                                                                    |
| End Time          | DST end time.                                                                                                    |
| Start Week        | Week counting from the start time. This parameter is valid when <b>Type</b> is set to <b>Start Day</b> .                                                                        |
| End Week          | Week counting from the end time. This parameter is valid when <b>Type</b> is set to <b>End Day</b> .                                                                            |
| Start Weekday     | Day in a week counting from the start time. This parameter is valid when <b>Type</b> is set to <b>Start Day</b> .                                                               |
| End Weekday       | Day in a week counting backward from the end time. This parameter is valid when <b>Type</b> is set to <b>End Day</b> .                                                          |
| Time Offset (min) | DST offset. If the DST function is enabled, the system time is the original time plus the offset within the validity period of the DST.                                         |

3. Click

Save

to save the settings.

----End

### **Configuring NTP Time**

- Step 1 On the web management system, choose Management > Date & Time from the navigation tree.
- Step 2 Click the NTP Server tab.

### Step 3 Click Network Time Synchronization Service.

The page shown in Figure 9-3 is displayed.

Figure 9-3 Configuring the NTP server

| QuickSetup                                                                                                    | Voice Management Diagn                                                                                                    | ose                                                                          |  |
|----------------------------------------------------------------------------------------------------|----------------------------------------------------------------------------------------------------|------------------------------------------------------------------------------|--|
| Status<br>Change Password<br>Configuration<br>Upgrade Software<br>Date & Time<br>TR-069 Client<br>Restart<br>Restore Default | Voice       Management       Diagn         Date & Time       NTP Server <ul> <li>Network Time Synchronization</li> <li>Main NTP Server:</li> <li>Sub NTP Server:</li> <li>Synchronization Interval (s):</li> <li>Synchronization Status:</li> </ul> Enter authorization infomation pr         Encryption Type:         Authentication Key ID:         Password:         Description         By using the NTP server for synchronic system time. | ose time.nist.gov time.windows.com 7200 unsynchronized ovided by NTP server. |  |
|                                                                                                    |                                                                                                    |                                                                              |  |

**Step 4** Set parameters according to Table 9-3.

| Table 9-3 Parame | ter description ( | 3) |
|------------------|-------------------|----|
|------------------|-------------------|----|

| Parameter                | Description                                          |
|--------------------------|------------------------------------------------------|
| Main NTP Server          | IP address or domain name of the active NTP server.  |
| Sub NTP Server           | IP address or domain name of the standby NTP server. |
| Synchronization Interval | Period of synchronizing the NTP server time.         |

| Parameter              | Description                                      |
|------------------------|--------------------------------------------------|
| (s)                    |                                                  |
| Synchronization Status | Status of NTP server time synchronization.       |
| Encryption Type        | The value is the same as that of the NTP server. |
| Authentication Key ID  | The value is the same as that of the NTP server. |
| Password               | The value is the same as that of the NTP server. |

Step 5 Click

Save to s

to save the settings.

### 

Check whether the NTP server time is the same as the EGW1520 time on the **Date & Time** tab page. If yes, the NTP server time synchronization is successful.

----End

### 9.2 Managing the Configuration File

This topic describes how to back up and load the configuration file.

During routine maintenance, configuration data may be missing due to abnormal device restart or upgrade failure. Therefore, you are advised to back up the configuration file periodically.

After backup is complete, you can load the configuration file as required to recover data.

The EGW1520 allows you to back up and load the configuration file in web mode. You can:

- Back up the configuration file, which contains all the configurable data and can be encrypted. For details, see Backing Up the Configuration File.
- Load the configuration file in HTTP mode. For details, see Loading the Configuration File (HTTP).
- Load the configuration file in FTP mode. For details, see Loading the Configuration File (FTP).
- Load the configuration file in TFTP mode. For details, see Loading the Configuration File (TFTP).
- Load the configuration file in FTPS mode. For details, see Loading the Configuration File (FTPS).

### 

In FTP mode, data is transmitted in plain text. Load configuration files in FTP mode on trusted networks.

### **Backing Up the Configuration File**

**Step 1** On the web management system, choose **Management** > **Configuration** from the navigation tree.

The page shown in Figure 9-4 is displayed.

#### Figure 9-4 Backing up the configuration file

| QuickSetup Network Vo                                                                                                    | ice Management Diagnose                               |
|----------------------------------------------------------------------------------------------------|-------------------------------------------------------|
| Status       Change Password       Configuration       Upgrade Software       Date & Time       TR-069 Client       Restart       Restore Default | Backup Update<br>Encrypt Configuration File<br>Backup |

Step 2 (Optional) Select Encrypt Configuration File to encrypt the configuration file.

Step 3 Click Backup to back up the configuration file to the local host or other hosts on the network as prompted.

### 

The configuration file is in .xml format. The default file name is in CFG+WAN port's MAC address.xml, for example, CFG001882ab2415.xml. You can also change the file name.

----End

### Loading the Configuration File (HTTP)

- **Step 1** On the web management system, choose **Management** > **Configuration** from the navigation tree.
- Step 2 Click the Update tab.

The page shown in Figure 9-5 is displayed.
Figure 9-5 Loading the configuration file (HTTP)

| QuickSetup Network | Voice Management Diagnose              |
|--------------------|----------------------------------------|
| Status             | Backup Update                          |
| Change Password    |                                        |
| Configuration      | Transfer Method:  HTTP OFTP OFTP OFTPS |
| Upgrade Software   | File Name: Browse                      |
| Date & Time        |                                        |
| TR-069 Client      | Update                                 |
| Restart            |                                        |
| Restore Default    |                                        |

#### Step 3 Click Browse and select a configuration file.

Update

Set the file path, which can be a local path, for example, **D:\CFG001882ab2415.xml**, or a network path, for example, **\\10.168.10.111\CFG001882ab2415.xml**.

Step 4 Click

and proceed as prompted.

After loading is successful, the EGW1520 automatically restarts. After the restart is complete, you can log in to the EGW1520 web management system.

#### 

- The restart takes 2 to 3 minutes depending on the device configuration. If the configuration data is more, the startup time is longer.
- If the uploading fails, the configuration data on the EGW1520 remains. You can reload the configuration file.
- After the LAN port restarts, the management IP address changes to the imported IP address.

----End

## Loading the Configuration File (FTP)

- **Step 1** On the web management system, choose **Management** > **Configuration** from the navigation tree.
- Step 2 Click the Update tab.
- Step 3 Click FTP.

The page shown in Figure 9-6 is displayed.

Figure 9-6 Loading the configuration file (FTP)

| QuickSetup Network | Voice Management Diagnose               |
|--------------------|-----------------------------------------|
| Status             | Backup Update                           |
| Change Password    |                                         |
| Configuration      | Transfer Method: OHTTP OFTP OTFTP OFTPS |
| Upgrade Software   | FTP Server: *                           |
| Date & Time        | File Name: *                            |
| TR-069 Client      | Port Number: 21 *                       |
| Restart            | Anonymous                               |
| Restore Default    | User Name: *                            |
|                    | Password: *                             |
|                    | Update                                  |

**Step 4** Set parameters according to Table 9-4.

**Table 9-4** FTP parameters

| Parameter   | Description                                                                                                    |
|-------------|----------------------------------------------------------------------------------------------------|
| FTP Server  | IP address of the FTP server.                                                                                                    |
|             | <b>NOTE</b><br>Ensure that the FTP service is enabled when configuration files are loaded and that the FTP server connects to the EGW1520 properly.                                                                                                    |
| File Name   | Relative path of the file to be uploaded. If the configuration file is stored<br>in <b>C:/ftp/egw/CFG001882ab2415.xml</b> and the access path that is set on<br>the FTP server is <b>C:/ftp</b> , set the relative path to<br><b>egw/CFG001882ab2415.xml</b> . |
| Port Number | Port number of the FTP server, which is <b>21</b> by default.                                                                                                    |
| Anonymous   | If you select <b>Anonymous</b> , the EGW1520 connects to the FTP server as an anonymous user that is the default user on the FTP server.                                                                                                    |
| User Name   | User name for logging in to the FTP server. This parameter is configured on the FTP server.                                                                                                    |
| Password    | Password for logging in to the FTP server. This parameter is configured<br>on the FTP server.                                                                                                    |

Step 5 Click

Update an

and proceed as prompted.

After loading is successful, the EGW1520 automatically restarts. After the restart is complete, you can log in to the EGW1520 web management system.

#### 

- The restart takes 2 to 3 minutes depending on the device configuration. If the configuration data is more, the startup time is longer.
- If the uploading fails, the configuration data on the EGW1520 remains. You can reload the configuration file.
- After the LAN port restarts, the management IP address changes to the imported IP address.

----End

## Loading the Configuration File (TFTP)

- **Step 1** On the web management system, choose **Management** > **Configuration** from the navigation tree.
- Step 2 Click the Update tab.
- Step 3 Click TFTP.

The page shown in Figure 9-7 is displayed.

Figure 9-7 Loading the configuration file (TFTP)

| QuickSetup Network | Voice Management Diagnose              |
|--------------------|----------------------------------------|
| Status             | Backup Update                          |
| Change Password    |                                        |
| Configuration      | Transfer Method: OHTTP OFTP OFTP OFTPS |
| Upgrade Software   | TETP Server: *                         |
| Date & Time        | File Name:                             |
| TR-069 Client      | Port Number: 69 *                      |
| Restart            |                                        |
| Restore Default    | Update                                 |
|                    |                                        |

Step 4 Set parameters according to Table 9-5.

 Table 9-5
 TFTP parameters

| Parameter   | Description                    |
|-------------|--------------------------------|
| TFTP Server | IP address of the TFTP server. |
|             | NOTE                           |

| Parameter   | Description                                                                                                    |
|-------------|----------------------------------------------------------------------------------------------------|
|             | Ensure that the TFTP service is enabled when configuration files are loaded<br>and that the TFTP server connects to the EGW1520 properly.                                                                                                    |
| File Name   | Relative path of the file to be uploaded. If the configuration file is stored in <b>C:/tftp/egw/CFG001882ab2415.xml</b> and the access path that is set on the TFTP server is <b>C:/tftp</b> , set the relative path to <b>egw/CFG001882ab2415.xml</b> . |
| Port Number | Port number of the TFTP server, which is <b>69</b> by default.                                                                                                    |

Step 5 Click

Update

and proceed as prompted.

After loading is successful, the EGW1520 automatically restarts. After the restart is complete, you can log in to the EGW1520 web management system.

## 

- The restart takes 2 to 3 minutes depending on the device configuration. If the configuration data is more, the startup time is longer.
- If the uploading fails, the configuration data on the EGW1520 remains. You can reload the configuration file.
- After the LAN port restarts, the management IP address changes to the imported IP address.

----End

## Loading the Configuration File (FTPS)

- **Step 1** On the web management system, choose **Management** > **Configuration** from the navigation tree.
- Step 2 Click the Update tab.
- Step 3 Click FTPS.

The page shown in Figure 9-8 is displayed.

| Figure 9-8 | Loading the | configuration | file (FTPS) |
|------------|-------------|---------------|-------------|
|            | 0           | 0             | · · · ·     |

| QuickSetup Network | Voice Management Diagnose              |
|--------------------|----------------------------------------|
| Status             | Backup Update                          |
| Change Password    |                                        |
| Configuration      | Transfer Method: OHTP OFTP OTFTP @FTPS |
| Upgrade Software   | FTPS Server: *                         |
| Date & Time        | File Name:                             |
| TR-069 Client      | Port Number: 990 *                     |
| Restart            | Anonymous                              |
| Restore Default    | User Name: *                           |
|                    | Password: *                            |
|                    | Certificates:                          |
|                    | Update                                 |

**Step 4** Set parameters according to Table 9-6.

| Parameter    | Description                                                                                                    |
|--------------|----------------------------------------------------------------------------------------------------|
| FTPS Server  | IP address of the FTPS server.<br><b>NOTE</b><br>Ensure that the FTPS service is enabled when configuration files are loaded and that<br>the TFTP server connects to the EGW1520 properly.                                                              |
| File Name    | Relative path of the file to be uploaded. If the configuration file is stored in <b>C:/ftps/egw/CFG001882ab2415.xml</b> and the access path that is set on the FTP server is <b>C:/ftps</b> , set the relative path to <b>egw/CFG001882ab2415.xml</b> . |
| Port Number  | Port number of the FTPS server. The default port number is 990.                                                                                                    |
| Anonymous    | If <b>Anonymous</b> is selected, the EGW1520 connects to the FTPS server as an anonymous user.                                                                                                    |
| User Name    | User name for logging in to the FTPS server. This parameter is configured<br>on the FTPS server.                                                                                                    |
| Password     | Password for logging in to the FTPS server. This parameter is configured<br>on the FTPS server.                                                                                                    |
| Certificates | Certificate for authenticate logins.<br>NOTE<br>Before using the certificate to authenticate logins, configure the certificate by                                                                                                    |

| Parameter | Description                     |
|-----------|---------------------------------|
|           | referring to 7.5.7 Certificate. |

Step 5 Click

Update and proceed as prompted.

After loading is successful, the EGW1520 automatically restarts. After the restart is complete, you can log in to the EGW1520 web management system.

#### 

- The restart takes 2 to 3 minutes depending on the device configuration. If the configuration data is more, the startup time is longer.
- If the uploading fails, the configuration data on the EGW1520 remains. You can reload the configuration file.
- After the LAN port restarts, the management IP address changes to the imported IP address.

----End

# 9.3 Restoring Factory Settings

This topic describes how to restore factory settings.

Before restoring factory settings, refer 9.2 Managing the Configuration File to back up the configuration information of the current version.

After restoration, the EGW1520 restarts automatically to make the factory settings take effect. To view factory settings, log in to the web management system again.

To restore factory settings, press the **RESET** button on the device or perform operations on the web page.

## **RESET Button**

Press **RESET** on the EGW1520 for longer than six seconds.

## Web Mode

Step 1 On the web, choose Management > Restore Default from the navigation tree.

The page shown in Figure 9-9 is displayed.

#### Figure 9-9 Restore page

| Configuration       Restore Default         Upgrade Software       Warning         Date & Time       Warning         TR-069 Client       After the factory settings are restored, the EGW1500E will restart and the curre are lost. | Change Password  | Restore Default                                                                            |
|----------------------------------------------------------------------------------------------------|------------------|--------------------------------------------------------------------------------------------|
| Upgrade Software     Date & Time       TR-069 Client     After the factory settings are restored, the EGW1500E will restart and the curre are lost.                                                                                 | Configuration    | Restore Default                                                                            |
| Date & Time         Warning           TR-069 Client         After the factory settings are restored, the EGW1500E will restart and the curre are lost.                                                                              | Upgrade Software |                                                                                            |
| TR-069 Client         After the factory settings are restored, the EGW1500E will restart and the curre are lost.                                                                                                    | Date & Time      | Warning                                                                                    |
| Restart                                                                                                    | TR-069 Client    | After the factory settings are restored, the EGW1500E will restart and the current setting |
|                                                                                                    | Restart          | ale lost.                                                                                  |
| Restore Default                                                                                                    | Restore Default  |                                                                                            |

## 

After the EGW1520 restarts, the configuration data changes to factory settings. Use the IP address **192.168.1.1**, the user name **admin** and the password **Admin@123** to log in to the web management system again, see 7.7.1 Web Management.

----End

# 9.4 Managing System Logs

This topic describes how to manage system logs.

During the EGW1520 running, a large number of logs are generated and sent to the syslog management module. You can send the log file to the Huawei technical support for faults analysis. The EGW1520 provides the following log functions:

• Backs up the log file remotely.

If the remote backup function is configured, the syslog management module sends the log file to the log server for your remote maintenance. For details, see Backing Up Log Files Remotely.

• Backs up the log file locally.

If the local backup function is configured, the log file is saved in the local flash memory. The EGW1520 allows you to download the latest log files from the flash memory on a web page. For details, see Backing Up the Log File Locally.

## 

The EGW1520 writes the flash memory when a 512 KB log is generated. When the size of generated logs reaches 2 MB, the earliest logs are overwritten by the latest ones.

• Sets the log level.

• Deletes the log file.

You can delete the log file in the local flash memory in web mode. For details, see Deleting Logs.

## **Configuring Logs**

#### Prerequisite

The log service has been started on the log server. The log path and log file name have been set.

#### **Configuration Procedure**

Step 1 On the web management system, choose Diagnose > System Logs from the navigation tree. The page shown in Figure 9-10 is displayed.

Figure 9-10 Enabling the function of generating logs

| QuickSetup Network | Voice Manager           | ment Diagnos | e           |
|--------------------|-------------------------|--------------|-------------|
| System Logs        | System Lo               | q            |             |
| Debug Logs         | 1                       | 0            |             |
| Warning Info       | System Logs:            | Enable       | e 🔘 Disable |
| SecurityLog Info   | Log Level: <sup>2</sup> | Error        | ~           |
| Packet Mirroring   | Mode:                   | Local        | *           |
| Black Box          |                         |              |             |
| Coredump           | Download                | Delete       | Save        |
| Ping Diagnose      |                         |              |             |
| Call Recording     |                         |              |             |
| One-Click Download |                         |              |             |
|                    |                         |              |             |

Step 2 Set log levels according to Table 9-7.

#### Table 9-7 Log level

| Parameter | Description                                                                                              |
|-----------|----------------------------------------------------------------------------------------------------|
| Log Level | The options are as follows:                                                                              |
|           | • Emergency: Error log, which indicates that a critical fault occurs and the system cannot be recovered. |
|           | • Alert: Error log, which indicates that a severe fault occurs and must be rectified immediately.        |
|           | • Critical: Error log, which indicates that a major fault occurs.                                        |
|           | • Error: Error log, which indicates that a minor fault occurs.                                           |
|           | • Warning: Warning log, which indicates that certain functions are                                       |

| Parameter | Description                                                                                                    |
|-----------|----------------------------------------------------------------------------------------------------|
|           | unavailable.                                                                                                    |
|           | <ul> <li>Notice: Notification log, which indicates that a major event occurs.</li> </ul>                                                             |
|           | • Informational: Informational log, which indicates common events and status information                                                             |
|           | • Debugging: Debug log, which records information about system internal debugging.                                                                   |
|           | NOTE                                                                                                    |
|           | To generate debug logs, set the log level to <b>Debugging</b> and enable the debug log for each module. For details, see 8.1 Enabling the Debug Log. |

## 

The EGW1520 only sends log information whose level is equal to or higher than that you set to the log server. The highest level is **Emergency** and the lowest level is **Debugging**.

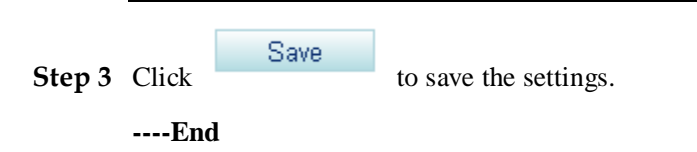

## **Backing Up Log Files Remotely**

Step 1 Enable the function of generating logs. For details, see Configuring Logs.

Step 2 Set Mode to Remote.

The page shown in Figure 9-11 is displayed.

| QuickSetup Network | Voice Management        | Diagnose           |
|--------------------|-------------------------|--------------------|
| System Logs        | System Log              |                    |
| Debug Logs         |                         |                    |
| Warning Info       | System Logs:            | 💿 Enable 🔘 Disable |
| SecurLog Info      | Log Level: <sup>2</sup> | Error              |
| Packet Mirroring   | Mode: <sup>2</sup>      | Remote 🗸           |
| Black Box          |                         |                    |
| Ping Diagnose      | Server IP Address:      | 0.0.0.0            |
| Call Recording     | Server UDP Port:        | 514                |
| One-Click Download |                         |                    |
|                    | Download De             | lete Save          |

#### Figure 9-11 Remote backup

Step 3 Set parameters according to Table 9-8.

Table 9-8 Parameter description

| Parameter         | Description                                                                                                    |
|-------------------|----------------------------------------------------------------------------------------------------|
| Mode              | Log backup mode. The options are as follows:                                                                                                    |
|                   | <ul> <li>Local: Saves the log file to the local computer.</li> <li>Remote: Sends the log file to the remote log server.</li> <li>Both: Sends the log file to the local computer and the remote log server.</li> </ul> |
| Server IP Address | IP address of the log server. Set this parameter when <b>Mode</b> is set to <b>Remote</b> or <b>Both</b> .                                                                                                    |
| Server UDP Port   | Port number of the log server. Set this parameter when <b>Mode</b> is set to <b>Remote</b> or <b>Both</b> . The default value is <b>514</b> .                                                                         |

Step 4 Click

Save

to save the settings.

The log file is automatically sent to the log server.

----End

## **Backing Up the Log File Locally**

Step 1 Enable the function of generating logs. For details, see Configuring Logs.

Step 2 Set Mode to Local.

The page shown in Figure 9-12 is displayed.

#### Figure 9-12 Local backup

|        | Sys     | stem L              | og       |              |            |          |       |
|--------|---------|---------------------|----------|--------------|------------|----------|-------|
|        | Syst    | em Logs:            |          | Enable       | e O D      | isable   |       |
|        | Log     | Level: <sup>2</sup> |          | Error        |            | ~        |       |
|        | Mod     | e: <sup>2</sup>     |          | Local        |            | *        |       |
|        | Do      | wnload              | De       | lete         | Save       | )        |       |
|        |         |                     |          |              |            |          |       |
| Step 3 | Click   | Save                | to       | save the s   | ettings.   |          |       |
|        | The log | g file will b       | be autom | natically sa | wed to the | ne local | flash |

----End

## **Downloading Logs**

Step 1 Enable the function of generating logs. For details, see Configuring Logs.

memory.

The page shown in Figure 9-13 is displayed.

Figure 9-13 Downloading logs

## System Log

| System Logs:             | Enat   | ole 🔘 Disable |
|--------------------------|--------|---------------|
| Log Level: <sup>20</sup> | Error  | ~             |
| Mode:                    | Local  | *             |
| Download                 | Delete | Save          |

Step 2 Click Download , and back up log files to the local host or other hosts on the network as prompted.

#### 

- The log file is in .log format. The default file name is in Log+Current EGW1520 system date.log format, for example, Log20100101.log. You can also change the file name.
- After downloading the log file, you can delete the log file from the flash memory according to Deleting Logs.

----End

## **Deleting Logs**

You can delete old logs from the flash memory.

## 

Log information that is sent to the log server is not affected.

Step 1 Enable the function of generating logs. For details, see Configuring Logs.

The page shown in Figure 9-14 is displayed.

Figure 9-14 Deleting logs

| System L                 | og                         |           |
|--------------------------|----------------------------|-----------|
| System Logs:             | <ul> <li>Enable</li> </ul> | O Disable |
| Log Level: <sup>20</sup> | Error                      | *         |
| Mode: <sup>20</sup>      | Local                      | ~         |
| Download                 | Delete                     | Save      |
|                          |                            |           |

|        | Enc   | 1      |                          |
|--------|-------|--------|--------------------------|
| Step 2 | Click | Delete | and proceed as prompted. |

# 9.5 Viewing Alarms

This topic describes how to view alarms. You can analyze the exceptions occur during system running according to the alarms.

## Procedure

Step 1 On the web management system, choose Diagnose > Warning Info from the navigation tree.

The page shown in Figure 9-15 is displayed.

Issue 01 (2012-05-15)

| DuickSetup | Network  | Voice | Management | Diagnose            |                                             |
|------------|----------|-------|------------|---------------------|---------------------------------------------|
| System L   | ogs      | Wai   | rning Info |                     |                                             |
| Debug Lo   | gs       |       |            |                     |                                             |
| Warning    | info     | ID    | Level      | Time                | Warning Info                                |
| SecurityL  | og Info  | 1     | Minor      | 1970-01-03 03:03:03 | the admin username or password may be wrong |
| Packet Mi  | rroring  | 2     | Minor      | 1970-01-03 03:03:04 | the admin username or password may be wrong |
| Black Box  |          | 3     | Minor      | 1970-01-01 00:01:33 | System reboot completed, Upgrade image.     |
| Coredum    | p        | 4     | Minor      | 1970-01-01 00:01:35 | System reboot completed, Upgrade image.     |
| Ping Diag  | nose     | 5     | Minor      | 1970-01-01 00:02:34 | the confusername or password may be wrong   |
| Call Reco  | ording   | 6     | Minor      | 1970-01-01 15:52:03 | ppp connection down,layer 3 is deleted      |
| One-Click  | Download | 7     | Minor      | 1970-01-01 00:01:43 | System reboot completed, Restore config.    |
|            |          | 8     | Minor      | 1970-01-01 00:01:44 | System reboot completed, Restore config.    |
|            |          | 9     | Minor      | 1970-01-01 00:23:19 | IP connection down,layer 3 is deleted       |
|            |          | 10    | Minor      | 1970-01-02 14:32:26 | the admin username or password may be wrong |
|            |          | 11    | Minor      | 1970-01-01 00:01:45 | System reboot completed, Restore config.    |
|            |          | 12    | Minor      | 1970-01-01 00:01:32 | System reboot completed, Unknown 0xf8cf.    |
|            |          | 13    | Major      | 1970-01-01 00:00:42 | lan4 link up                                |
|            |          | 14    | Major      | 1970-01-01 00:00:43 | lan2 link up                                |
|            |          | 15    | Minor      | 1970-01-01 00:01:33 | System reboot completed, Unknown 0xf9cf.    |
|            |          | 16    | Major      | 1970-01-01 09:47:40 | lan3 link up                                |
|            |          | 17    | Major      | 1970-01-01 09:47:59 | lan3 link down                              |
|            |          | 18    | Major      | 1970-01-01 09:48:02 | lan3 link up                                |
|            |          | 19    | Major      | 1970-01-01 09:51:00 | lan2 link down                              |
|            |          | 20    | Major      | 1970-01-01 09:51:02 | lan2 link up                                |

#### Figure 9-15 Alarms

Delete Download

| Step 2 | Click<br>prompt | Download<br>ed. | to save the file to the local host or other hosts on the network as |
|--------|-----------------|-----------------|---------------------------------------------------------------------|
|        | <u> </u>        |                 |                                                                     |

## 🛄 ΝΟΤΕ

To delete all alarms, click

Delete

----End

# 9.6 Viewing Security Logs

This topic describes how to view security logs to query the recent operations.

#### 🛄 ΝΟΤΕ

When automatic software upgrade is configured, the system generates security logs only for the first upgrade.

## Procedure

#### Step 1 Choose Diagnose > SecurityLog Info from the navigation tree.

A page shown in Figure 9-16 is displayed.

#### Figure 9-16 Viewing security logs

| QuickSetup Network | Voice          | Management Diagnose |                   |                     |                           | Language/iB1 |
|--------------------|----------------|---------------------|-------------------|---------------------|---------------------------|--------------|
| System Logs        | Sec            | urityLog Info       |                   |                     |                           |              |
| Debug Logs         | 1. TA 1. 1. 1. |                     |                   |                     |                           |              |
| Warning Info       | ID             | Userld              | Туре              | Time                | SecurityLog Info          |              |
| SecurityLog Info   | 1              | admin/192.168.1.10  | login             | 1970-01-01 21:00:10 | user login succeed        |              |
| Packet Mirroring   | 2              | admin/192.168.1.10  | logout            | 1970-01-01 21:08:04 | User logout succeed       |              |
| Black Box          | 3              | admin/192.168.1.10  | logout            | 1970-01-01 21:10:51 | User logout succeed       |              |
| Coredump           | 4              | admin/192.168.1.8   | login             | 1970-01-01 23:23:03 | user login succeed        |              |
| Ping Diagnose      | 5              | admin/192.168.1.8   | logout            | 1970-01-01 23:33:08 | User logout succeed       |              |
| Call Recording     | 6              | admin/192.168.1.8   | login             | 1970-01-02 00:21:26 | user login succeed        |              |
| One-Click Download | 7              | admin/192.168.1.8   | logout            | 1970-01-02 00:33:34 | User logout succeed       |              |
|                    | 8              | admin/192.168.1.8   | login             | 1970-01-02 00:43:39 | user login succeed        |              |
|                    | 9              | admin/192.168.1.8   | logout            | 1970-01-02 00:53:45 | User logout succeed       |              |
|                    | 10             | admin/192.168.1.8   | login             | 1970-01-02 01:42:23 | user login succeed        |              |
|                    | 11             | admin/192.168.1.8   | logout            | 1970-01-02 01:58:09 | User logout succeed       |              |
|                    | 12             | admin/192.168.1.10  | login             | 1970-01-02 02:02:02 | user login succeed        |              |
|                    | 13             | admin/192.168.1.8   | login             | 1970-01-02 02:06:05 | user login succeed        |              |
|                    | 14             | admin/192.168.1.8   | vian              | 1970-01-02 02:06:21 | Saved VLAN configuration. |              |
|                    | 15             | admin/192.168.1.8   | vian              | 1970-01-02 02:09:32 | Saved VLAN configuration. |              |
|                    | 16             | admin/192.168.1.8   | logout            | 1970-01-02 02 12:12 | User logout succeed       |              |
|                    | 17             | admin/192.168.1.8   | logout            | 1970-01-02 02:19:38 | User logout succeed       |              |
|                    | 18             | admin/192.168,1.8   | login             | 1970-01-02 14:32:32 | user login succeed        |              |
|                    | 19             | admin/192.158.1.8   | upgrade ima<br>ge | 1970-01-02 14:42:28 | Updated the image file    |              |
|                    | 20             | admin/192.168.1.8   | login             | 1970-01-01 11:02:52 | user login succeed        |              |

Delete Download

#### Step 2 Click

and back up log files to the local host or other hosts on the network as

#### 

prompted.

To delete all security logs, click . Only network administrators can delete all security logs.

#### Log sample

A log sample is as follows:

Download

- User ID: 192.168.1.8
- Log type: alarmlog
- Time: 1970–01–01 01:28:30

• Log information: Downloaded alarm logs succeed

The following is a detailed description of the preceding log sample:

- admin/192.168.1.8: The user name is **admin** and the user ID is **192.168.1.8**.
- alarmlog: This log is an alarm log.
- 1970–01–01 01:28:30: Time when this operation is performed.
- Downloaded alarm logs succeed: This alarm log is downloaded successfully.

For details about the security log information, see 12.2 Security Log Information.

----End

# 9.7 Viewing Electronic Labels

You can learn about the device information based on its electronic label.

To view the electronic label of a device, perform the following operations:

- Step 1 You have logged in to the web management system. For details, see 7.7.1 Web Management
- Step 2 Choose Management > Status > from the navigation tree.

The system displays a page, as shown in Figure 9-17.

Figure 9-17 Electronic label (1)

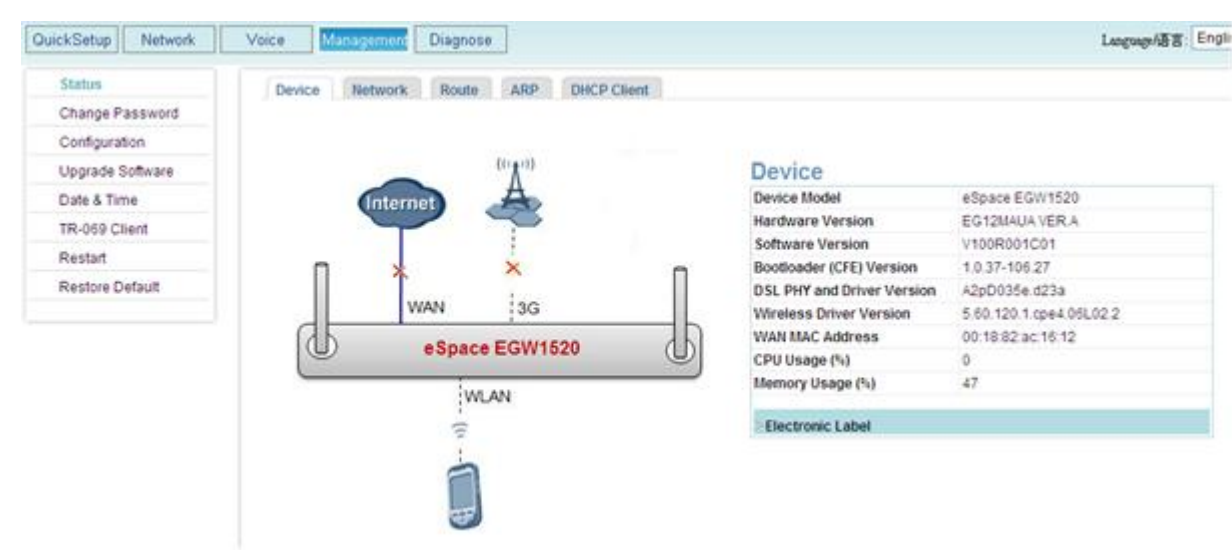

#### Step 3 Click Electronic Label .

The system displays a page, as shown in Figure 9-18.

#### Figure 9-18 Electronic label (2)

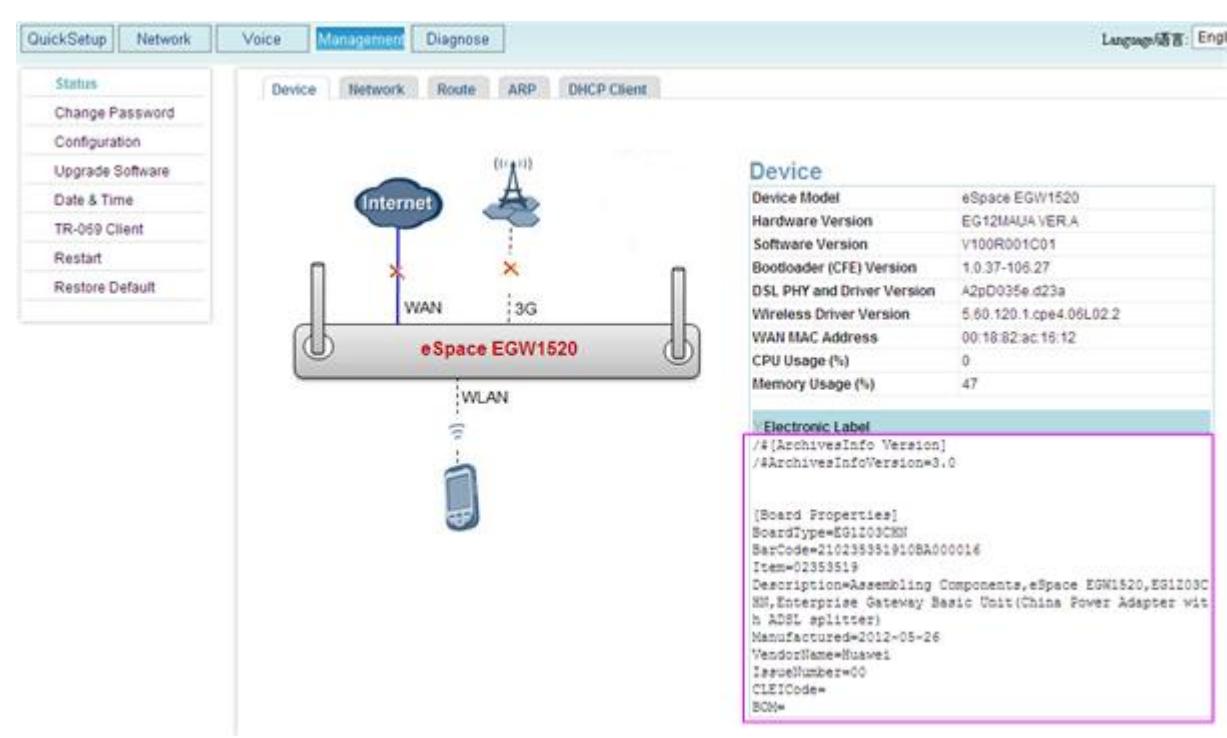

Table 9-9 describes the parameters in the electronic label information.

| Parameter    | Meaning                                                        |
|--------------|----------------------------------------------------------------|
| BoardType    | Model of the field replaceable unit (FRU).                     |
| BarCode      | Bar code of the FRU, which is the same as the device bar code. |
| Item         | BBOM code of the FRU.                                          |
| Description  | Description of the FRU.                                        |
| Manufactured | Manufacture date of the FRU.                                   |
| VendorName   | Vendor name of the FRU.                                        |
| IssueNumber  | Issue number of the FRU.                                       |
| CLEICode     | CLEI code of the FRU.                                          |
| BOM          | Specific item code of the FRU.                                 |

Table 9-9 Description of electronic label parameters

#### 

The physical label is affixed to he bottom of the device.

----End

# 9.8 Downloading Call Records

This topic describes how to back up call records on the local computer.

The call record backup function has the following features:

- Saves the latest 5000 records. When the number of saved call records reaches 5,000, the system overwrites the earliest call records to save the latest ones.
- Saves 40 call records each time. If the number of latest call records is smaller than 40, the system saves call records at an interval of four hours.
- Saves the call start and end time, and the calling and called numbers.

#### **Configuration procedure**

**Step 1** On the web management system, choose **Diagnose** > **Call Recording** from the navigation tree.

#### Step 2 Set Call Recording to Enable.

The page shown in Figure 9-19 is displayed.

#### Figure 9-19 Downloading call records

| QuickSetup Network | Voice Management Diagnose          |
|--------------------|------------------------------------|
| System Logs        | Call Recording                     |
| Debug Logs         | _                                  |
| Warning Info       | Call Recording: 💿 Enable 🔘 Disable |
| SecurityLog Info   | Davie                              |
| Packet Mirroring   | Save                               |
| Black Box          |                                    |
| Coredump           | Delete All Records After Download  |
| Ping Diagnose      | Download                           |
| Call Recording     |                                    |
| One-Click Download |                                    |

## 

By default, the system disables the call record backup function.

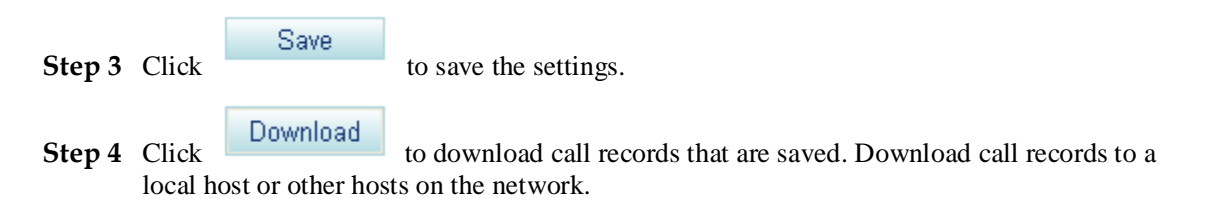

## 

- The call record file must be in the .txt format. The default file name is in **CDR+Current EGW1520 system date.txt** format, for example, **CDR20110101.txt**. You can also change the file name.
- Click the **Delete All Records After Download** option button. Then the web management system will delete call records after the downloading is complete.

----End

# 9.9 One-Click Download

This topic describes how to use the one-click download function to collect system information. If the system is faulty, you can download system information and send it to the maintenance personnel for fault location.

The EGW1520 provides the one-click download function for you to collect the following information:

- System configurations (device model, hardware version, software version, MAC address on WAN port, IP address on WAN port, and IP address on LAN port)
- System logs
- Alarm information

#### Procedure

**Step 1** On the web management system, choose **Diagnose** > **One-Click Download** from the navigation tree.

The page shown in Figure 9-20 is displayed.

#### Figure 9-20 One-click download

| QuickSetup Network | Voice Management Diagnose                                                                                                    |
|--------------------|----------------------------------------------------------------------------------------------------|
| System Logs        | One-Click Download                                                                                                    |
| Debug Logs         |                                                                                                    |
| Warning Info       | Download                                                                                                    |
| SecurityLog Info   | C Description                                                                                                    |
| Packet Mirroring   | The system status, configurations, logs, and alarm information can be downloaded by one click, which helps you quickly collect fault information. |
| Black Box          |                                                                                                    |
| Coredump           |                                                                                                    |
| Ping Diagnose      |                                                                                                    |
| Call Recording     |                                                                                                    |
| One-Click Download |                                                                                                    |

Step 2 Click Download to download information.

----End

# 9.10 Changing the Password

This topic describes how to change the password for logging in to the EGW1520.

The EGW1520 allows a maximum of 10 users to log in at the same time.

The new password takes effect upon the next login. When a user changes the password, other users who have logged in are not affected.

If you forget the password, you can only restore the password to the default factory setting. As a result, the configuration data is lost.

#### Procedure

**Step 1** On the web management system, choose **Management** > **Change Password** from the navigation tree.

The page shown in Figure 9-21 is displayed.

| <b>Figure 9-21</b> Change Password page | Figure 9-21 | Change Password pag | е |
|-----------------------------------------|-------------|---------------------|---|
|-----------------------------------------|-------------|---------------------|---|

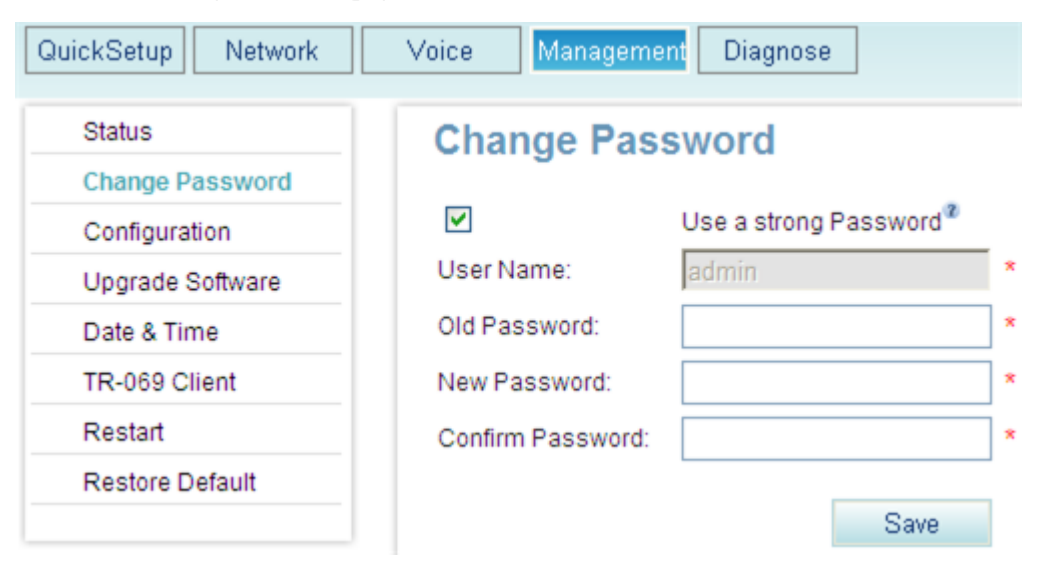

#### Step 2 Set parameters according to Table 9-10.

Table 9-10 Parameter description

| Parameter                | Description                                                                                                    |
|--------------------------|----------------------------------------------------------------------------------------------------|
| Use a strong<br>Password | Indicates whether to set a complicated password. If this parameter is enabled, the password must contain special characters, such as @, # and %. |

| Parameter           | Description                                                                        |
|---------------------|------------------------------------------------------------------------------------|
| User Name           | Indicates the user name. The user name is <b>admin</b> and cannot be changed.      |
| Old Password        | Indicates the current password.                                                    |
| New Password        | Indicates the new password to be set. The password consists of 6 to 16 characters. |
| Confirm<br>Password | Indicates that the user enters the new password again.                             |

Step 3 Click

to save the settings.

----End

# 9.11 Upgrading Host Software

Save

This topic describes how to upgrade host software.

The EGW1520 allows you to upgrade the host software on a web page. The following modes are provided:

- HTTP mode
- FTP mode
- TFTP mode
- FTPS mode

Upgrade procedures vary according to version. For details on the host software storage path and upgrade methods, see the *eSpace EGW1520 Upgrade Guide*.

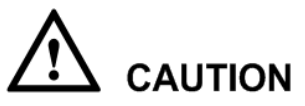

If the device is powered off or network communication is interrupted during software upgrade, the device may crash or the configuration file may be lost.

# 9.12 Uploading Voice Files

This topic describes how to upload voice files.

Voice files can be uploaded to the EGW1520 to play announcements for users.

The EGW1520E allows you to upload voice files in .pcm format or compressed voice file packages in .zip format on a web page. The following modes are provided:

- HTTP Mode
- FTP Mode

- TFTP Mode
- FTPS Mode

#### 

- By default, Chinese voice files are loaded on the EGW1520. You can choose Voice > Upload Voice File to change the language.
- When uploading a voice file in .pcm format, ensure that the file size is not greater than 1 MB. When uploading a voice file in .zip format, ensure that the file size is not greater than 30 MB.
- In FTP mode, data is transmitted in plain text. Load configuration files in FTP mode on trusted networks.

#### HTTP Mode

Step 1 On the web management system, choose Voice > Upload Voice File from the navigation tree.

The page shown in Figure 9-22 is displayed.

Figure 9-22 Upload Voice File page (HTTP)

| QuickSetup Network | Voice Management Diagnose        |             |
|--------------------|----------------------------------|-------------|
| SIP Server         | Upload Voice File                |             |
| Phone Allocation   | Ilocation Transfer Method:  HTTP |             |
| FXO Configuration  |                                  | TFTP O FTPS |
| Service Manager    | File Name:                       | Browse      |
| Service Prefix     |                                  |             |
| Upload Voice File  | Upload Voice File                |             |
| Voice Parameters   |                                  |             |
|                    |                                  |             |

Step 2 Click Browse and select the voice file to be uploaded.

The voice file path can be a local path, for example, **D:\english.zip**, or a network path, for example, \\**10.168.10.111\english.zip**.

Step 3 Click Upload Voice File and proceed as prompted.

After the loading is successful, the Message page is displayed, as shown in Figure 9-23.

#### Figure 9-23 Success message

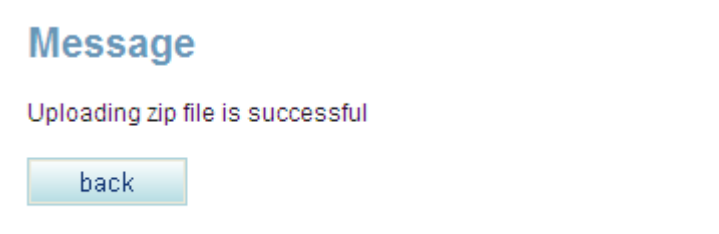

## 

If the loading fails, the voice file on the EGW1520 remains. You can reload the voice file.

----End

## FTP Mode

- Step 1 On the web management system, choose Voice > Upload Voice File from the navigation tree.
- Step 2 Click FTP.

The page shown in Figure 9-24 is displayed.

| QuickSetup Network                                                                                                    | Voice Management Diagnose                                                                                                    |
|----------------------------------------------------------------------------------------------------|----------------------------------------------------------------------------------------------------|
| SIP Server<br>Phone Allocation<br>FXO Configuration<br>Service Manager<br>Service Prefix<br>Upload Voice File<br>Voice Parameters | Upload Voice File Transfer Method: O HTTP O FTP O TFTP O FTPS FTP Server: File Name: Port Number: 21 Anonymous User Name: Password: * |
|                                                                                                    | Upload Voice File                                                                                                    |

Step 3 Set parameters according to Table 9-11.

| Parameter   | Description                                                                                                    |
|-------------|----------------------------------------------------------------------------------------------------|
| FTP Server  | Indicates the IP address of the FTP server.                                                                                                    |
|             | NOTE<br>Ensure that the ETP service is enabled when configuration files are loaded and that                                                                                                    |
|             | the FTP server connects to the EGW1520 properly.                                                                                                    |
| File Name   | Indicates the relative path of the file to be uploaded. If the file to be uploaded is stored in <b>C:/ftp/egw/voice.zip</b> and the access path that is set on the FTP server is <b>C:/ftp</b> , set the relative path to <b>egw/voice.zip</b> . |
| Port Number | Indicates the port number of the FTP server. The default value is <b>21</b> .                                                                                                    |
| Anonymous   | If you select <b>Anonymous</b> , the EGW1520 connects to the FTP server as an anonymous user that is the default user on the FTP server.                                                                                                    |
| User Name   | Indicates the user name for logging in to the FTP server. This parameter is configured on the FTP server.                                                                                                    |
| Password    | Indicates the password for logging in to the FTP server. This parameter is configured on the FTP server.                                                                                                    |

| Table 9-11 | FTP parameters |
|------------|----------------|
|------------|----------------|

Step 4 Click

Upload Voice File

and proceed as prompted.

After the loading is successful, the Message page is displayed, as shown in Figure 9-25.

Figure 9-25 Success message

## Message

Uploading zip file is successful

back

If the loading fails, the voice file on the EGW1520 remains. You can reload the voice file.

----End

#### **TFTP Mode**

Step 1 On the web page's navigation bar, choose Voice > Upload Voice File.

Step 2 Click TFTP.

The page shown in Figure 9-26 is displayed.

Issue 01 (2012-05-15)

#### Figure 9-26 Upload Voice File page (TFTP)

| QuickSetup Network                                                                                                    | Voice Management Diagnose                                                                                              |
|----------------------------------------------------------------------------------------------------|----------------------------------------------------------------------------------------------------|
| SIP Server<br>Phone Allocation<br>FXO Configuration<br>Service Manager<br>Service Prefix<br>Upload Voice File<br>Voice Parameters | Upload Voice File Transfer Method: O HTTP O FTP O FTP O FTPS TFTP Server: File Name: Port Number: 69 Upload Voice File |

#### **Step 3** Set parameters according to Table 9-12.

Table 9-12 TFTP parameters

| Parameter   | Description                                                                                                    |
|-------------|----------------------------------------------------------------------------------------------------|
| TFTP Server | Indicates the IP address of the TFTP server.<br><b>NOTE</b><br>Ensure that the TFTP service is enabled when configuration files are loaded and<br>that the TFTP server connects to the EGW1520 properly.                                           |
| File Name   | Indicates the relative path of the file to be uploaded. If the file to be uploaded is stored in <b>C:/tftp/egw/voice.zip</b> and the access path that is set on the FTP server is <b>C:/tftp</b> , set the relative path to <b>egw/voice.zip</b> . |
| Port Number | Indicates the port number of the TFTP server, which is <b>69</b> by default.                                                                                                    |

Step 4 Click

and proceed as prompted.

After the loading is successful, the Message page is displayed, as shown in Figure 9-27.

Figure 9-27 Success message

Upload Voice File

## Message

Uploading zip file is successful

back

#### 

If the loading fails, the voice file on the EGW1520 remains. You can reload the voice file.

----End

#### **FTPS Mode**

- Step 1 On the web page's navigation bar, choose Voice > Upload Voice File.
- Step 2 Click FTPS.

The page shown in Figure 9-28 is displayed.

| Figure 9-28 | Upload | Voice File page (FTPS) |
|-------------|--------|------------------------|
|-------------|--------|------------------------|

| QuickSetup Network | Voice Management Diagnose                   |
|--------------------|---------------------------------------------|
| SIP Server         | Upload Voice File                           |
| Phone Allocation   |                                             |
| FXO Configuration  | Transfer Method: O HTTP O FTP O TFTP 💿 FTPS |
| Service Manager    | FTPS Server: *                              |
| Service Prefix     | File Name:                                  |
| Upload Voice File  | Port Number: 990 *                          |
| Voice Parameters   | Anonymous                                   |
|                    | User Name: *                                |
|                    | Password: *                                 |
|                    | Certificates:                               |
|                    | Upload Voice File                           |

**Step 3** Set parameters according to Table 9-13.

Table 9-13 FTPS parameters

| Parameter   | Description                                                                                                    |
|-------------|----------------------------------------------------------------------------------------------------|
| FTPS Server | IP address of the FTPS server.                                                                                                    |
|             | <b>NOTE</b><br>Ensure that the FTPS service is enabled when configuration files are loaded and that the TFTP server connects to the EGW1520 properly.    |
| File Name   | Indicates the relative path of the file to be uploaded. If the file to be uploaded is stored in <b>C:/ftps/egw/voice.zip</b> and the access path that is |

| Parameter    | Description                                                                                                    |  |
|--------------|----------------------------------------------------------------------------------------------------|--|
|              | set on the FTPS server is C:/ftps, set the relative path to egw/voice.zip.                                                                                           |  |
| Port Number  | Port number of the FTPS server. The default port number is 990.                                                                                                    |  |
| Anonymous    | If <b>Anonymous</b> is selected, the EGW1520 connects to the FTPS server as an anonymous user.                                                                       |  |
| User Name    | Indicates the user name for logging in to the FTPS server. This parameter is configured on the FTPS server.                                                          |  |
| Password     | Indicates the password for logging in to the FTPS server. This parameter is configured on the FTPS server.                                                           |  |
| Certificates | Certificate for authenticate logins.<br>NOTE<br>Before using the certificate to authenticate logins, configure the certificate by<br>referring to 7.5.7 Certificate. |  |

#### Step 4 Click

Upload Voice File

and proceed as prompted.

After the loading is successful, the Message page is displayed, as shown in Figure 9-29.

Figure 9-29 Success message

## Message

Uploading zip file is successful

back

#### 

If the loading fails, the voice file on the EGW1520 remains. You can reload the voice file.

----End

# 9.13 Restarting the EGW1520

This topic describes how to restart the EGW1520.

You can restart the EGW1520 on the web page or pressing the RESET button on the device.

### **RESET Button**

Press **RESET** on the EGW1520 for six seconds or shorter.

Issue 01 (2012-05-15)

## Web Mode

Step 1 On the web management system, choose Management > Restart from the navigation tree.

The page shown in Figure 9-30 is displayed.

#### Figure 9-30 Restart page

Restart

| QuickSetup Network | Voice Management Diagnose |
|--------------------|---------------------------|
| Status             | Restart                   |
| Change Password    |                           |
| Configuration      | Restart                   |
| Upgrade Software   |                           |
| Date & Time        |                           |
| TR-069 Client      |                           |
| Restart            |                           |
| Restore Default    |                           |
|                    |                           |

Step 2 Click

and proceed as prompted.

The restart takes 2 to 3 minutes depending on the device configuration. More configurations indicate a longer restart duration. Access the web management system to check whether the restart is complete. The restart is complete if you can access the page.

----End

# **10** Security Maintenance

# **About This Chapter**

This topic describes the concept and methods for maintaining the EGW1520.

- 10.1 Overview
- 10.2 Application Layer Security
- 10.3 System Layer Security
- 10.4 Network Layer Security
- 10.5 Management Layer Security
- 10.6 Appendix

# **10.1 Overview**

## 10.1.1 Objectives

Application systems are facing growing security threats. If a security problem occurs, services will be interrupted, profits will decrease, and the system may break down. To detect potential security problems and resolve them in time, users need to establish an all-round protection system and execute maintenance tasks with a hierarchical approach.

As new security threats emerge continuously, technical methods are insufficient to ensure the security of application systems. Therefore, users also need to develop a security management system based on the suggestions given on problems found in routine security maintenance, which ensures proper running of the applications.

# 10.1.2 Layered Security Maintenance

Based on the security maintenance objects and objectives, security maintenance on service systems must be conducted at different layers.

## **Application Layer**

The security maintenance at this layer is conducted to ensure that the EGW1520 and related web management system run properly and provide services correctly.

## System layer

Security maintenance at this layer is conducted to ensure that the operating system runs properly, ensuring the proper running of applications at the application layer.

At the system layer, security maintenance is conducted using the maintenance terminals or tools corresponding to the maintenance objects.

#### **Network Layer**

Security maintenance at this layer is conducted to ensure the proper running of switches, routers, and firewalls and to ensure the application of security policies at this layer.

At the network layer, security maintenance is conducted using the maintenance terminals or tools of the maintenance objects.

#### **Management** layer

Security maintenance at this layer is conducted to enhance manual management and maintenance to prevent potential risks. The preceding layers are involved in management-layer security maintenance.

## 10.1.3 EGW1520 Security Overview

This topic describes the EGW1520 security solution.

Security is essential to communications products and systems. The EGW1520 security solution contains the following layers:

- The security at the management layer ensures the system maintenance, running, security, and continuity.
- The security at the application layer protects all Huawei applications, including access, data, communication, and coding.
- Security at the system layer protects the operating systems, databases, and middleware used by applications.
- The security of the network layer protects the network devices and communication.

With the cooperation of the four layers, the EGW1520 security solution provides security protection for small-sized enterprises.

Figure 10-1 shows the layered architecture of the EGW1520 security solution.

| Layered Security              | Risk                                                                                                    | Solution                                                                                                    |
|-------------------------------|----------------------------------------------------------------------------------------------------|----------------------------------------------------------------------------------------------------|
| Management layer<br>security  | - Relevant personnel lack<br>security consciousness<br>- Untimely version/patch upgrade                                     | - Security documents<br>- Version/patch manage                                                                  |
| Application layer<br>security | - Violent crack<br>- Unauthorized access<br>- Wiretap and data tempering<br>- Unauthorized process<br>- Information leakage | - User management<br>- ID authentication<br>- Transmission security<br>- Session management<br>- Log management |
| System layer<br>security      | - Track<br>- Password cracking                                                                                              | - Disabling unsecure po<br>- System enhancement                                                                 |
| Network layer<br>security     | - Information collection<br>- Sniffing and cheating<br>- Session hijack                                                     | - DMZ division<br>- Firewall<br>- VLAN division                                                                 |

Figure 10-1 Layered architecture of the EGW1520 security solution

# **10.2 Application Layer Security**

# **10.2.1 Application Layer Account Management**

## Accounts at the application layer

Table 10-1 listed the accounts at the application layer.

| Table 10-1 Accounts at | the application l | layer |
|------------------------|-------------------|-------|
|------------------------|-------------------|-------|

| User Name | Default<br>Password | Function                                             | Remarks                                                                                                  |
|-----------|---------------------|------------------------------------------------------|----------------------------------------------------------------------------------------------------|
| admin     | Admin@12<br>3       | Account for logging in to the web management system. | The user name and password<br>are both case sensitive. The<br>user name and rights cannot<br>be changed. |

## **Password Principle**

• The login password must contain at least six digits.

- The login password and service (for example, voice mailbox) password cannot be displayed on GUIs in clear text, and must be encrypted before they are stored.
- Before changing a password, you must enter the original password.

#### Changing a Password

**Step 1** On the web management system, choose **Management** > **Change Password** from the navigation tree.

The page shown in Figure 10-2 is displayed.

Figure 10-2 Change Password page

| QuickSetup Network        | Voice Managen    | nent Diagnose          |
|---------------------------|------------------|------------------------|
| Status<br>Change Password | Change Pa        | ssword                 |
| Configuration             |                  | Use a strong Password® |
| Upgrade Software          | User Name:       | admin *                |
| Date & Time               | Old Password:    | ×                      |
| TR-069 Client             | New Password:    | ×                      |
| Restart                   | Confirm Password | *                      |
| Restore Default           |                  |                        |
|                           |                  | Save                   |

- **Step 2** (Optional) Enable the strong password. If this parameter is enabled, the password must contain special characters, such as @,#,%.
- Step 3 Enter the original password, new password, and confirm password as prompted.

| Step 4 | Click | Save | to save the settings. |
|--------|-------|------|-----------------------|
|        | End   | l    |                       |

## 10.2.2 Web Access Control

Web access control methods of the EGW1520 are as follows:

• Combination of Session and Cookie

If you do not perform any operation in 10 minutes after logging in to the web management system, the login times out and the system requires re-login to ensure security.

• Logout request initiated by a client

After logging in to the web management system, click **Log Out** at the upper-right corner. The confirm dialog box is displayed. Click **OK**. The login dialog box is displayed.

# **10.2.3 Application Data Protection**

## **Encrypting a Configuration File**

**Step 1** On the web management system, choose **Management** > **Configuration** from the navigation tree.

The page shown in Figure 10-3 is displayed.

Figure 10-3 Backing up the configuration file

| QuickSetup Network | Voice Management Diagnose  |
|--------------------|----------------------------|
| Status             | Backup Update              |
| Change Password    |                            |
| Configuration      | Encrypt Configuration File |
| Upgrade Software   | Backup                     |
| Date & Time        |                            |
| TR-069 Client      |                            |
| Restart            |                            |
| Restore Default    |                            |
|                    |                            |

Step 2 Select Encrypt Configuration File to encrypt the whole configuration file.

Step 3 Click Backup to save the configuration file to the local host or other hosts on the network as prompted.

----End

## **10.2.4 Application Layer Log Check**

This topic describes how to check application layer logs. To ensure the application layer security, you must check the application layer logs periodically.

## Checking the log function

Step 1 On the web management system, choose Diagnose > System Logs from the navigation tree.

The page shown in Figure 10-4 is displayed.

#### Figure 10-4 Enabling the log function

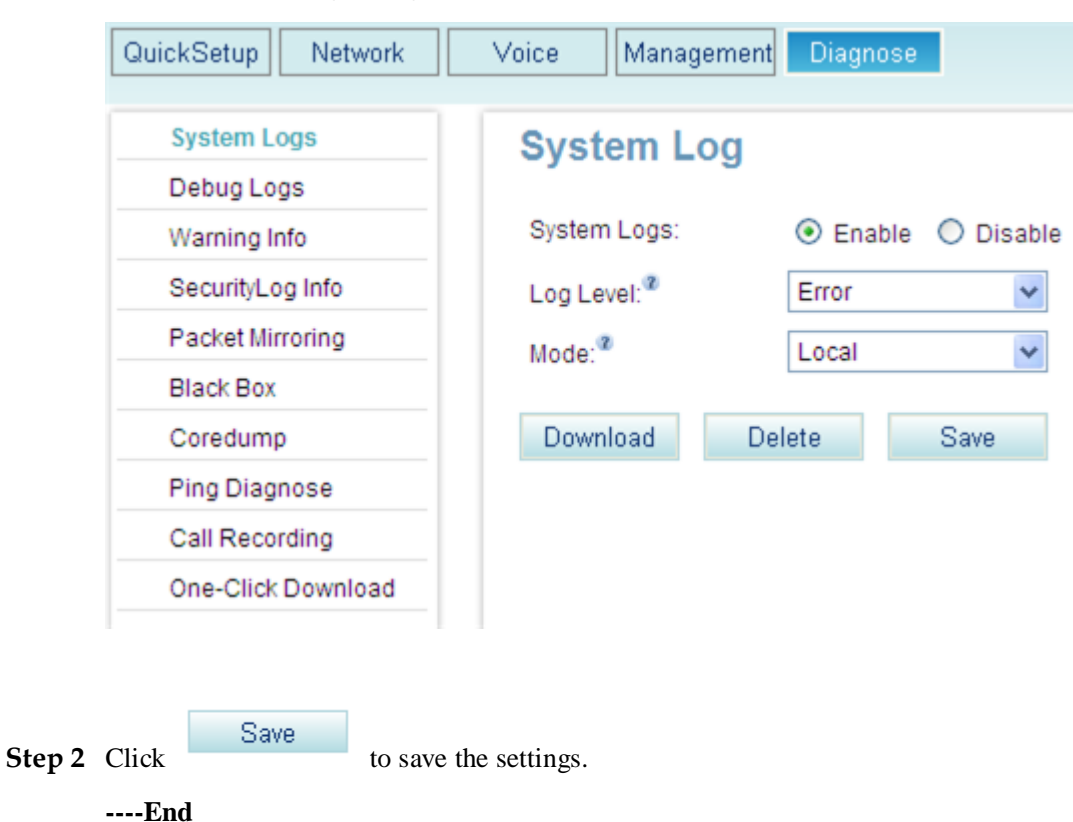

## **Checking Log Generation**

| Step 1 | Set Mode | to <b>Local</b> . |
|--------|----------|-------------------|
|--------|----------|-------------------|

Step 2 Click Download to save the logs to the local host.

**Step 3** Verify that log files are displayed on the local desktop.

## 

The log file is in .log format. The default file name is in admin\_Log+Current EGW1520 system date.log format, for example, Log20100101.log.

Step 4 Open the local log files to view logs.

----End

## **Releasing the Log Storage Space**

The EGW1520 writes the flash memory when a 512 KB log is generated. When the size of generated logs reaches 2 MB, the earliest logs are overwritten by the latest ones.

The administrator must download and delete logs in the log management module to release the log storage space periodically.

# **10.3 System Layer Security**

Security maintenance at this layer is conducted to ensure that the operating system runs properly, ensuring the proper running of applications at the application layer.

The system layer security maintenance contains:

- System log function that can help checking system security. For details, see 10.2.4 Application Layer Log Check.
- Web management system function that supports the EGW1520 connecting to the client through HTTPS.

#### Logging In to the Web Management System

Step 1 On the maintenance terminal, open Internet Explorer, and enter https://192.168.1.1 in the address box.

## 

- If errors about the security certificate occur during the login process, click Yes to go on.
- After logging in to the web management system, you can change IP address of the EGW1520. For details, see Configuring the LAN.
- Step 2 Press Enter, and the page shown in Figure 10-5 is displayed.

Figure 10-5 Logging in to the web management system (1)

|          | Language/语言: English 🗸 🗸 |  |
|----------|--------------------------|--|
|          | User Name:               |  |
|          | Descurred                |  |
| io Airei | Fassword.                |  |
|          |                          |  |
|          | Log In                   |  |

Step 3 Enter the user name admin and default password Admin@123, and click Log in. The page shown in Figure 10-6 is displayed.

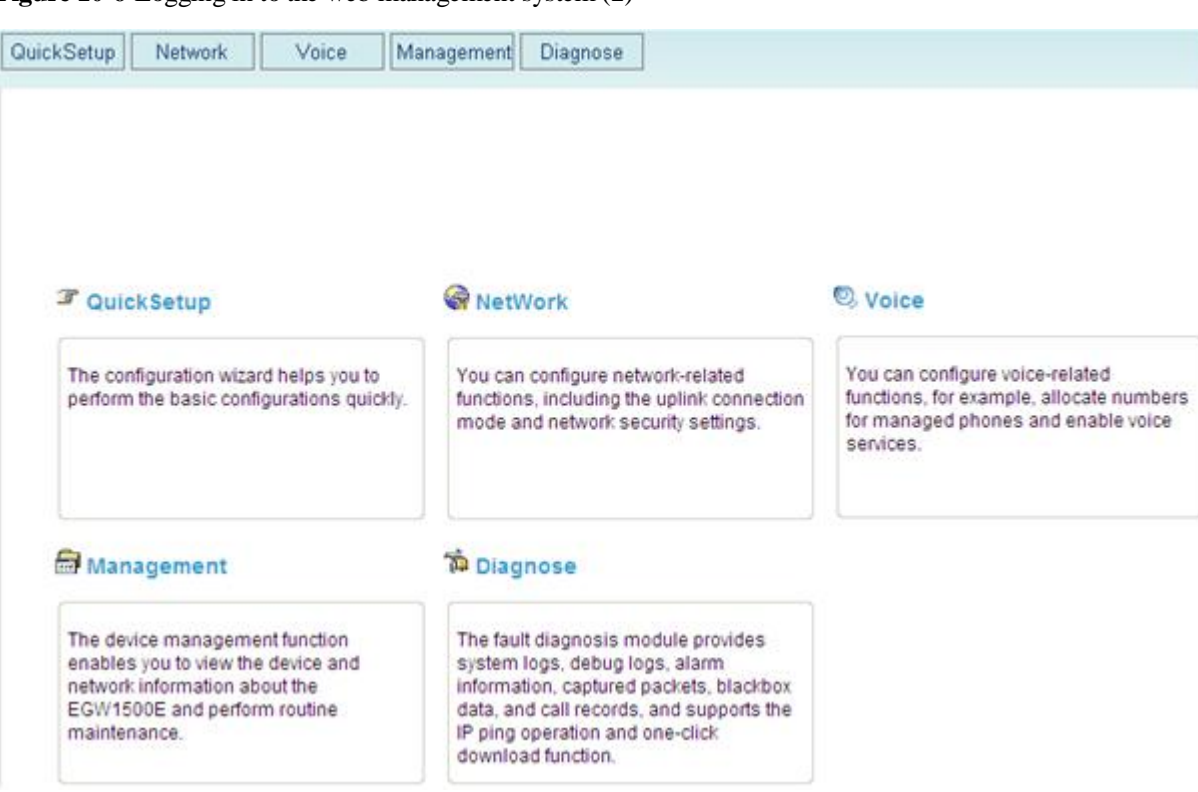

#### Figure 10-6 Logging in to the web management system (2)

## 

- Choose Management > Change Password to change the password after the initial login.
- Make a note of your password and keep it in a safe place. Do not share your password with anyone. If you forget your password, press and hold the **RESET** button on EGW1520 for more than six seconds, and log in to the web management system using the default password **Admin@123**. The configuration is restored to factory settings.
- If you fail to log in to the web management system for 5 consecutive times within 10 minutes, the system locks your PC IP address for 30 minutes.
- If you do not perform any operation in 10 minutes after logging in to the web management system, the login times out and the system requires re-login to ensure security.

----End

# **10.4 Network Layer Security**

The network layer provides firewall, Demilitarized Zone (DMZ), and VLAN division functions.

## **10.4.1 Security Network**

Figure 10-7 shows the security network of the EGW1520 solution.

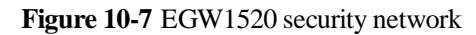

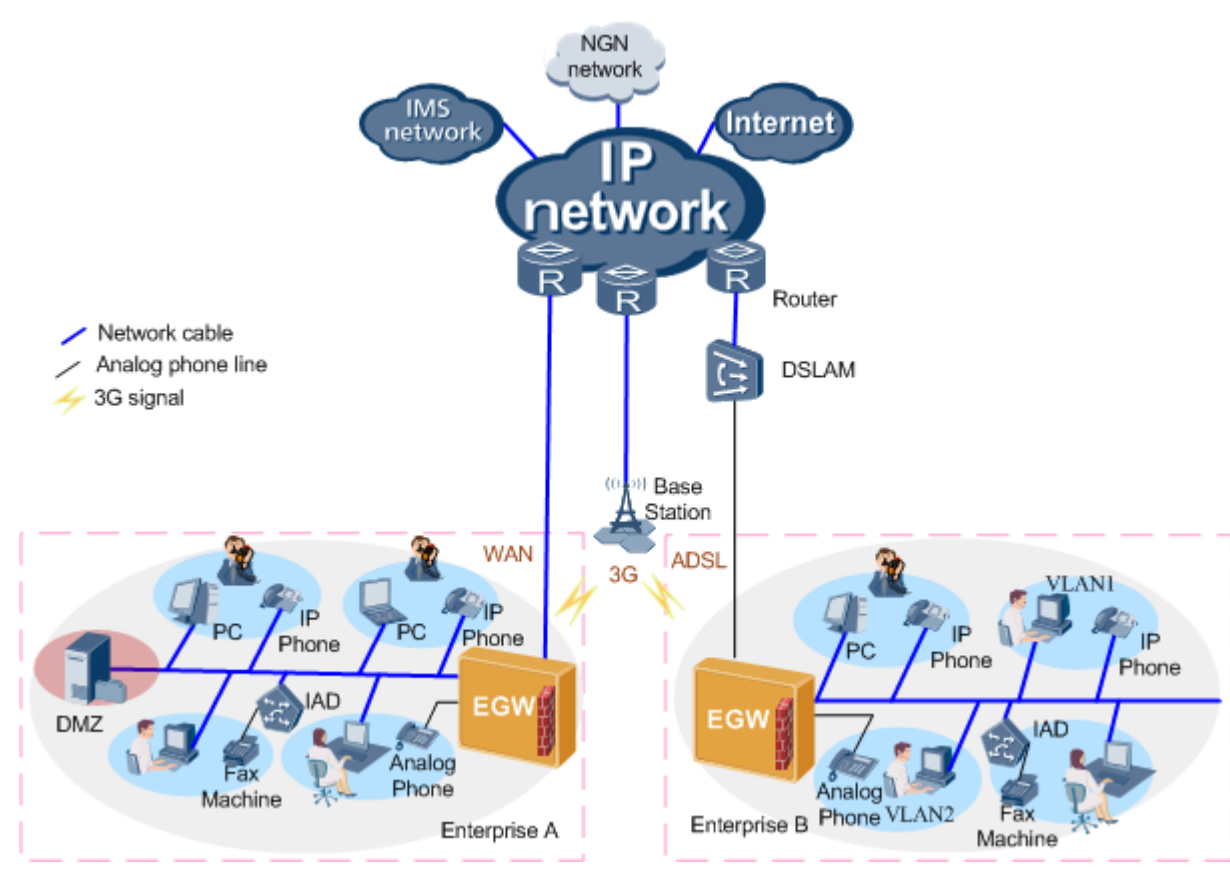

The EGW1520 security network:

- Is deployed at the entrance and exit of the enterprise network, which provides the firewall function to filter information and prevent unauthorized access.
- Provides the filtering function, which can configure Internet access policy and protect the network security.
- Provides the NAT ALG function based on the SIP protocol to ensure the voice communication security.
- Provides the DMZ function to protect the internal network. External users can access only internal servers in the DMZ.
- Provides the VLAN division function to separate different zones in the network.

## 10.4.2 Network Security Maintenance

## Firewall Security Check on the WAN Side

The EGW1520 provides the firewall function to filter information and prevent unauthorized access.

## **Enabling the firewall**

Step 1 On the web management system, choose Network > WAN from the navigation tree.

The page shown in Figure 10-8 is displayed.
#### Figure 10-8 Enabling the firewall (1)

|                                                           | WAN Service Set                                      | up                                    |                           |                           |                           |                      |
|-----------------------------------------------------------|------------------------------------------------------|---------------------------------------|---------------------------|---------------------------|---------------------------|----------------------|
| NAN                                                       | Interface                                            | Description                           | Tutte                     | NAT                       | Firewall                  | Operation            |
| NG .                                                      |                                                      | Constrained and a second              | 010                       | and a                     |                           | operation            |
| MLAN                                                      |                                                      |                                       |                           |                           |                           | Ad                   |
| ,411                                                      |                                                      |                                       |                           |                           |                           |                      |
| 01¥S                                                      | Description                                          |                                       |                           |                           |                           |                      |
|                                                           | Die storig soon                                      |                                       |                           |                           |                           |                      |
| Security                                                  |                                                      |                                       |                           |                           |                           |                      |
| Security<br>Routing                                       | The EGW1500E can use a W<br>backup of the ADSL mode. | (4N) port to connect to the internet. | This mode, however, canno | t be used with the ADSL n | node at the same time and | f cannot function as |
| iecurty<br>Routing<br>1914                                | The EGW1500E can use a W<br>backup of the ADSL mode. | (AN port to connect to the internet.  | This mode, however, canno | t be used with the ADSL n | node at the same time and | l cannol function as |
| iecurity<br>kouting<br>P11<br>Certificate                 | The EGW1500E can use a W<br>backup of the ADSL mode. | (AN port to connect to the internet   | This mode, however, canno | t be used with the ADSL n | node at the same time and | l cannol function as |
| iecurity<br>Routing<br>P11<br>Certificate<br>LAN          | The EGW1500E can use a W<br>backup of the #DSL mode. | (AN) port to connect to the internet. | This mode, however, canno | t be used with the ADSL r | node at the same time and | i cannol function as |
| Security<br>Routing<br>Phi<br>Certificate<br>/LAN<br>2005 | The EGW1500E can use a W<br>backup of the #DSL mode. | (AN) port to connect to the internet  | This mode, however, canno | t be used with the ADSL r | node at the same time and | t cannot function as |

| Stan 2 | Click |  |
|--------|-------|--|
| Step 2 | CIICK |  |

The page shown in Figure 10-9 is displayed.

**Figure 10-9** Enabling the firewall (2)

Add

|        | Service Configuration                        |
|--------|----------------------------------------------|
|        | Select Service Type:<br>PPPoE  IPoE          |
|        | Enter Service Description: pppoe_eth-wan     |
|        | Back Next                                    |
| Step 3 | Click Next                                   |
|        | The page shown in Figure 10-10 is displayed. |

Figure 10-10 Enabling the firewall (3)

| PPP Configuration                                                                                                    |           |
|----------------------------------------------------------------------------------------------------|-----------|
| User Name:  Password:  Authentication Method: AUTO                                                                                                    |           |
| <ul> <li>Dial on demand (with idle timeout timer)</li> <li>Use Static IP Address</li> <li>Bridge PPPoE Frames Between WAN and Local Ports</li> </ul>             |           |
| NAT: <ul> <li>Enable</li> <li>Disable</li> </ul> Fullcone NAT: <ul> <li>Enable</li> <li>Disable</li> </ul> Firewall: <ul> <li>Enable</li> <li>Disable</li> </ul> |           |
|                                                                                                    | Back Next |
| The DHCP relay conflicts with the NAT function.                                                                                                    |           |

#### Step 4 Set Firewall to Enable.

----End

#### **Checking the Firewall Function**

If you enable the firewall on the WAN side, packets that are being sent to an EGW1520 or a downstream device will be blocked by the firewall on the WAN side.

#### 

By configuring the incoming packet filter function, you can specify packets that can be sent through the firewall on the WAN side.

#### **DMZ Security Check**

External systems can use virtual servers to access the intranet server. When large amounts of services are running on the intranet server, multiple virtual servers must be configured. You can configure the DMZ to simplify the virtual server configuration process.

#### **Enabling the DMZ Function**

Step 1 On the web management system, choose Network > Security from the navigation tree.

#### Step 2 Click the DMZ Host tab.

The page shown in Figure 10-11 is displayed.

#### Figure 10-11 Configuring the DMZ (1)

| QuickSetup Network | Voice Management Diagnose                                                                        |
|--------------------|--------------------------------------------------------------------------------------------------|
| ADSL               | Filter Incoming IP Filter Outgoing IP Filter MAC Filter URL Virtual Server DMZ Host Remote login |
| WAN                |                                                                                                  |
| 3G                 | DMZ Host IP                                                                                      |
| WLAN               |                                                                                                  |
| LAN                | Save                                                                                             |
| DNS                | Description                                                                                      |
| Security           | The Enterprise Gateway will forward IP packets from the WAN that does not                        |
| Routing            | DMZ host computer.                                                                               |
| VPN                |                                                                                                  |
| Certificate        |                                                                                                  |
| VLAN               |                                                                                                  |
| QoS                |                                                                                                  |
| AntiAttack         |                                                                                                  |

Step 3 Enter the DMZ Host IP address.

| o      | <u> </u> | Save |                       |
|--------|----------|------|-----------------------|
| Step 4 | Click    |      | to save the settings. |
|        | End      | l    |                       |

#### **Checking the DMZ Function**

- Step 1 Connect the EGW1520 to the Internet through the WAN port as an internal user, and set the IP address to 11.11.11.1 for the WAN port.
- Step 2 Set the DMZ Host IP address to 192.168.1.5 on the EGW1520.
- Step 3 Configure the web and FTP servers on the server whose IP address is **192.168.1.5** as the internal user.
- Step 4 Open Internet Explorer and enters https://11.11.11.1 or ftp://11.11.11.1 in the address box as an external user.

----End

If the external user can access the web or FTP server, the DMZ is configured successfully.

#### **VLAN Security Check**

VLANs are created on a physical LAN to separate the LAN into multiple broadcast domains. Hosts on a VLAN can communicate with each other, and hosts between VLANs cannot communicate with each other. That is, broadcast packets can be sent between hosts on the same VLAN, which improves network security.

#### Configuring the VLAN

The EGW1520 supports port-based VLANs. LAN ports are added to different VLANs so that users are separated and virtual working groups are divided.

Step 1 On the web management system, choose Network > VLAN from the navigation tree.

The page shown in Figure 10-12 is displayed.

| Figure 10-12 | Configuring the | VLAN(1) |
|--------------|-----------------|---------|
|--------------|-----------------|---------|

| ADSL        | VLAN Cor | nfiguration |          |           |                |           |
|-------------|----------|-------------|----------|-----------|----------------|-----------|
| 3G          | Port     | VLAN ID     | Priority | Link type | Permit VLAN ID | Operation |
| WLAN        | LAN1     | 1           | 0        | Access    |                | 2         |
| LAN         | LAN2     | 1           | 0        | Access    |                | 7         |
| DNS         | LAN3     | 1           | 0        | Access    |                | 2         |
| Security    | LANA     | 1           | 0        | Access    |                |           |
| Routing     | 2.114    |             | •        | 000000    |                |           |
| VPN         |          |             |          |           |                | Save      |
| Certificate |          |             |          |           |                |           |
| VLAN        |          |             |          |           |                |           |
|             |          |             |          |           |                |           |

**Step 2** Click *corresponding to the port to be configured in the Operation column.* 

The page shown in Figure 10-13 is displayed.

Figure 10-13 Configuring the VLAN (2)

| uickSetup Network | Voice Manag | ement Diagnos | e        |           |                |           |
|-------------------|-------------|---------------|----------|-----------|----------------|-----------|
| ADSL              | VLAN Cor    | figuration    |          |           |                |           |
| WAN               |             |               |          |           |                |           |
| 3G                | Port        | VLAN ID       | Priority | Link type | Permit VLAN ID | Operation |
| WLAN              | LAN1        | 1             | 0 🗸      | Access 💌  |                | 2         |
| LAN               | LAN2        | 1             | 0        | Access    |                | 1         |
| DNS               | LAN3        | 1             | 0        | Access    |                | 2         |
| Security          | LANA        | 1             | 0        | Access    |                |           |
| Routing           | 2.114       |               | v        | Access    |                | ×         |
| VPN               |             |               |          |           |                | Save      |
| Certificate       |             |               |          |           |                |           |
| VLAN              |             |               |          |           |                |           |
| QoS               |             |               |          |           |                |           |
| AntiAttack        |             |               |          |           |                |           |

#### **Step 3** Set parameters according to Table 10-2.

| Parameter         | Description                                                                                                    |
|-------------------|----------------------------------------------------------------------------------------------------|
| Port              | Indicates the LAN port on the EGW1520. The EGW1520 provides four LAN ports (LAN1 to LAN4).                                                                                                    |
| VLAN ID           | Indicates the VLAN that port belongs to. The default value is 1.                                                                                                    |
| Priority          | Indicates the 802.1p priority based on which devices that connect to the port (such as a switch) process packets. The value ranges from 0 to 3. A larger value indicates a higher priority.                                                                                                    |
| Link type         | <ul> <li>The options are as follows:</li> <li>Access: Ports of this type can be added to only one VLAN, and are always connected to PCs and switches.</li> <li>Trunk: Ports of this type can be added to multiple VLAN, and can identify and transmit packets that belong to multiple VLANs based on the VLAN tag.</li> </ul> |
| Permit<br>VLAN ID | Indicates the VLAN ID that is allowed to pass through the port. This parameter is configurable only when <b>Link type</b> is set to <b>Trunk</b> .                                                                                                    |

Step 4 Click

to save the settings.

----End

#### **Checking the VLAN Function**

Figure 10-14 shows the typical network.

Save

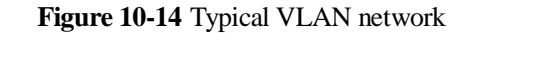

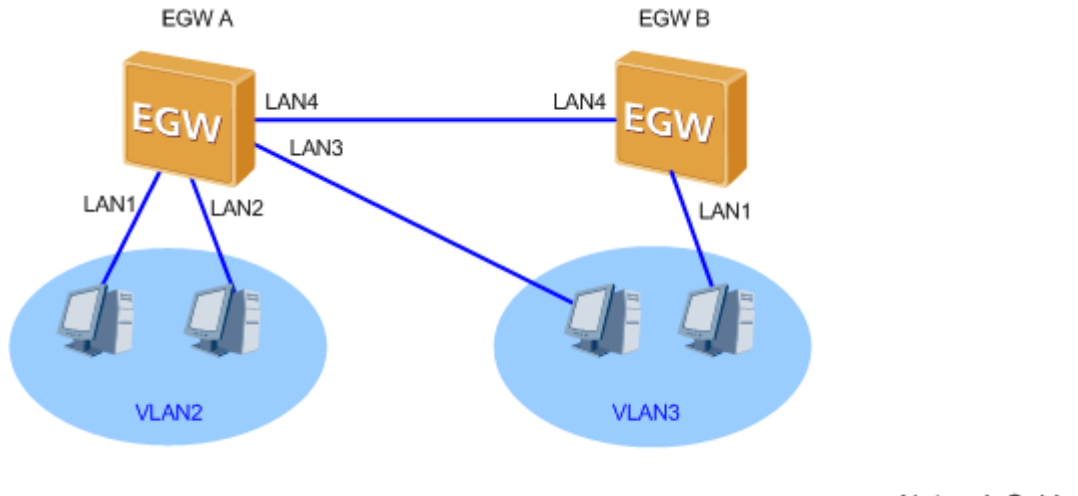

- Step 1 Change the VLAN IDs to VLAN 2 for LAN1 and LAN2, and to VLAN 3 for LAN3 on EGW1520 A. Set the connection type to Access
- **Step 2** Change the connection type to **Trunk** for LAN4 on EGW1520 A, and set the VLAN changing range to 3.
- Step 3 Change the VLAN IDs to VLAN 3 for LAN1 on EGW1520 B. Set the connection type to Access
- **Step 4** Change the connection type to **Trunk** for LAN4 on EGW1520 B, and set the VLAN changing range to 3.

----End

After the configuration, hosts on the same VLAN can communicate with each other. Hosts on different VLANs cannot communicate with each other.

## **10.5 Management Layer Security**

This topic describes general maintenance suggestions for routine security maintenance. Carriers can formulate security management regulations by referring to these suggestions and abide by these regulations to ensure system security.

## 10.5.1 Security Principles for System Maintenance

#### **Minimum Principle**

- Install only required services and components.
- The functions and roles of servers must be distinguished. Do not install unnecessary services and components.
- A service's internal components must be downsized according to the preceding principles.

#### **Minimum Accounts**

- Accounts must be managed strictly according to account policies.
- The addition, modification, and deletion of accounts in the system must be strictly controlled.

#### Minimum Rights

- Assign minimum rights to system services and accounts.
- Control right assignment strictly in the operating system.

#### Dedication

- A host must run only one type of service.
- Partitions where the operating system, applications, and data are located must be separated.

#### Audit

- Operations on the host must be logged and monitored in other feasible methods.
- Failures to access the system's important resources must be audited.
- Successes in accessing the system's key resources must be audited.
- Successes and failures to modify the access control policies must be audited.

## **10.5.2 Password Maintenance**

Users need to be authenticated when they attempt to log in to the application system portal. The carrier can configure the account and password complexity, and password validity period based on security requirements.

During password maintenance, ensure that:

- The admin user's password is kept by a designate person.
- Passwords must be encrypted before transfer. Do not transfer passwords using emails.
- Huawei engineers need to request the customer to change passwords before system delivery.

## 10.5.3 Log Maintenance

The system administrator can detect potential risks according to logs.

#### **Checking Logs Periodically**

The maintenance personnel need to periodically check system logs. If any faults are detected, they must report them to the upper-level departments. If the causes cannot be located or the faults cannot be rectified, contact the local representative office or Huawei technical support center.

#### **Backing Up Logs Periodically**

The maintenance personnel need to periodically save log files to external storage media such as disks, tapes, and CD-ROMs for backup. After successful backup, the original log files need to be deleted to free up the space.

### **10.5.4 Security Evaluation**

You are advised to find a qualified evaluation organization to evaluate the system security. When implementing security evaluation, contact Huawei technical support engineers.

## 10.5.5 Vulnerability Scanning

You are advised to use tools to scan vulnerabilities. To use Huawei vulnerability scanning tool, contact Huawei technical support engineers.

## 10.5.6 Data Backup

Based on security maintenance requirements, back up data in the following scenarios:

- Before and after security configuration, maintenance, and troubleshooting
- Upgrade

For details, see the *eSpace* Upgrade Guide.

## 10.5.7 Network Connection Change

When the network connection changes, you are advised to:

- Ensure that the new security policy cannot affect the original security policy.
- Analyze the network topology.

## **10.5.8 Defect Reporting**

If the customer system is attacked, Huawei technical support engineers will solve this problem depending on whether any security accidents occur.

- If a security accident occurs, Huawei technical support engineers will provide remote or on-site support to mitigate the attack impact with the assistance of customer maintenance personnel and generate an accident handling report.
- If no security accident occurs, Huawei technical support engineers will record the problem information and forward it to the research and development (R&D) team to process. After the R&D team works out a solution, Huawei technical support engineers will analyze the solution impact on services and develop a feasible solution.

## 10.5.9 Emergency Response Mechanism

The customer must formulate the emergency response mechanism to deal with emergencies, recover the system, and minimize losses.

## 10.6 Appendix

The communication matrix must be customized based on the actual network. For details, see Communication Matrix.

# **11** Troubleshooting

## **About This Chapter**

This topic provides the method to use for troubleshooting when typical faults are found in the EGW1520.

#### 11.1 Precautions

This topic describes the precautions for troubleshooting.

11.2 Troubleshooting Process

This topic describes the EGW1520 troubleshooting process.

#### 11.3 Voice-Specific Faults

Voice-specific faults mainly refer to the faults that occur during user registration, call setup, and service invocation.

#### 11.4 Network Faults

Network faults primarily include network port indicator fault and uplink network disconnection.

#### 11.5 System Faults

System faults mainly include web management system fault and failure to obtain the system time from the NTP server.

## **11.1 Precautions**

This topic describes the precautions for troubleshooting.

Before locating and troubleshooting faults, you must read and observe the following precautions:

- Strictly comply with the operation and industry rules and regulations to ensure safety of personnel and devices.
- Observe anti-static safety measures (for example, wear anti-static wrist straps).
- Record details about all the faults that occur during maintenance.

• Record all the important operations, for example, restarting a process and restoring factory settings. An important operation must be performed by qualified operators after the related data is backed up and proper measures are provided against security and emergency events.

## **11.2 Troubleshooting Process**

This topic describes the EGW1520 troubleshooting process.

The EGW1520 troubleshooting process involves collecting fault information, rectifying faults, verifying fault rectification, compiling troubleshooting reports, and obtaining Huawei technical support.

Figure 11-1 shows the troubleshooting flowchart.

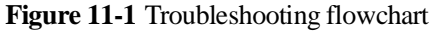

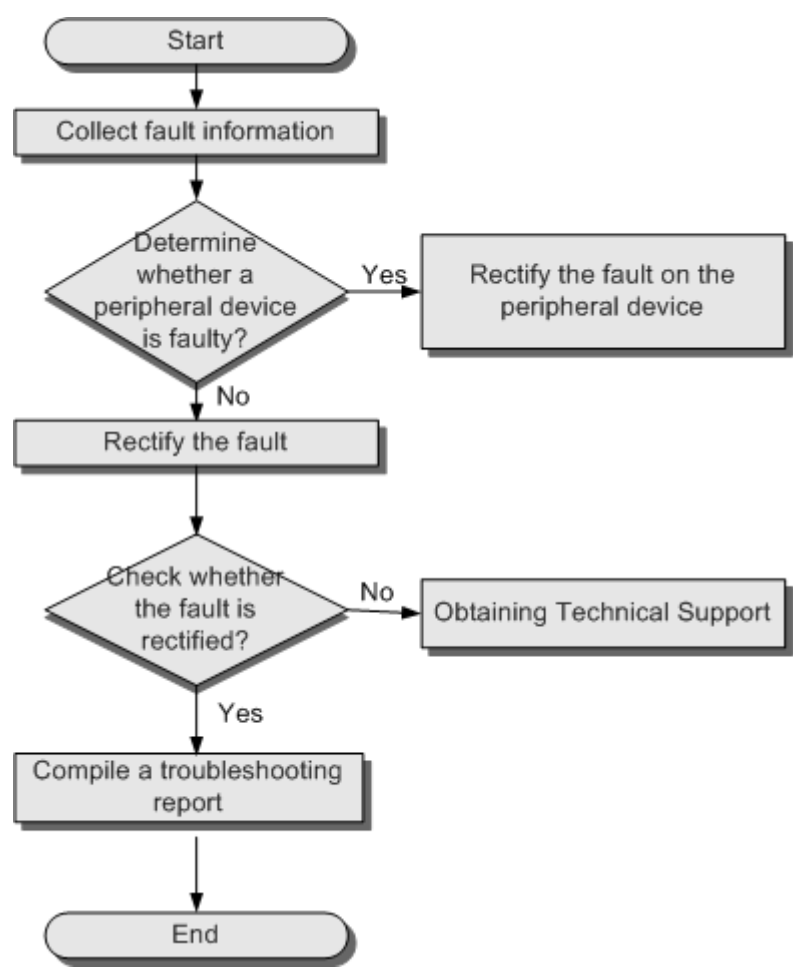

## **11.2.1** Collecting Fault Information

Detailed fault description helps to quickly locate faults. The scenario information, networking information, and system information must be collected when a fault occurs.

#### **Collecting Scenario Information**

This topic describes the fault scenario information that must be collected immediately after a fault occurs.

Collect the following scenario information after a fault occurs:

- Fault occurrence time and place
- Fault symptom
- Operations that were performed before the fault occurred
- Measures that have been taken after the fault occurred and the results
- Services that were affected by the fault and the scope of the fault

#### **Collecting Networking Information**

Networking information helps maintenance personnel to simulate the fault scenario and locate the fault.

The maintenance personnel must document and save the following onsite information:

- Physical network, including physical connections and connection media.
- Device names and versions.
- Logical connections between devices.
- Device interconnection information, such as the VLAN, IP address, subnet, gateway or port of a device.

#### **Collecting System Information**

System information includes information about the device, network, route, Address Resolution Protocol (ARP), and Dynamic Host Configuration Protocol (DHCP). By collecting system information, you can learn about the software and hardware versions and detailed network information.

To collect the EGW1520 system information, perform the following operations:

- 1. Log in to the web management system. For details, see 7.7.1 Web Management.
- 2. Choose **Management** > **Status** from the navigation tree on the left.

The page shown in Figure 11-2 is displayed.

#### Figure 11-2 Collecting system information

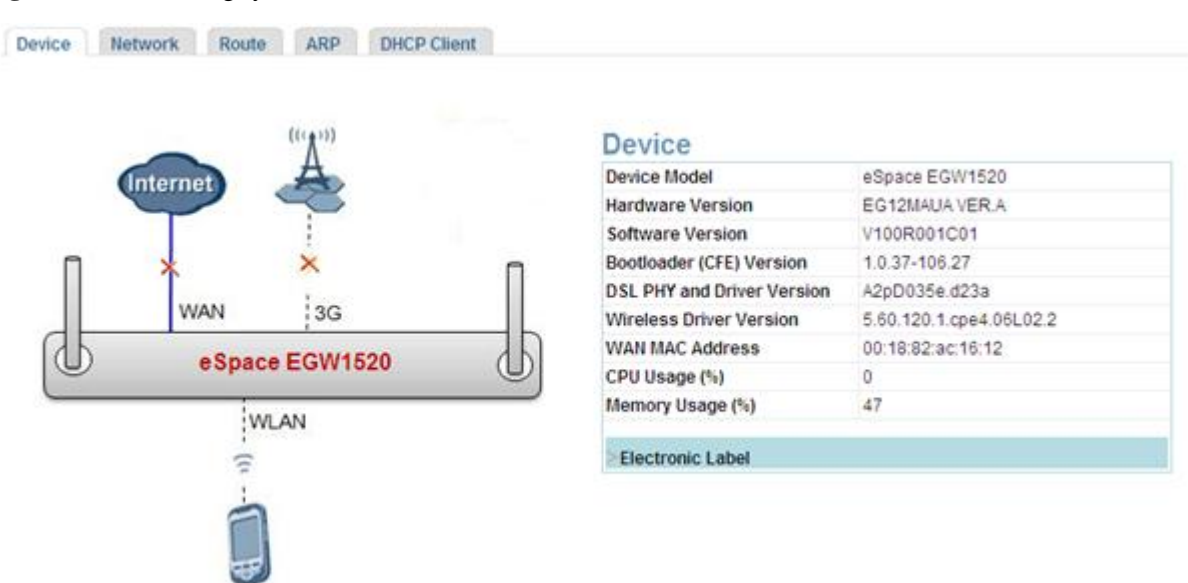

3. Select **Device**, **Network**, **Route**, **ARP**, and **DHCP Client** in turn to view and manually record system information.

#### 📖 ΝΟΤΕ

For the description of the parameters that are displayed when you select **Device**, **Network**, **Route**, **ARP**, or **DHCP Client**, see Web Parameters Reference.

## **11.2.2 Rectifying Faults**

After locating a fault, take proper measures to rectify the fault.

Take measures based on the fault symptom. For the troubleshooting cases, see 11.3 Voice-Specific Faults, 11.4 Network Faults, and 11.5 System Faults.

### **11.2.3 Verifying Fault Rectification**

After taking measures to rectify a fault, verify that the fault is rectified.

If the fault is rectified, compile a troubleshooting report. If the fault is not rectified, contact Huawei technical support engineers.

### 11.2.4 Compiling a Troubleshooting Report

After verifying that a fault is rectified, record the fault rectification process and compile a troubleshooting report for future reference.

The troubleshooting report should include: fault symptom, fault location, fault rectification, and preventive suggestions.

## **11.2.5 Obtaining Technical Support**

Huawei Technologies Co., Ltd. provides customers with comprehensive technical support and service. Please feel free to contact our local office or company headquarters.

#### Huawei Technologies Co., Ltd.

Address: Administration Building, Huawei Technologies Co., Ltd., Bantian, Longgang District, Shenzhen, P. R. China

Postal Code: 518129

Website: http://support.huawei.com

Customer service telephone: 4008302118

Email: support@huawei.com

## **11.3 Voice-Specific Faults**

Voice-specific faults mainly refer to the faults that occur during user registration, call setup, and service invocation.

## 11.3.1 Voice Service Users Cannot Register with the IMS/NGN Network

This topic provides the method to use for troubleshooting when voice service users cannot register with the IMS/NGN network.

#### Symptom

After network and voice data are configured on the EGW1520, EGW1520 voice service users cannot register with the IP Multimedia Subsystem (IMS) network or Next Generation Network (NGN), and the value of **User Status** is **Fault**.

The page shown in Figure 11-3 is displayed.

Figure 11-3 Voice Service Users Cannot Register with the IMS/NGN Network

| Analog P | Phone IP Pho             | ne         |                             |                       |                                 |                          |                       |             |            |
|----------|--------------------------|------------|-----------------------------|-----------------------|---------------------------------|--------------------------|-----------------------|-------------|------------|
|          |                          |            |                             |                       |                                 |                          |                       | Batch       | Add        |
|          | Internal No <sup>®</sup> | User Name® | Authentication <sup>2</sup> | Password <sup>2</sup> | Registration Group <sup>®</sup> | External No <sup>2</sup> | Digitmap <sup>2</sup> | User Status | IP Address |
| <b>V</b> | 8100                     |            | None                        | ×                     | ×                               |                          |                       | Fault       |            |
|          |                          |            |                             |                       |                                 |                          |                       | Delete      | Save       |

#### **Possible Causes**

- A network exception has occurred.
- The SIP server configuration is incorrect.
- The number configuration is incorrect.
- The Network Address Translation (NAT) function is disabled.

#### **Troubleshooting Procedure**

**Step 1** Check the network connection.

Check the network connection in either of the following ways:

- Check whether the Internet indicator is on. If the indicator is on or blinks, the EGW1520 has been registered with the network service provider and the network connection is normal.
- Choose **Management** > **Status** from the navigation tree on the web management system, click the **Network** tab. If the value of **Status** is **Connected** on the **Network** page, the network connection is normal.

If the network connection is abnormal, see Installation to verify the cable connections and 7.2 Connection Modes to verify the network configuration.

Step 2 Verify the SIP Server parameter settings.

 Choose Voice > SIP Server from the navigation tree on the web management system. The page shown in Figure 11-4 is displayed.

Figure 11-4 SIP Server page

| QuickSetup Network | rk Voice Management Diagnose Language語言: English |                       |                              |              |                        |                       |             |                   | wenfelter: English           | Man 🕈 Man |
|--------------------|--------------------------------------------------|-----------------------|------------------------------|--------------|------------------------|-----------------------|-------------|-------------------|------------------------------|-----------|
| SIP Server         | SIP Server SIP                                   | Group                 |                              |              |                        |                       |             |                   |                              |           |
| Phone Allocation   |                                                  |                       |                              |              |                        |                       |             |                   |                              |           |
| FXO Configuration  | UC Mode: O Enable O Disable                      |                       |                              |              |                        |                       |             |                   |                              |           |
| Service Manager    |                                                  |                       |                              |              |                        |                       |             |                   |                              |           |
| Service Prefix     |                                                  |                       |                              |              |                        |                       |             |                   |                              | Add       |
| Upload Voice File  |                                                  |                       |                              |              |                        |                       |             |                   |                              |           |
| Voice Parameters   | Working Mode <sup>3</sup>                        | Recovery <sup>®</sup> | Option Interval <sup>2</sup> | Address Type | IP.Domain <sup>®</sup> | DNS Type <sup>®</sup> | Server Type | Port <sup>®</sup> | Expiration Time <sup>2</sup> | Operation |
|                    | Master                                           | Enabled               | 60                           | IP           | 192.158.1.10           |                       | IMS         | 5060              | 360                          | × N       |
|                    |                                                  |                       |                              |              |                        |                       |             |                   |                              |           |
|                    |                                                  |                       |                              |              |                        |                       |             |                   |                              | Save      |

2. Ensure that the parameters listed in Table 11-1 are set correctly.

| Table 11-1 SIF | Server parameters |
|----------------|-------------------|
|----------------|-------------------|

| Parameter       | Description                                                                                                    |
|-----------------|----------------------------------------------------------------------------------------------------|
| Working Mode    | <ul><li>Master: active SIP server</li><li>Slave: standby SIP server</li></ul>                                                                                                    |
| Recovery        | Indicates whether to enable the failback function. When the active<br>server fails, resources and services will be automatically switched to<br>the standby server. If this function is enabled, resources and services<br>will be automatically switched back to the original active server<br>after the original active server has been recovered. |
| Option Interval | Interval for sending option messages to the active server. Option messages are used to check whether the active server can be used.<br><b>NOTE</b><br>This parameter is valid only for the master server.                                                                                                    |
| Address Type    | The address can be an IP address or a domain name. The network carrier provides this value.                                                                                                    |

| Parameter       | Description                                                                                                    |
|-----------------|----------------------------------------------------------------------------------------------------|
| IP/Domain       | IP address or domain name of the SIP server. The network carrier provides this value.                                                                                                    |
| DNS Type        | Mode for the DNS server to parse the IP address. This parameter is valid when <b>Address Type</b> is set to <b>Domain</b> .                                                                   |
|                 | • SRV: A domain name is configured to parse multiple IP address.<br>The two IP addresses with the highest priorities are the IP<br>addresses of the active SIP server and standby SIP server. |
|                 | <b>NOTE</b><br>If you set <b>DNS Type</b> to <b>SRV</b> , you do not need to configure the standby SIP server.                                                                                |
|                 | • HOST: One domain name corresponds to one IP address. To perform switchover between the active and standby servers, two SIP servers need to be configured.                                   |
| Server Type     | Select a server type according to the actual SIP network connected to the EGW1520.                                                                                                    |
| Port            | Port number of the SIP server. The network carrier provides this value. The default value <b>5060</b> is recommended.                                                                         |
| Expiration Time | Timeout interval for the registration group to register with the SIP server, in seconds. The value ranges from 0 to 14400. The default value <b>360</b> is recommended.                       |

- **Step 3** Choose **Voice** > **Phone Allocation** from the navigation tree on the web management system, and check the registration group and external number configuration for Analog Phone users and IP Phone users. The registration group and external number configuration must be consistent with the settings on the IMS/NGN side. If an external number is prefixed with a plus sign (+), change the plus sign to **00**.
- Step 4 Check whether the NAT function is enabled.

Choose **Management** > **Status** from the navigation tree on the web management system, click the **Network** tab. If the value of **NAT** is not **Enabled** on the **Network** tab page, see **Configuring ADSL** or **Configuring WAN** to delete the Asymmetric Digital Subscriber Line (ADSL) or Wide Area Network (WAN) connection and add another ADSL or WAN connection to enable the NAT function.

Step 5 If the fault persists, see Obtaining Huawei Technical Support.

----End

## 11.3.2 Failure to Make Outer-Office Calls

This topic provides the method to use for troubleshooting when outer-office calls cannot be made.

#### Symptom

• Intra-office users cannot make calls to outer-office users.

Issue 01 (2012-05-15)

• When an intra-office user makes a call to an outer-office user, the first call attempt fails and the second succeeds.

#### **Possible Causes**

The dial on demand function is enabled on the EGW1520.

#### **Troubleshooting Procedure**

Step 1 Check whether the dial on demand function is enabled on the EGW1520.

- 1. Choose Management > Status from the navigation tree on the web management system.
- 2. Click the Network tab. Check the value of Status.

The page shown in Figure 11-5 is displayed.

Figure 11-5 Value of Status

| uickSetup Network | Voice Manag   | pemen Diagno       | le                      |                     |                |        |             |                    | Language/语言: Engl       |
|-------------------|---------------|--------------------|-------------------------|---------------------|----------------|--------|-------------|--------------------|-------------------------|
| Status            | Device N      | etwork Route       | ARP                     | DHCP Client         |                |        |             |                    |                         |
| Change Password   |               | 12 1987            |                         | 10000               | 02 27.0        |        | 1           |                    | 120202-00               |
| Configuration     | Interface     | Description        | Туре                    | NAT                 | Firewall       | Status | IP Addres   | s Subnet Mask      | Default Gatewa          |
| Upgrade Software  | atm0          | ipoe_0_0_35        | IPoE                    | Enabled             | Enabled        | idle   | 0.0.00      | 0.0.0.0            | 0.0.0.0                 |
| Date & Time       |               |                    |                         |                     |                |        |             |                    |                         |
| TR-059 Client     | ADSL Line Rat | te-UpStream<br>Us) | ADSL Line<br>DownStream | Rate-<br>n (kbit/s) | LAN IP Address | Defa   | ult Gateway | Primary DNS Server | Secondary DNS<br>Server |
| Restart           |               |                    | 0                       |                     | 192 168 1 1    |        | 2           | 0.000              | 0000                    |
| Restore Default   | 1             |                    |                         |                     | 100.000.000    |        |             |                    |                         |
|                   |               |                    |                         |                     |                |        |             |                    |                         |

- If the value of **Status** is **Idle**, the dial on demand function is enabled on the EGW1520. Then go to 2.
- If the value of **Status** is not **Idle**, go to 3.

Step 2 Disable the dial on demand function on the EGW1520.

The following describes how to disable the WAN dial on demand function. To disable the ADSL dial on demand function, see ADSL Configuration.

 Select Network > WAN from the navigation tree on the web management system. The page shown in Figure 11-6 is displayed.

11 Troubleshooting

#### Figure 11-6 Configuring the WAN connection (1)

| ADSL                                                     | WAN Service Set                                                                                 | up                                    |                           |                           |                           |                        |
|----------------------------------------------------------|-------------------------------------------------------------------------------------------------|---------------------------------------|---------------------------|---------------------------|---------------------------|------------------------|
| WAN                                                      |                                                                                                 |                                       |                           |                           |                           |                        |
| 30                                                       | Interface                                                                                       | Description                           | Туре                      | NAT                       | Fitewall                  | Operation              |
| WLAN                                                     |                                                                                                 |                                       |                           |                           |                           | A44                    |
| LAN                                                      |                                                                                                 |                                       |                           |                           |                           |                        |
| Daip                                                     |                                                                                                 |                                       |                           |                           |                           |                        |
| Liteo                                                    | - Plan motion                                                                                   |                                       |                           |                           |                           |                        |
| Security                                                 | Description                                                                                     |                                       |                           |                           |                           |                        |
| Security<br>Routing                                      | The EGW1500E can use a W<br>backup of the ADSL mode                                             | (AN port to connect to the internet   | This mode, however, canno | t be used with the ADSL r | node al the same time and | f cannot function as a |
| Security<br>Routing<br>VPN                               | The EGW1500E can use a W<br>backup of the ADSL mode.                                            | (AN port to connect to the internet   | This mode, however, canno | t be used with the ADSL r | node at the same time and | f cannot function as a |
| Security<br>Routing<br>VPN<br>Certificate                | The EGW1500E can use a W<br>backup of the #DSL mode.                                            | (AN) port to connect to the internet. | This mode, however, canno | t be used with the ADSL r | node at the same time and | d cannot function as a |
| Security<br>Routing<br>VPN<br>Certificate<br>VLAN        | <ul> <li>Descliption</li> <li>The EGW1550E can use a W<br/>backup of the ADSL mode.</li> </ul>  | (AN) port to connect to the internet  | This mode, however, canno | t be used with the ADSL r | node at the same time and | f cannot function as a |
| Security<br>Routing<br>VPN<br>Certificate<br>VLAN<br>QoS | <ul> <li>Descliption</li> <li>The EGW1550E can use a W<br/>blackup of the ADSL mode.</li> </ul> | (AN) port to connect to the internet  | This mode, however, canno | t be used with the ADSL r | nòde at the same time and | d cannot function as a |

2. Click Add

The page shown in Figure 11-7 is displayed.

Figure 11-7 Configuring the WAN connection (2)

## Service Configuration

Select Service Type: • PPPoE • IPoE

Enter Service Description: pppoe\_eth-wan

| Back | Next |
|------|------|
|      |      |

Click

3.

The page shown in Figure 11-8 is displayed.

Figure 11-8 Disabling the dial on demand function

| PPP Configuration                                                                                                    |      |      |
|----------------------------------------------------------------------------------------------------|------|------|
| User Name:  Password:  Authentication Method: AUTO                                                                                                    |      |      |
| <ul> <li>Dial on demand (with idle timeout timer)</li> <li>Use Static IP Address</li> <li>Bridge PPPoE Frames Between WAN and Local Ports</li> </ul>           |      |      |
| NAT: <ul> <li>Enable</li> <li>Disable</li> </ul> Fullcone NAT: Enable <ul> <li>Enable</li> <li>Disable</li> </ul> Firewall: Enable <ul> <li>Disable</li> </ul> |      |      |
|                                                                                                    | Back | Next |
| Caution<br>The DHCP relay conflicts with the NAT function.                                                                                                    |      |      |

- 4. Deselect **Dial on demand (with idle timeout timer)** to disable the dial on demand function.
- Step 3 If the fault persists, see Obtaining Huawei Technical Support.

----End

## 11.3.3 Calls Cannot Be Set Up Between an IP Phone and an Analog Phone

This topic provides the method to use for troubleshooting when calls cannot be set up between an IP phone and an analog phone.

#### Symptom

Calls cannot be set up between an IP phone and an analog phone.

#### **Possible Causes**

- Cable connections are incorrect.
- One or both phones are faulty.
- The two phones use different codecs.
- The IP Phone gateway configuration is incorrect.

#### **Troubleshooting Procedure**

- **Step 1** Check cable connections between the IP phone and an analog phone. If the cable is disconnected from either phone, reconnect it. Use a new cable if the original one is damaged.
- Step 2 Check the phones. If they are faulty, replace them.
- **Step 3** Check the voice codecs configured on IP phones and EGW1520. Ensure that they share at least one voice codec.

To change the voice codec of the IP phone, see the IP phone user manual. The voice codec of the analog phone is determined by the voice codec of EGW1520. To change the voice codec of the analog phone, proceed as follows:

- 1. Choose Voice > Voice Parameters from the navigation tree on the web management system.
- 2. Click the **DSP** tab.

The page shown in Figure 11-9 is displayed.

#### Figure 11-9 DSP tab page

| QuickSetup Network             | Voice Management Diag   | nose                                                      |
|--------------------------------|-------------------------|-----------------------------------------------------------|
| SIP Server<br>Phone Allocation | Region DSP RTP          | T38 SIP SIP ALG                                           |
| FXO Configuration              |                         | Available Selected                                        |
| Service Prefix                 | Codec <sup>®</sup>      | G.711U<br>G.729A/B<br>G.726                               |
| Voice Parameters               |                         | < G.722 ↓                                                 |
|                                | Codec Ptime (ms)        | G.711U G.711A G.722 G.726 G.729A/B<br>20 💙 20 💙 20 💙 20 💙 |
|                                | Echo Cancellation       | ⊙ Enable ○ Disable                                        |
|                                | Enable Silence Suppress | ⊙ Enable ○ Disable                                        |
|                                | Receive Gain (dB)       | 0<br>-14<br>0                                             |
|                                | Send Gain (dB)          | 0<br>-14<br>0                                             |
|                                | Fax Prior Mode          | VBD-T38                                                   |
|                                | Media Negotiation Mode  | Prefer remote codec 💌                                     |
|                                | DTMF Transfer Mode      | RFC2833                                                   |
|                                | VBD Mode                | G.711A                                                    |
|                                |                         | Save                                                      |

- 3. Select available codec types and add them to the **Selected** box.
- **Step 4** Check the IP Phone gateway configuration. For details about how to configure the IP Phone gateway, see the IP Phone user manual.
- Step 5 If the fault persists, see 11.2.5 Obtaining Technical Support.

----End

## 11.3.4 CCBS Service Is Unavailable

This topic provides the method to use for troubleshooting when the Call Completion on Busy Subscriber (CCBS) service is unavailable.

#### Symptom

The CCBS service is unavailable.

#### **Possible Causes**

- The CCBS service is disabled.
- The CCBS service is enabled for certain prefixes only.
- The CCBS service is enabled, but the calling party has enabled the calling line identification restriction (CLIR) function.
- The services that allow users to answer multiple calls simultaneously are disabled on the IMS or NGN server. These services include multiple call service and call waiting service.

#### **Troubleshooting Procedure**

Step 1 Check whether the CCBS service is enabled.

1. Choose Voice > Service Manager from the navigation tree on the web management system.

The page shown in Figure 11-10 is displayed.

#### Figure 11-10 Enabling the service right

| SIP Server        | Service Rights Service   | e Configuration   |                          |                               |
|-------------------|--------------------------|-------------------|--------------------------|-------------------------------|
| Phone Allocation  |                          |                   |                          |                               |
| FXO Configuration | Select a User Number:    | Select            |                          |                               |
| Service Manager   | Additional PBX Features  |                   |                          |                               |
| ervice Prefix     | Call Hold®               | CLIP <sup>a</sup> | 🔲 Do Not Disturb®        | Night Service <sup>®</sup>    |
| pload Voice File  | Call Transfer®           | CLIR <sup>®</sup> | Call Waiting             | Three-Party Call <sup>®</sup> |
| oice Parameters   | CFU"                     | COLP*             | MCID*                    | Call Pickup                   |
|                   | CEB.                     | COLR              | Anonymous Call Rejection | Call Barring                  |
|                   | LI CENR                  | CCB8~             | Automatic Call Rejection | VoiceMailBox."                |
|                   | Fixed Mobile Convergence | e (FMC) Features  |                          |                               |
|                   |                          |                   |                          | 5                             |

2. Click Select...

The page shown in Figure 11-11 is displayed.

#### Figure 11-11 Selecting a user

| Select User  |        |    |        |
|--------------|--------|----|--------|
| IP Phone     |        |    |        |
| 8100         | 0 8101 |    |        |
|              |        |    |        |
|              |        |    |        |
|              |        |    |        |
|              |        |    |        |
|              |        |    |        |
| Analog Phone |        |    |        |
| ○7100        |        |    |        |
|              |        |    |        |
|              |        | OK | Cancel |
|              |        |    |        |

|    |       | UK |
|----|-------|----|
| 1  | Cliat |    |
| 4. | CHCK  |    |

5. Select the CCBS service to enable it.

The page shown in Figure 11-12 is displayed.

#### Figure 11-12 Enabling the CCBS service

| SIP Server        | Service Rights Servi    | ce Configuration  |                                       |                            |
|-------------------|-------------------------|-------------------|---------------------------------------|----------------------------|
| Phone Allocation  | 0.1                     | 00 Calent         |                                       |                            |
| FXO Configuration | Select a User Number.   | Select            | m.14                                  |                            |
| Service Manager   | Additional PBX Features |                   |                                       |                            |
| Service Prefix    | Call Hold®              | CLIP*             | Do Not Disturb                        | Night Service <sup>®</sup> |
| Upload Voice File | Call Transfer           | CLIR*             | Call Waiting*                         | Three-Party Call           |
| Voice Parameters  | CFU <sup>®</sup>        | COLP*             | MCID*                                 | Call Pickup <sup>®</sup>   |
| 1010010101010     | CFB <sup>®</sup>        | COLR"             | Anonymous Call Rejection <sup>®</sup> | Call Barring®              |
|                   | CFNR <sup>®</sup>       | CCBS*             | Automatic Call Rejection <sup>®</sup> | VoiceMailBox <sup>®</sup>  |
|                   | Fixed Mobile Convergen  | ce (FMC) Features |                                       |                            |
|                   |                         |                   |                                       |                            |

- **Step 2** Check whether the CCBS service is enabled for certain prefixes only and the calling number starts with a different prefix.
  - 1. Choose Voice > Service Manager from the navigation tree on the web management system.
  - Click the Service Configure tab. The page shown in Figure 11-13 is displayed.

Figure 11-13 Service Configure tab page

| QuickSetup Network | Voice Management Diagnose                                               |
|--------------------|-------------------------------------------------------------------------|
| SIP Server         | Service Rights Service Configuration                                    |
| Phone Allocation   |                                                                         |
| FXO Configuration  | Select a User Number: Select                                            |
| Service Manager    |                                                                         |
| Service Prefix     |                                                                         |
| Upload Voice File  |                                                                         |
| Voice Parameters   | Description                                                             |
|                    | Before configuring a service, ensure that the service has been enabled. |

3.

Click Select...

The page shown in Figure 11-14 is displayed.

#### Figure 11-14 Selecting a user

| Select User  |        |           |
|--------------|--------|-----------|
| - IP Phone   |        |           |
| 8100         | ○ 8101 |           |
|              |        |           |
|              |        |           |
|              |        |           |
|              |        |           |
| Analog Phone |        |           |
| ◯ 7100       |        |           |
|              |        |           |
|              |        | OK Cancel |
|              |        |           |

- 4. Select the user whose services need to be configured.
- 5. Click OK

The page shown in Figure 11-15 is displayed.

#### Figure 11-15 Configuring the CCBS service (1)

| Service Rights Service Configuration |               |
|--------------------------------------|---------------|
| Select a User Number: 8100 Select    |               |
| Service in Use                       |               |
| CLIP                                 | Call Transfer |
| Call Hold                            |               |

#### **Available Service**

| Do Not Disturb | Apply | Call Forward | Apply |
|----------------|-------|--------------|-------|
| Call Waiting   | Apply | CCBS         | Apply |

#### 6. Click Apply.

The page shown in Figure 11-16 is displayed.

#### Figure 11-16 Configuring the CCBS service (2)

| Select a User N                               | lumber: 8100                                                                                                    | Select        |                  |   |                |
|-----------------------------------------------|----------------------------------------------------------------------------------------------------|---------------|------------------|---|----------------|
| Service in Use                                | User Service Configu                                                                                                    | ire           |                  |   |                |
| CLIP                                          | If you do not set a user number                                                                                                    | r or user nur | er               |   |                |
| Call Hold                                     | all calling users can trigger the                                                                                                    | CCBS serv     | ice. If you set  |   |                |
|                                               | THE REPORT OF A DECK OF A DECK |               |                  |   |                |
|                                               | number prefix can trigger the C                                                                                                    | CBS service   | B.               |   |                |
| Available Serv                                | number prefix can trigger the C                                                                                                    | CBS service   | Add              |   |                |
| Available Serv<br>Do Not Dist                 | number prefix can trigger the C                                                                                                    | CBS service   | Add<br>Operation | ď | Appl           |
| Available Serv<br>Do Not Dist<br>Call Waiting | Number prefix can trigger the C                                                                                                    | CBS service   | Add<br>Operation | d | Appl;<br>Appl; |
| Available Serv<br>Do Not Dist<br>Call Waiting | Number prefix can trigger the C                                                                                                    | CBS service   | Add<br>Operation | ď | Appl)<br>Appl) |

If you do not specify the value of **Number**, all users can trigger the CCBS service when making calls. If you specify the value of **Number**, only users who have the preset user number or user number prefix can trigger the CCBS service.

- **Step 3** Check whether the calling party has enabled the CLIR service. If the calling party has enabled the CLIR service, the called party cannot call back because the calling number cannot be obtained. If the calling party is an EGW1520 user, see Calling Line Identity Restriction to disable the CLIR service.
- **Step 4** Enable the services that allow users to answer multiple calls simultaneously on the IMS or NGN server. If the calling party is a user on the IMS or NGN side and the call waiting service is disabled, the CCBS service is unavailable.
- Step 5 If the fault persists after you perform the preceding operations, see Obtaining Huawei Technical Support.

----End

### 11.3.5 Failure to Synchronize Data in the UC Mode

This topic provides the method to use for troubleshooting when the EGW1520 cannot synchronize data in the UC mode.

#### Symptom

The EGW1520 failed to synchronize data when the UC mode is enabled.

#### **Possible Causes**

- Network faults occur.
- The data synchronization server is configured incorrectly.
- EGW1520 synchronization is not configured on the data synchronization server.

#### **Troubleshooting Procedure**

Step 1 Check whether the network is normal.

1. Check the network connection.

Choose **Management** > **Status** from the navigation tree on the web management page. Click the **Network** tab. If **Status** is set to **Connected** on the **Network** tab page, the network connection is normal.

#### 

You can also check the Internet indicator. If the indicator is steady on or blinks, the network connection is normal.

If **Status** is set to other values, the network connection is abnormal. See Installation to verify cable connection and 7.2 Connection Modes to verify network connection configurations.

2. Check the ADSL or WAN port configuration.

If the EGW1520 uplink mode is ADSL, choose **Network** > **ADSL** from the navigation tree on the web management page, and check the ADSL configuration.

If the EGW1520 uplink mode is WAN, choose **Network** > **WAN** from the navigation tree on the web management page, and check the WAN port configuration.

3. Ping the data synchronization server from the EGW1520. For details, see 8.4 Pinging IP Addresses.

If the data synchronization server fails to be pinged, contact the enterprise IT administrator to check whether the data synchronization server is faulty.

**Step 2** Verify that the IP address, port, and synchronization key are correctly configured on the data synchronization server.

Choose **Voice** > **SIP Server** from the navigation tree on the web management page, and check the port and synchronization key configuration on the data synchronization server.

#### 

The synchronization key of the data synchronization server on the EGW1520 side must be the same as that of the data synchronization server on the enterprise headquarters side.

- **Step 3** Contact the enterprise IT administrator to check whether EGW1520 synchronization is configured on the data synchronization server.
  - If yes, ask the enterprise IT administrator to check whether the EGW1520 synchronization is correctly configured.
  - If no, ask the enterprise IT administrator to add the EGW1520 synchronization to the data synchronization server.

Step 4 If the fault persists, see 11.2.5 Obtaining Technical Support.

----End

## **11.4 Network Faults**

Network faults primarily include network port indicator fault and uplink network disconnection.

## **11.4.1 Network Port Indicator Fault**

This topic provides the method to use for troubleshooting when the network port indicator is off while network cables are connected to the port.

#### Symptom

The LAN or WAN port indicator is off when network cables are connected to the port.

#### **Possible Causes**

- The device is powered off.
- The network cable is improperly connected to the port.
- The network cable is faulty.
- The network negotiation fails.

#### **Troubleshooting Procedure**

**Step 1** Ensure that the EGW1520 is powered on.

- Step 2 Ensure that the network cable is properly connected to the port.
- Step 3 Check the network cable. Insert the cable into another port. If the indicator is on, the cable is intact. If the indicator is off, the cable is damaged. In this case, replace the cable.
- **Step 4** Ensure that the port connected to the EGW1520 is set to auto-negotiation mode. For details about how to set auto-negotiation mode, see the user manual for the peer device.
- Step 5 If the fault persists, see Obtaining Huawei Technical Support.

----End

## 11.4.2 Failure to Access the IP Network Through ADSL

This topic provides the method to use for troubleshooting when the EGW1520 fails to access the IP network through the asymmetric digital subscriber line (ADSL).

#### Symptom

The ADSL is configured, but the EGW1520 fails to access the IP network through the ADSL.

Figure 11-17 and Figure 11-18 show the **Network** pages where the IP address is null and the value of **Status** is **Idle**.

#### Figure 11-17 Network page (null IP address)

| uickSetup Network                 | Voice Mana           | gement Diagno         | se                        |                   |             |              |           |                    | Language/语言: Engl       |
|-----------------------------------|----------------------|-----------------------|---------------------------|-------------------|-------------|--------------|-----------|--------------------|-------------------------|
| Status                            | Device N             | letwork Route         | ARP 0                     | HCP Client        |             |              |           |                    |                         |
| Change Password                   | Interface            | Description           | Type                      | NAT               | Firewall    | Status       | IP Addres | s Subnet Mask      | Default Gateway         |
| Configuration<br>Upprade Software | ppp1                 | pppoe_0_0_35          | PPPoE                     | Enabled           | Enabled     | Unconfigured | (null)    | (null)             | (null)                  |
| Date & Time                       |                      |                       |                           |                   |             |              |           |                    |                         |
| TR-069 Client                     | ADSL Line Ra<br>(kb) | ite-UpStream<br>it/s) | ADSL Line I<br>DownStream | Rate-<br>(kbit/s) | LAN IP Addr | ess Default  | Gateway   | Primary DNS Server | Secondary DNS<br>Server |
| Restart                           |                      | 0                     | 0                         |                   | 192.168.1   | 1            |           | 0.0.0.0            | 0.0.0.0                 |

#### Figure 11-18 Network page (idle state)

| aickSetup Network | Voice Manag   | pement Diagnos      | 1e        |             |                |        |             |                    | Language/語言: Eng |
|-------------------|---------------|---------------------|-----------|-------------|----------------|--------|-------------|--------------------|------------------|
| Status            | Device N      | etwork Route        | ARP       | DHCP Client |                |        |             |                    |                  |
| Change Password   |               | Vi Shal             |           |             | 02 22.0        |        | 1           |                    | 10010-00         |
| Configuration     | Interface     | Description         | Туре      | NAT         | Firewall       | Status | IP Addres   | s Subnet Mask      | Default Gatewa   |
| Upgrade Software  | atm0          | ipce_0_0_35         | IPOE      | Enabled     | Enabled        | idie   | 0.0.00      | 0.0.0.0            | 0.0.0.0          |
| Date & Time       |               |                     |           |             |                |        |             |                    |                  |
| TR-069 Client     | ADSL Line Rat | te-UpStream<br>t/s) | ADSL Line | Rate-       | LAN IP Address | s Defa | ult Gateway | Primary DNS Server | Secondary DNS    |
| Restart           |               |                     | 0         |             | 192 168 1 1    |        | 2           | 0.000              | 0000             |
| Restore Default   | 1             |                     |           |             | 100.000.00     |        |             | 4.4.4.4            | 1000             |

#### **Possible Causes**

- The ADSL connection line is damaged.
- The ATM interface configuration is inconsistent with the configuration on the Digital Subscriber Line Access Multiplexer (DSLAM) side.
- A static IP address is configured and the Broadband Remote Access Server (BRAS) does not support static IP addresses.
- The Point-to-Point Protocol (PPP) authentication information is inconsistent with the corresponding information on the BARS side.
- The dial on demand function is enabled but no traffic flows through the uplink ADSL.

#### **Troubleshooting Procedure**

Step 1 Check the ADSL connection line.

Check the ADSL indicator on the front panel.

- If the indicator blinks, ADSL line training is being performed. Wait and re-access the IP network a few minutes later.
- If the indicator is off, ADSL line training fails. Ensure that the phone line is intact and inserted properly.
- If the indicator is steady on, the ADSL connection line is intact and inserted properly.

#### Step 2 Choose Network > ADSL from the navigation tree on the web management system.

The page shown in Figure 11-19 is displayed.

#### Figure 11-19 ADSL configuration

| ADSL.       | Service Cont | louration | Ad  | wanced Configura | ntico    |           |                 |         |                     |                |
|-------------|--------------|-----------|-----|------------------|----------|-----------|-----------------|---------|---------------------|----------------|
| WAN         |              |           |     |                  |          |           |                 |         |                     |                |
| 3G          | Interface    | VPI       | VCL | DSL Latency      | Category | Link Type | Connection Mode | IP QoS  | Scheduler Algorithm | n Operation    |
| WLAN        | atm0         | 0         | 35  | Path0            | UBR      | EoA       | DefaultMode     | Enabled | SP                  | ×              |
| LAN         |              |           |     |                  |          |           |                 |         |                     |                |
| DNS         |              |           |     |                  |          |           |                 |         | A                   | dd ATM Interfa |
| Security    |              |           |     |                  |          |           |                 |         |                     |                |
| Routing     | later        | face      |     | Descriptio       | n        | Туре      | NAT             |         | Firewall            | Operation      |
| VPN         | DD           | 01        |     | pppoe 0.0        | 35       | PPPoE     | Enabled         |         | Enabled             | ×              |
| Certificate |              |           |     | 0.0000           | 622/     |           |                 |         |                     |                |
| VLAN        |              |           |     |                  |          |           |                 |         |                     |                |
| QoS         |              |           |     |                  |          |           |                 |         |                     |                |
| Lotizeach.  | - Patrickan  |           |     |                  |          |           |                 |         |                     |                |

- Step 3 Ensure that the following configuration on the ADSL ATM interface is consistent with that on the DSLAM side:
  - VPI and VCI
  - DSL latency
  - Encapsulation mode and service category
  - DSL Link Type

For the PPPoE service, the value must be set to EoA on the ADSL ATM interface. For the PPPoA service, the value must be set to PPPoA on the DSL ATM interface.

- Step 4 Ensure that the following configuration is consistent between the ADSL service side and the BRAS side:
  - Static IP address: If a static IP address is configured on the ADSL service side, check whether the BRAS supports static IP addresses. If the BRAS does not support static IP addresses, do not use a static IP address. If the BRAS supports static IP addresses, check whether the static IP address is within the supported static IP address range.
  - PPP authentication information, including the PPP user name, password, and authentication mode (the authentication mode can be set to **Auto**).
  - Encapsulation mode and service category.
- **Step 5** If the dial on demand function is enabled, use a computer that is connected to the EGW1520 to access the Internet so that the traffic flows through uplink ADSL to trigger a network connection.
- Step 6 If the fault persists, see Obtaining Huawei Technical Support.

#### ----End

### 11.4.3 Failure to Use 3G Data Card to Access a 3G Network

This topic provides the method to use for troubleshooting when the EGW1520 cannot access a 3G network with a 3G data card.

#### Symptom

Although a 3G data card is installed and configured, the EGW1520 cannot access a 3G network if the ADSL or WAN connection is unavailable.

#### 

When **Backup Mode** is set to **Manual**, manual operations are required to enable the EGW1520 to access a 3G network.

#### **Possible Causes**

Possible causes are as follows:

- Parameter settings are incorrect.
- The 3G data card is faulty.
- No subscriber identity module (SIM) card is inserted in the 3G data card, or the 3G data card does not support the SIM card that is inserted.
- The SIM card is in arrears.
- The SIM card signals are poor.
- The data service has not been enabled.
- The personal identity number (PIN) lock function is enabled, but the SIM card is locked.

#### **Troubleshooting Procedure**

- **Step 1** Ensure that the model and version of the 3G data card is compatible to the EGW1520. The EGW1520 supports the following 3G data cards: Huawei ET302 with software version of 11.100.05.00.00, Huawei ET127 with software version of 11.101.01.36.00, Huawei K3765 with software version of 11.126.03.06.00, and Huawei E176G with software version of 11.126.03.02.00.
- Step 2 Check the 3G data card indicator.
  - If the indicator blinks, the 3G data card is connected properly.
  - If the indicator is off, the physical connection is faulty between the 3G data card and the EGW1520 USB port. Ensure that the 3G data card is properly inserted and that the card is intact.
- Step 3 Ensure that the SIM card is correctly inserted in the 3G data card.
- **Step 4** Ensure that the SIM card is in WCDMA mode, it has subscribed to the data service and has a sufficient account balance. For details, consult the carrier to whom the card belongs.
- Step 5 Ensure that the SIM card is unlocked if the PIN lock function is enabled.

To unlock a SIM card, perform the following operations:

 Choose Network > 3G from the navigation tree on the web management system. The page shown in Figure 11-20 is displayed.

11 Troubleshooting

#### Figure 11-20 Entering the PIN code

| WAN             | 3G Conf                       | iguration                                      |                                                    |                                                |                    |                 |                      |                  |              |
|-----------------|-------------------------------|------------------------------------------------|----------------------------------------------------|------------------------------------------------|--------------------|-----------------|----------------------|------------------|--------------|
| 36              | ISP                           | Signal Intensity                               | PIN Code:                                          |                                                | IME                | SYS Mode        | Connection<br>Status | IP Address       | Connection   |
| WLAN<br>LAN     | No Carrier                    | No Signal                                      | 3 attempt<br>(s)                                   | UnLock                                         | No DataCard        | No Senice       | Disconnected         | 0.0.0.0          | 0.0.0        |
| DNS<br>Security |                               |                                                |                                                    |                                                |                    |                 |                      | Change of 3      | 3 Configurat |
| Routing         | Description                   |                                                |                                                    |                                                |                    |                 |                      |                  |              |
| Certificate     | When the AD<br>After being co | SL or the WAN port is<br>nnected to the 30 net | disconnected, use the HS<br>work, the EGW1500E doe | PA data card with a US<br>i not support faxes. | B port to connect! | to the 30 netwo | rk and to transmit v | oices and data o | n this netwo |
| (LAN            |                               |                                                |                                                    |                                                |                    |                 |                      |                  |              |
| 208             |                               |                                                |                                                    |                                                |                    |                 |                      |                  |              |
|                 |                               |                                                |                                                    |                                                |                    |                 |                      |                  |              |

2. Enter the PIN code and click carrier.

## UnLock . If you forget the PIN code, contact the

#### 

- It takes about 15 seconds to unlock a SIM card.
- The SIM card will be locked by the PIN Unblocking Key (PUK) code if you enter incorrect PIN codes three consecutive times. When this occurs, contact the carrier.
- Disable the PIN lock function if **Backup Mode** is **Auto**, so that the EGW1520 can connect to the 3G network automatically when it is disconnected from the ADSL or WAN port.
- **Step 6** Verify the 3G parameter values. To obtain the parameter values, contact the carrier. Use the default values if the carrier does not provide those values.

The page shown in Figure 11-21 is displayed.

#### Figure 11-21 Verifying 3G parameter settings

## **3G Configuration**

| Backup Mode: <sup>20</sup> | Manual | <ul> <li>Auto</li> </ul> |      |
|----------------------------|--------|--------------------------|------|
| CWCDMA                     |        |                          |      |
| Dial String:               | *99#   | ×                        |      |
| Access Point Name:         | 3gnet  |                          |      |
|                            |        |                          |      |
|                            |        |                          |      |
| TD SCDMA                   |        |                          |      |
| Dial String:               | *99#   | *                        |      |
| Access Point Name:         | cmnet  |                          |      |
|                            |        |                          | Save |

#### SIM Configuration

| Description                                                                                        |
|----------------------------------------------------------------------------------------------------|
| When the ADSL or WAN port is restored, EGW1500E connects to the ADSL or WAN port<br>automatically. |

**Step 7** On the **3G Configuration** tab page, view the signal strength. Poor signals may disable the data service. Relocate the EGW1520 to improve the signal strength.

The page shown in Figure 11-22 is displayed.

#### Figure 11-22 Viewing the signal strength

| DSL                                            | 3G Config                           | 3G Configuration                |                                     |                                                  |                                     |                       |                        |                      |                     |
|------------------------------------------------|-------------------------------------|---------------------------------|-------------------------------------|--------------------------------------------------|-------------------------------------|-----------------------|------------------------|----------------------|---------------------|
| NAN<br>IG                                      | ISP                                 | Sign                            | al Intensity                        | SIM Card Status                                  | IMEI                                | SYS Mode              | Connection<br>Status   | IP Address           | Connection          |
| VLAN                                           | No Carrier                          | "T"                             | Strong.                             | Ready                                            | No DataCard                         | No Senice             | Connected              | 0.0.0.0              | 0.0.2               |
| AN                                             |                                     |                                 |                                     | A CONTRACTOR OF                                  |                                     |                       |                        | 1000                 |                     |
| WS .                                           |                                     |                                 |                                     |                                                  |                                     |                       |                        | Change o             | # 3G Configuration  |
|                                                | Description                         |                                 |                                     |                                                  |                                     |                       |                        |                      |                     |
| iecurity                                       | net or boot                         |                                 |                                     |                                                  |                                     |                       |                        |                      |                     |
| Routing                                        | When the ADSL                       | tr the WAN p                    | ion is disconne                     | ided. use the HSPA data                          | card with a USB port                | t to comment to the 3 | G metwork and to train | ismit voices and dat | a co this network:  |
| Security<br>Routing<br>JPN                     | When the ADSL of After being conne  | or the WAN p<br>ided to the 3   | eort is disconne<br>3G network, the | icled, use the HSPA data<br>EGW1500E does not su | card with a USB por<br>pport faxes. | t to connect to the 3 | G network and to tran  | ismit voices and dat | ta on this network: |
| Routing<br>Routing<br>IPN<br>Certificate       | When the ADSL o                     | or the WAN p<br>ticked to the 3 | sort is disconne<br>3G network, the | icled, use the HSPA data<br>EGW1500E does not su | card with a USB por<br>pport faxes. | t to connect to the 3 | G nebwork and to tran  | ismit voices and dat | ta on thia network. |
| iecutly<br>Routing<br>PN<br>Certificate<br>LAN | When the ADSL of After being conner | or the WAN p<br>acted to the 3  | oof is discorned<br>3G network, the | ided, use the HSPA data<br>EGW1500E does not su  | card with a USB per<br>pport fames. | t to connect to the 3 | G network and to tran  | ismit voices and dat | ta on thia network. |
| kouting<br>PN<br>Certificate<br>LAN            | When the ADSL After being conne     | or the WAN p<br>could to the 3  | oort is discorme<br>3G network, the | eded, use the HSPA data<br>EGW1500E does not su  | card with a USB per<br>pport faxes  | to connect to the 3   | G network and to tran  | ismit voices and dat | la on this nétwork: |

Step 8 If the fault persists, see Obtaining Huawei Technical Support.

----End

## **11.4.4 Failure to Connect to the Wireless Network Client That Discovers an SSID**

This topic provides the method to use for troubleshooting when the EGW1520 fails to connect to the wireless network client that discovers an SSID.

#### Symptom

A client discovers an SSID but fails to associate with the EGW1520 after you enter authentication information.

#### **Possible Causes**

- The authentication information is incorrect.
- The client and server use different authentication modes.
- The MAC address of the client is filtered out by the blacklist or whitelist configured on the server.

#### **Troubleshooting Procedure**

- **Step 1** Verify that you have entered the same authentication information (such as the WPS key) as that you have configured on the server.
- Step 2 Ensure that the client and server use the same authentication mode.
- **Step 3** Check the settings of **MAC Filter** on the EGW1520. In the blacklist, add the MAC addresses of clients that are not allowed to connect to the EGW1520. In the whitelist, add the MAC addresses of clients that are allowed to connect to the EGW1520.
- Step 4 If the fault persists, see 11.2.5 Obtaining Technical Support.

----End

## **11.4.5 Failure to Restrict the File Transfer Rate When Configuring QoS Policies**

This topic provides the method to use for troubleshooting when users fail to restrict the file transfer rate when configuring QoS policies.

#### Symptom

Users fail to restrict the file transfer rate when configuring QoS policies.

#### **Possible Causes**

- The action interface is not enabled.
- An incorrect traffic classification or action interface is selected.
- Required parameters are not set or are incorrectly set.

#### **Troubleshooting Procedure**

- **Step 1** Check whether the indicator blinks on the action interface such as the WAN interface. If the indicator blinks, the action interface is enabled. Ensure that network parameters are set correctly. For example, WAN or ADSL connections are correctly added on the web management page.
- **Step 2** Verify that the traffic classification and action interfaces are valid.

#### 

The selected interface must be a physical interface such as eth-wan, eth-lan, wl0, or atm, not a logical interface such as WAN, LAN, or Local. In addition, traffic classification and action interfaces must be different. If the traffic classification interface is eth-lan, the action interface is eth-wan or atm.

The page shown in Figure 11-23 is displayed.

| ADSL        | Management Configuration Que | eues Configuration Classification Setup |  |  |
|-------------|------------------------------|-----------------------------------------|--|--|
| WAN         |                              |                                         |  |  |
| 3G          | Traffic Class Name:          |                                         |  |  |
| WLAN        | Rule Order:                  | Last                                    |  |  |
| LAN         | Rule Status:                 | Disable                                 |  |  |
| DNS         |                              |                                         |  |  |
| Security    | Class Interface:             | LAN                                     |  |  |
| Routing     | Ether Type:                  | LAN                                     |  |  |
| VPN         | Source MAC Address:          | WAN                                     |  |  |
| Certificate | Source MAC Mask:             | eth-lan                                 |  |  |
| VLAN        | Destination MAC Address:     | ppp1/eth-wan(routed)<br>wl0             |  |  |
| QoS         | Destination MAC Mask:        |                                         |  |  |
| AntiAttack  |                              |                                         |  |  |
|             | Assign Classification Queue: |                                         |  |  |
|             | Mark DSCP:                   |                                         |  |  |

Figure 11-23 QoS traffic classification and action interfaces

- **Step 3** Set **Ether Type** to **IP** (**0x800**) and configure the correct source or destination IP address. If the source or destination IP address is a QoS policy, do not configure the MAC address.
- Step 4 If the fault persists, see 11.2.5 Obtaining Technical Support.

----End

## **11.4.6 Some Normal Data Packets Are Lost After the Flood Attack Defense Function Is Enabled**

This topic provides the method to use for troubleshooting when some normal data packets are lost after the flood attack defense function is enabled.

#### Symptom

After the flood attack defense function is enabled, some normal data packets are discarded.

#### **Possible Causes**

In the configuration of the flood attack defense function, the upper threshold of the data transmission rate is smaller than that is supported so that some normal data packets are discarded.

#### **Troubleshooting Procedure**

**Step 1** Set the upper threshold of the data transmission rate to a value larger than that is supported. If the supported data transmission rate value is larger than the upper threshold value for a flood attack defense type, for example, 50 for ICMP flood attack defense and 1000 for SYN and UDP flood attack defense, disable flood attack defense for this type of data packets.

The page shown in Figure 11-24 is displayed.

Figure 11-24 Configuring the flood attack defense

| QuickSetup Network | Voice Management D  | liagnose         |                 |  |  |  |  |  |
|--------------------|---------------------|------------------|-----------------|--|--|--|--|--|
| ADSL               | Antiattack          |                  |                 |  |  |  |  |  |
| WAN                |                     |                  |                 |  |  |  |  |  |
| 3G                 |                     |                  |                 |  |  |  |  |  |
| WLAN               |                     |                  |                 |  |  |  |  |  |
| LAN                | Select All          | All 🗌            |                 |  |  |  |  |  |
| DNS                |                     | Unknow protocal  |                 |  |  |  |  |  |
| Security           | IP head abnormity   | Large icmp       |                 |  |  |  |  |  |
| Routing            |                     | Special souce IP |                 |  |  |  |  |  |
| VPN                |                     | Cmp flood        | Threshold 1     |  |  |  |  |  |
| Certificate        | Flood               | Syn flood        | Threshold 100 💌 |  |  |  |  |  |
| VLAN               |                     | Udp flood        | Threshold 100 💌 |  |  |  |  |  |
| QoS                |                     | Land             |                 |  |  |  |  |  |
| AntiAttack         |                     | Fraggle          |                 |  |  |  |  |  |
|                    | Abnormality message | Cmp redirect     |                 |  |  |  |  |  |
|                    |                     | Cmp unreachable  |                 |  |  |  |  |  |
|                    |                     | Tracert          |                 |  |  |  |  |  |
|                    |                     |                  |                 |  |  |  |  |  |
|                    |                     |                  | Save            |  |  |  |  |  |

Step 2 If the fault persists, see 11.2.5 Obtaining Technical Support.

----End

## 11.4.7 Signals Cannot Be Transmitted Through a VPN Tunnel

This topic provides the method to use for troubleshooting when signals cannot be transmitted through a VPN tunnel.

#### Symptom

The VPN tunnel is set up successfully while signals cannot be transmitted through it. For example, PC1 and PC2 cannot communicate, as shown in Figure 11-25.

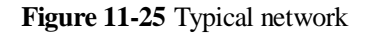

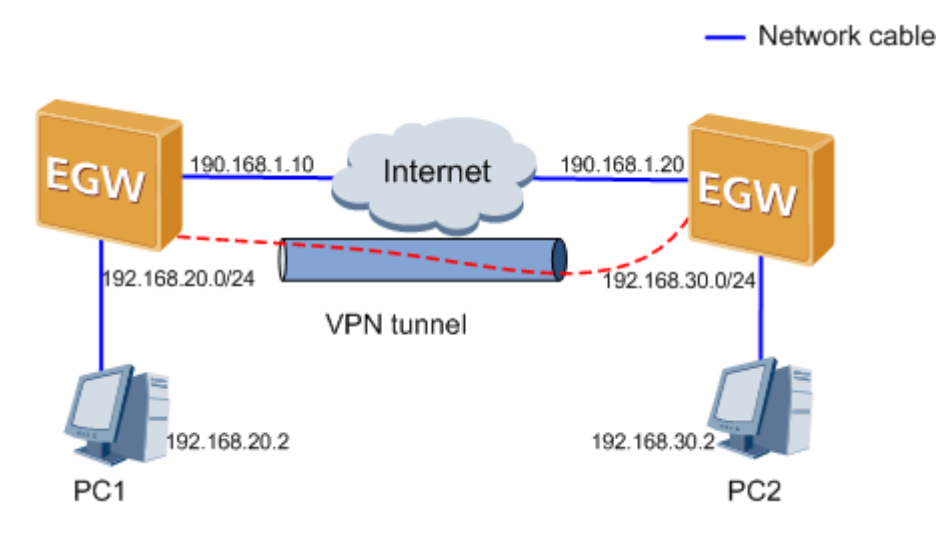

#### **Possible Causes**

No route is configured between PCs.

#### **Troubleshooting Procedure**

- Step 1 Check for the route between the PCs and add a route when necessary. For example, run the route add 192.168.20.0 mask 255.255.0 192.168.30.1 command to add a route from PC1 to PC2, as shown in Figure 11-25.
- Step 2 If the fault persists, see 11.2.5 Obtaining Technical Support.

----End

## **11.4.8 IKE Negotiation Failure in the VPN Tunnel**

This topic provides the method to use for troubleshooting when IKE negotiation fails in the VPN tunnel so that VPN servers at both ends of the VPV tunnel cannot set up a connection.

#### Symptom

The VPN server at one end of the VPN tunnel has the IKE negotiation information at the first stage, while the VPN server at the other end does not.

#### **Possible Causes**

The VPN server at one end of the VPN tunnel has saved the IKE negotiation information at the first stage during the previous IKE negotiation.

#### **Troubleshooting Procedure**

**Step 1** Clear the IKE negotiation information from VPN servers at both ends and verify that both servers negotiate from the first stage.
#### 

Choose **VPN** > **IPSec Info** on the EGW1520. The **IPSec Info** page is displayed. Click **Clear SPI** to clear the IKE negotiation information from VPN servers at both ends.

Step 2 If the fault persists, see 11.2.5 Obtaining Technical Support.

----End

## **11.5 System Faults**

System faults mainly include web management system fault and failure to obtain the system time from the NTP server.

# 11.5.1 Failing to Log In to the Web Management System Using HTTPS

This topic provides the method to use for troubleshooting when users cannot log in to the web management system by using the Hypertext Transfer Protocol Secure (HTTPS).

#### Symptom

When a user logs in to the web management system by HTTPS, Internet Explorer (IE) does not respond for a long time or displays a warning message indicating a certificate error.

#### **Possible Causes**

- The network connection between the computer (that is, the maintenance terminal) and the EGW1520 is abnormal.
- The IE on the computer is faulty.

#### **Troubleshooting Procedure**

- **Step 1** Check the network port indicator. The network connection is faulty if the indicator is off. To rectify the fault, see 11.4.1 Network Port Indicator Fault.
- **Step 2** Ensure that the IP addresses (192.168.1.1 by default) of the computer and the EGW1520 are on the same network segment. For example, if the IP address of the EGW1520 is 192.168.1.1, set the IP address of the computer to 192.168.1.x. The value of *x* ranges from 2 to 254.
- Step 3 Check the IE on the computer. The EGW1520 supports only IE 6.0 version or a later version and does not support proxy servers.

#### 🛄 ΝΟΤΕ

If you use IE 7.0, login in HTTPS mode takes a long time.

Step 4 Verify that you have accepted the EGW1520 security certificate.

If you use IE 6.0, click Yes to continue when logging in in HTTPS mode.

The page shown in Figure 11-26 is displayed.

Figure 11-26 Using IE 6.0 to log in

| Security Alert 🔀 |                                                                                                    |                                                                                                    |  |  |
|------------------|----------------------------------------------------------------------------------------------------|----------------------------------------------------------------------------------------------------|--|--|
| ß                | Information you exchange with this site cannot be viewed or<br>changed by others. However, there is a problem with the site's<br>security certificate. |                                                                                                    |  |  |
|                  | ⚠                                                                                                    | The security certificate was issued by a company you have<br>not chosen to trust. View the certificate to determine whether<br>you want to trust the certifying authority. |  |  |
|                  | ⚠                                                                                                    | The security certificate has expired or is not yet valid.                                                                                                    |  |  |
|                  | ⚠                                                                                                    | The name on the security certificate is invalid or does not<br>match the name of the site                                                                                  |  |  |
|                  | Doy                                                                                                    | ou want to proceed?                                                                                                    |  |  |
|                  |                                                                                                    | Yes <u>No</u> <u>V</u> iew Certificate                                                                                                    |  |  |

If you use IE 7.0 or a later version, click Continue to this website (not recommended). to continue when logging in in HTTPS mode.

The page shown in Figure 11-27 is displayed.

Figure 11-27 Using IE 7.0 or a later version to log in

| 8 | There is a problem with this website's security certificate.                                                                                                    |  |  |  |  |  |
|---|----------------------------------------------------------------------------------------------------|--|--|--|--|--|
|   | The security certificate presented by this website was not issued by a trusted certificate a<br>The security certificate presented by this website has expired or is not yet valid.<br>The security certificate presented by this website was issued for a different website's add |  |  |  |  |  |
|   | Security certificate problems may indicate an attempt to fool you or intercept any data you server.                                                                                                    |  |  |  |  |  |
|   | We recommend that you close this webpage and do not continue to this website.                                                                                                    |  |  |  |  |  |
|   | Vick here to close this webpage.                                                                                                    |  |  |  |  |  |
|   | Sontinue to this website (not recommended).                                                                                                    |  |  |  |  |  |
|   | More information                                                                                                    |  |  |  |  |  |

Step 5 If the fault persists after you perform the preceding operations, see Obtaining Huawei Technical Support.

11 Troubleshooting

----End

# 11.5.2 Web Login Page Is Displayed Whatever Button or Link Users Click on a Page

This topic provides the method to use for troubleshooting when the system always displays the login page whenever a user clicks a button or link on a page.

#### Symptom

The system always displays the login page no matter what button or link a user clicks on a page.

#### 

If you do not perform an operation within ten minutes after logging in to the web management system, the system locks the page and requires re-login to ensure security.

#### **Possible Causes**

- The Internet Explorer (IE) settings are incorrect on the maintenance terminal.
- The cache of the IE on the maintenance terminal is faulty.

#### **Troubleshooting Procedure**

**Step 1** Check the IE settings on the maintenance terminal.

 Start the IE, and choose tools > Internet Options. The page shown in Figure 11-28 is displayed.

| Internet Options                                                                                                    |
|----------------------------------------------------------------------------------------------------|
| General Security Privacy Content Connections Programs Advanced                                                                                                  |
| Home page<br>You can change which page to use for your home page.<br>Address: about:blank<br>Use Current Use Default Use Blank                                  |
| Temporary Internet files<br>Pages you view on the Internet are stored in a special folder<br>for quick viewing later.<br>Delete Cookies Delete Files Settings   |
| History The History folder contains links to pages you've visited, for quick access to recently viewed pages. Days to keep pages in history: 20 🛫 Clear History |
| Colors Fonts Languages Accessibility                                                                                                    |
| OK Cancel Apply                                                                                                    |

Figure 11-28 Checking the IE settings on the maintenance terminal (1)

#### 2. Click **Settings**.

The page shown in Figure 11-29 is displayed.

Figure 11-29 Checking the IE settings on the maintenance terminal (2)

| 5ettings |                                                                                                    | <u>?</u> × |
|----------|----------------------------------------------------------------------------------------------------|------------|
| 2        | Check for newer versions of stored pages:<br>C Every visit to the page<br>Every time you start Internet Explorer<br>Automatically<br>Never |            |
| Temp     | orary Internet files folder                                                                                                    |            |
| Curre    | nt location: C:\Documents and<br>Settings\l00171485\Local<br>Settings\Temporary Internet Files\                                            |            |
| Amou     | nt of disk space to use:                                                                                                    |            |
| 문        | 468 × MB                                                                                                    |            |
| Mo       | ve Folder View Files View Objects                                                                                                    |            |
|          | OK Canc                                                                                                    | el         |

3. Select **Check on every visit to the page** or **Auto** (**Auto** indicates that the EGW1520 web management system determines whether to detect a later version of Web pages).

Step 2 If the fault persists, delete the cache data and history records.

The page shown in Figure 11-30 is displayed.

| Internet Options                                                                                                    |
|----------------------------------------------------------------------------------------------------|
| General Security Privacy Content Connections Programs Advanced                                                                                                    |
| Home page<br>You can change which page to use for your home page.<br>Address: about:blank                                                                                             |
| Use Current Use Default Use Blank                                                                                                    |
| Temporary Internet files<br>Pages you view on the Internet are stored in a special folder<br>for quick viewing later.<br>Delete Cookies Delete Files Settings                         |
| History         The History folder contains links to pages you've visited, for quick access to recently viewed pages.         Days to keep pages in history:       20 🛫 Clear History |
| Colors Fonts Languages Accessibility                                                                                                    |
| OK Cancel Apply                                                                                                    |

Figure 11-30 Deleting the cache data and history records

Step 3 If the fault persists, see Obtaining Huawei Technical Support.

----End

## 11.5.3 An Error Message Is Displayed or No Response Is Received When Users Click a Button or Link on a Page

This topic provides the method to use if an error message is displayed or no response is received when users click a button or link on a Web page.

#### Symptom

When a user clicks a button or link on a page, the system displays an error message or does not return a response.

#### **Possible Causes**

- The network connection between the maintenance terminal and the EGW1520 is abnormal or the network quality is poor.
- The IE settings are incorrect.
- The IE cache contains error files.

**Step 1** Check the network port indicator. A network fault occurs if the indicator is off. To rectify the fault, see 11.4.1 Network Port Indicator Fault.

**Step 2** Click in IE or press **Ctrl+F5** to forcibly refresh the page.

Step 3 Check the IE settings on the maintenance terminal.

 Start the IE, and choose tools > Internet Options. The page shown in Figure 11-31 is displayed.

Figure 11-31 Checking the IE settings on the maintenance terminal (1)

| Internet Options                                                                                                    |
|----------------------------------------------------------------------------------------------------|
| General Security Privacy Content Connections Programs Advanced                                                                                                    |
| Home page<br>You can change which page to use for your home page.<br>Address: about:blank                                                                                                    |
| Use Current Use Default Use Blank                                                                                                    |
| Temporary Internet files<br>Pages you view on the Internet are stored in a special folder<br>for quick viewing later.<br>Delete Cookies Delete Files Settings                                 |
| History         The History folder contains links to pages you've visited, for quick access to recently viewed pages.         Days to keep pages in history:       20 ÷         Clear History |
| Colors Fonts Languages Accessibility                                                                                                    |
| OK Cancel Apply                                                                                                    |

#### 2. Click Settings.

The page shown in Figure 11-32 is displayed.

Figure 11-32 Checking the IE settings on the maintenance terminal (2)

| 5ettings |                                                                                                    | <u>?</u> × |
|----------|----------------------------------------------------------------------------------------------------|------------|
| 2        | Check for newer versions of stored pages:<br>C Every visit to the page<br>Every time you start Internet Explorer<br>Automatically<br>Never |            |
| Temp     | orary Internet files folder                                                                                                    |            |
| Curre    | nt location: C:\Documents and<br>Settings\l00171485\Local<br>Settings\Temporary Internet Files\                                            |            |
| Amou     | nt of disk space to use:                                                                                                    |            |
| 문        | 468 × MB                                                                                                    |            |
| Mo       | ve Folder View Files View Objects                                                                                                    |            |
|          | OK Canc                                                                                                    | el         |

3. Select **Check on every visit to the page** or **Auto** (**Auto** indicates that the EGW1520 web management system determines whether to detect a later version of Web pages).

**Step 4** If the fault persists, delete the cache data and history records.

The page shown in Figure 11-33 is displayed.

| Internet Options                                                                                                    |
|----------------------------------------------------------------------------------------------------|
| General Security Privacy Content Connections Programs Advanced                                                                                                  |
| Home page<br>You can change which page to use for your home page.<br>Address: about;blank                                                                       |
| Use Current Use Default Use Blank                                                                                                    |
| Temporary Internet files<br>Pages you view on the Internet are stored in a special folder<br>for quick viewing later.<br>Delete Cookies Delete Files Settings   |
| History The History folder contains links to pages you've visited, for quick access to recently viewed pages. Days to keep pages in history: 20 📑 Clear History |
| Colors Fonts Languages Accessibility                                                                                                    |
| OK Cancel Apply                                                                                                    |

Figure 11-33 Deleting the cache data and history records

Step 5 If the fault persists, see Obtaining Huawei Technical Support.

----End

## 11.5.4 Word Display Is Incomplete or the System Does Not Respond After You Click a Button

This topic provides the method to use for troubleshooting when word display is incomplete or the system does not respond after you click a button.

#### Symptom

Word display is incomplete, the system does not respond after you click a button, or the word "undefined" is displayed after you click a button.

#### **Possible Causes**

- A browser different from Internet Explorer is used.
- The Internet Explorer version is earlier than 6.0.
- The UI file has been updated after version upgrade, while the browser uses the old UI file in the cache.

- Step 1 Ensure that the Internet Explorer version is 6.0 or later.
- **Step 2** Open Internet Explorer and choose **Tools** > **Internet Options** > **General**. Clear files and historical records about the URL from the browser cache.

The page shown in Figure 11-34 is displayed.

Figure 11-34 Clearing the Internet Explorer cache and historical data

| Internet Options                                                                                                    |
|----------------------------------------------------------------------------------------------------|
| General Security Privacy Content Connections Programs Advanced                                                                                                  |
| Home page<br>You can change which page to use for your home page.<br>Address: about:blank                                                                       |
| Use Current Use Default Use Blank                                                                                                    |
| Temporary Internet files<br>Pages you view on the Internet are stored in a special folder<br>for quick viewing later.<br>Delete Cookies Delete Files Settings   |
| History The History folder contains links to pages you've visited, for quick access to recently viewed pages. Days to keep pages in history: 20 😤 Clear History |
| Colors Fonts Languages Accessibility                                                                                                    |
| OK Cancel Apply                                                                                                    |

- Step 3 (Optional) Press Ctrl+F5 to refresh the UI.
- Step 4 If the fault persists, see 11.2.5 Obtaining Technical Support.

----End

# 11.5.5 The IE Displays an Error Message When Multiple User Data Records Are Configured Simultaneously

This topic provides the method to use for troubleshooting when the IE displays an error message when multiple user data records are configured simultaneously.

#### Symptom

The IE displays an error message when multiple user data records are configured simultaneously.

Figure 11-35 shows the error message.

Figure 11-35 Error message displayed by the IE

|   |          |                  |      |                                                                                                    |            | Batch         | Add        |
|---|----------|------------------|------|----------------------------------------------------------------------------------------------------|------------|---------------|------------|
|   | Internal | No <sup>37</sup> | User | Internet Explorer                                                                                                    | Digitmap * | User Status ® | IP Address |
|   | 8100     |                  |      | Internet Explorer has encountered a problem and needs                                                                                                    |            |               |            |
| 9 | 8101     | *                |      | to close. We are sorry for the inconvenience.                                                                                                    | -          |               |            |
|   |          |                  |      | If you were in the middle of something, the information you were working on might be lost.<br>Please tell Microsoft about this problem.<br>We have created an error report that you can send to help us improve Internet Explorer. We will treat this report as confidential and anonymous. |            | Delete        | Save       |
|   |          |                  |      | To see what data this error report contains, <u>click here.</u>                                                                                                    |            |               |            |

#### **Possible Causes**

- The version of the IE is earlier than 6.0.
- The memory of the PC is insufficient.
- IE files on the PC are damaged.

#### **Troubleshooting Procedure**

**Step 1** Open IE, and choose **Help** > **About Internet Explorer** to view the version of the IE.

The page shown in Figure 11-36 is displayed.

#### Figure 11-36 Viewing the IE version

| 🎒 About Inte | ernet Explorer                                                                                                    | × |
|--------------|----------------------------------------------------------------------------------------------------|---|
|              | Microsoft*<br>Internet Explorer                                                                                                    |   |
|              | Version: 6.0.2900.5512.xpsp_sp3_gdr.101209-1647<br>Cipher Strength: 128-bit<br>Product ID:76487-640-5019193-23229<br>Update Versions:; SP3;                              |   |
|              | Based on NCSA Mosaic. NCSA Mosaic(TM); was<br>developed at the National Center for Supercomputing<br>Applications at the University of Illinois at Urbana-<br>Champaign. | • |
| <b></b>      | Copyright ©1995-2004 Microsoft Corp. OK                                                                                                    |   |

The EGW1520 requires IE 6.0 or a later version. If your IE version is earlier than 6.0, go to www.microsoft.com to upgrade it.

- **Step 2** Stop other running applications on your PC to free up memory space, and configure data again.
- Step 3 If the fault persists, delete temporary Internet files from the cache of your IE.

The page shown in Figure 11-37 is displayed.

| Internet Options                                                                                                    |
|----------------------------------------------------------------------------------------------------|
| General Security Privacy Content Connections Programs Advanced                                                                                                  |
| Home page<br>You can change which page to use for your home page.<br>Address: about:blank<br>Use Current Use Default Use Blank                                  |
| Temporary Internet files<br>Pages you view on the Internet are stored in a special folder<br>for quick viewing later.<br>Delete Cookies Delete Files Settings   |
| History The History folder contains links to pages you've visited, for quick access to recently viewed pages. Days to keep pages in history: 20 📻 Clear History |
| Colors Fonts Languages Accessibility                                                                                                    |
| OK Cancel Apply                                                                                                    |

Figure 11-37 Deleting temporary Internet files

- Step 4 If the fault persists, restart your PC.
- Step 5 If the fault still persists, uninstall your IE, and go to www.microsoft.com to download IE 6.0 or a later version and install it.
- Step 6 If the fault persists, see Obtaining Huawei Technical Support.

----End

# **11.5.6 System Time Cannot Be Obtained from the NTP Server or the Obtained Time Is Incorrect**

This topic provides the method to use for troubleshooting when system time cannot be obtained from the NTP server or the time obtained is incorrect.

#### Symptom

System time cannot be obtained from the NTP server or the time obtained is incorrect.

#### **Possible Causes**

Possible causes are as follows:

Issue 01 (2012-05-15)

- The uplink network connection is abnormal.
- The NTP server is unreachable.
- The time zone or Daylight Saving Time (DST) configuration is incorrect.

Step 1 Check the synchronization status of the NTP server.

Choose **Management** > **Date & Time** from the navigation tree on the web management system.

Click the **NTP Server** tab.

The page shown in Figure 11-38 is displayed.

| Figure 11-38 | Checking the s | synchronization | status of the NT | P server |
|--------------|----------------|-----------------|------------------|----------|
|--------------|----------------|-----------------|------------------|----------|

| Status           | Date & Time NTP Server             |                             |                    |  |
|------------------|------------------------------------|-----------------------------|--------------------|--|
| Change Password  |                                    |                             |                    |  |
| Configuration    | Network Time Synchronizat          | ion Service                 |                    |  |
| Upgrade Software | Main NTP Server.                   | time:nist.gov               |                    |  |
| Date & Time      | Sub NTP Server:                    | time.windows.com            |                    |  |
| TR-069 Client    | Synchronization Interval (s): 7200 |                             | ×                  |  |
| Restart          | Synchronization Status;            | Unsynchronized              |                    |  |
| Restore Default  | Enter authorization infomation p   | rovided by NTP server.      |                    |  |
|                  | Encryption Type:                   |                             | *                  |  |
|                  | Authentication Key ID:             | T:                          |                    |  |
|                  | Password: <sup>20</sup>            | ſ                           | ×                  |  |
|                  |                                    |                             | Save               |  |
|                  | — Description                      |                             |                    |  |
|                  | By using the NTP server for syn    | nchronization, the EGW1500E | obtains the precis |  |

- If **Synchronization Status** is **Unsynchronized**, go to 2 and 3.
- If **Synchronization Status** is **Synchronized**, go to 4.

Step 2 Check the network connection.

Check the network connection in either of the following ways:

• Check whether the Internet indicator is on. If the indicator is on or blinks, the EGW1520 has been registered with the network service provider and the network connection is normal.

• Choose **Management** > **Status** from the navigation tree on the web management system, click the **Network** tab. If the value of **Status** is **Connected** on the **Network** page, the network connection is normal.

If the network connection is abnormal, see Installation to verify the cable connections and 7.2 Connection Modes to verify the network configuration.

Step 3 Check whether the NTP server is reachable.

Run the **ping** command to check whether the NTP server is reachable. For example, enter **ping time.nist.gov** on the computer connected to the EGW1520. If this web site can be pinged, the NTP server is reachable. If the ping command fails, the NTP server is unreachable. Use another NTP server.

Step 4 Verify that the EGW1520 time zone and DST are configured correctly.

Choose **Management** > **Date & Time** from the navigation tree on the web management system.

The page shown in Figure 11-39 is displayed.

Figure 11-39 Checking the time zone and DST configuration

| Status                           | Date & Time NTI    | P Server       |              |              |               |       |
|----------------------------------|--------------------|----------------|--------------|--------------|---------------|-------|
| Change Password<br>Configuration | EGW1500E Time:     | 1970-01-01 19: | 16:16        |              |               | Submi |
| Upgrade Software                 | Time Zone Offset   | (GMT)Casablar  | nce.Manrovia |              | *             | Save  |
| Date & Time                      |                    |                |              |              |               |       |
| TR-069 Client                    | Davlight Saving T  | ime            |              |              |               |       |
| Restart                          | Start By:          | Date           | Day          | End By:      | Date          | Day   |
| Restore Default                  | Start Time;        | 2010-05-06 01  | 01:01        | End Time:    | 2011-08-08 02 | 02:02 |
|                                  | Start Week:        | 1              | 100          | End Week:    | 1             | S.    |
|                                  | Start Weekday:     | Monday         | 19           | End Weekday: | Monday        | ×     |
|                                  | Time Offset (min): | 1              |              |              |               |       |

Step 5 If the fault persists, see Obtaining Huawei Technical Support.

----End

### 11.5.7 Failing to Restore Factory Settings by Pressing RESET

This topic provides the method to use for troubleshooting when the factory settings cannot be restored after the **RESET** button is pressed.

#### Symptom

The factory settings are not restored on the EGW1520 after a user presses the **RESET** button.

#### **Possible Causes**

Possible causes are as follows:

Issue 01 (2012-05-15)

- The user holds the **RESET** button for less than six seconds. To restore the factory settings, the **RESET** button must be held for at least six seconds.
- The user does not hold the **RESET** button stably.

- $Step 1 \quad \text{Press and hold the } RESET \text{ button for six seconds.}$
- **Step 2** If the fault persists after you perform the preceding operations, see Obtaining Huawei Technical Support.

----End

# 12 Reference

# **About This Chapter**

Web\_Parameters\_Reference

12.1 TR-069 Parameter Reference

This topic describes user-defined TR-069 parameters on the EGW1520.

12.2 Security Log Information

This topic describes the security log information displayed on the security log page.

12.3 Customizing Voice Prompts for the Switchboard

This topic describes how to customize voice prompts for the switchboard. Before delivery, the EGW1520 is loaded with switchboard voice prompts by default.

## 12.1 TR-069 Parameter Reference

This topic describes user-defined TR-069 parameters on the EGW1520.

#### 

- Table 12-1 lists the user-defined TR-069 parameters on the EGW1520. For details about other TR-069 parameters, see TR-069.
- In Writable, W represents Write.
- In **Default Value**, **false** represents 0 and **true** represents 1.

| Table 12-1 | TR-069 | Parameter |
|------------|--------|-----------|
|------------|--------|-----------|

| Parameter                                 | Туре   | Writable | Description                | Default Value   |
|-------------------------------------------|--------|----------|----------------------------|-----------------|
| InternetGatewa<br>yDevice.Device<br>Info. | object | -        | -                          | -               |
| X_CPE_SwBui                               | string | -        | Time when the software was | <empty></empty> |

| Parameter                                      | Туре            | Writable | Description                                                                                                    | Default Value   |
|------------------------------------------------|-----------------|----------|----------------------------------------------------------------------------------------------------|-----------------|
| ldTimestamp                                    |                 |          | built.                                                                                                    |                 |
| X_CPE_DslPhy<br>DrvVersion                     | string          | -        | Version<br>number of the<br>Digital<br>subscriber line<br>(DSL) physical<br>layer (PHY)<br>and Driver.                                                                                                    | <empty></empty> |
| X_CPE_VoiceS<br>erviceVersion                  | string          | -        | Version<br>number of the<br>voice software.                                                                                                    | <empty></empty> |
| InternetGatewa<br>yDevice.X_CP<br>E_SyslogCfg. | object          | -        | Syslog<br>configuration<br>file.                                                                                                    | -               |
| Status                                         | string          | W        | Indicates<br>whether the<br>Syslog is<br>enabled.                                                                                                    | Disabled        |
| Option                                         | string          | W        | Path for storing<br>exported<br>syslogs. The<br>values are <b>local</b><br><b>buffer</b> , <b>remote</b> ,<br>and <b>local</b><br><b>buffer</b> and<br><b>remote</b> .                                                                | local buffer    |
| LocalLogLevel                                  | string          | W        | Log level. The<br>values are<br>emergency,<br>alert, critical,<br>error,<br>warning,<br>notice,<br>informational,<br>and debug.                                                                                                    | Error           |
| ServerIPAddres<br>s                            | string          | W        | IP address of<br>the remote<br>syslog server.<br>This parameter<br>is valid only if<br><b>Option</b> is set to<br><b>remote</b> , <b>local</b><br><b>buffer and</b><br><b>remote</b> , or<br><b>local file and</b><br><b>remote</b> . | 0.0.0.0         |
| ServerPortNum                                  | unsignedInt[1:6 | W        | Port of the                                                                                                    | 514             |

| Parameter                                       | Туре                        | Writable | Description                                                                                                    | Default Value |
|-------------------------------------------------|-----------------------------|----------|----------------------------------------------------------------------------------------------------|---------------|
| ber                                             | 5535]                       |          | remote syslog<br>server.                                                                                                    |               |
| InternetGatewa<br>yDevice.Manag<br>ementServer. | object                      | -        | -                                                                                                    | -             |
| X_CPE_Bound<br>IfName                           | string                      | W        | WAN port that<br>TR-069 uses,<br>for example,<br>nas_0_35. This<br>parameter can<br>be set to<br><b>Any_WAN</b> and<br><b>LAN</b> . The<br>value<br><b>Any_WAN</b><br>indicates that<br>TR-069 will<br>use any WAN<br>connections.<br>The value <b>LAN</b><br>indicates that<br>TR-069 will<br>use the default<br>LAN subnet<br>br0. Developers<br>who have no<br>WAN<br>connection use<br>the value <b>LAN</b> .<br>The values are<br><b>Any_WAN</b> and<br><b>LAN</b> . | Any_WAN       |
| InternetGatewa<br>yDevice.Time.                 | object                      | -        | -                                                                                                    | -             |
| X_CPE_NTPSy<br>ncInterval                       | unsignedInt[30<br>0:604800] | W        | Interval for<br>synchronizing<br>time with the<br>NTP server.                                                                                                    | 7200          |
| X_CPE_NTPA<br>uthenType                         | string                      | W        | Authentication<br>type during<br>time<br>synchronization<br>of the NTP<br>server. The<br>values are<br><b>no-Auth</b> ,<br><b>DES_Standard</b><br>,<br><b>DES_NTP_Sta</b>                                                                                                    | no-Auth       |

| Parameter                                                                     | Туре                     | Writable | Description                                                                                                    | Default Value   |
|-------------------------------------------------------------------------------|--------------------------|----------|----------------------------------------------------------------------------------------------------|-----------------|
|                                                                               |                          |          | ndard,<br>DES_ASCII,<br>and MD5.                                                                                                    |                 |
| X_CPE_NTPA<br>uthenKeyid                                                      | unsignedInt[1:6<br>5535] | W        | ID of the NTP<br>server<br>authentication<br>key.                                                                                                    | 1               |
| X_CPE_NTPA<br>uthenKey                                                        | string(64)               | W        | NTP server<br>authentication<br>key. When<br><b>X_CPE_NTPA</b><br><b>uthenType</b> is<br>set to<br><b>DES_Standard</b><br>and <b>DES_NTP</b><br><b>Standard</b> , the<br>key is a string<br>of 16 bytes that<br>are internally<br>converted to an<br>8-byte<br>hexadecimal<br>value. When<br><b>X_CPE_NTPA</b><br><b>uthenType</b> is<br>set to <b>DES</b><br><b>ASCII</b> , the key<br>is an ASCII<br>string of 1-8<br>bytes. When<br><b>X_CPE_NTPA</b><br><b>uthenType</b> is<br>set to <b>MD5</b> , the<br>key is a string<br>of 1-64 bytes. | <empty></empty> |
| InternetGatewa<br>yDevice.WAN<br>Device.{i}.WA<br>NCommonInter<br>faceConfig. | object                   | -        | -                                                                                                    | -               |
| X_CPE_TxErro<br>rs                                                            | unsignedInt              | -        | Total number<br>of errors<br>transmitted by a<br>port.                                                                                                    | -               |
| X_CPE_RxErro<br>rs                                                            | unsignedInt              | -        | Total number<br>of errors<br>received by a<br>port.                                                                                                    | -               |
| X_CPE_TxDro                                                                   | unsignedInt              | -        | Total number                                                                                                    | -               |

| Parameter                                                                          | Туре        | Writable | Description                                                                                                    | Default Value |
|------------------------------------------------------------------------------------|-------------|----------|----------------------------------------------------------------------------------------------------|---------------|
| ps                                                                                 |             |          | of dropped<br>packets<br>transmitted by a<br>port.                                                                                                    |               |
| X_CPE_RxDro<br>ps                                                                  | unsignedInt | -        | Total number<br>of dropped<br>packets<br>received by a<br>port.                                                                                                    | -             |
| InternetGatewa<br>yDevice.WAN<br>Device.{i}.X_C<br>PE_XTM_Inter<br>face_Stats.{i}. | object      | -        | This object<br>contains the<br>statistics on the<br>xTM<br>(ATM/PTM)<br>port. This<br>object is used<br>to replace<br>X_CPE_ATM<br>_Interface_Sta<br>ts, which is<br>outdated. | -             |
| Port                                                                               | unsignedInt | -        | Port number.                                                                                                    | 1             |
| Status                                                                             | string      | -        | Port status. The values are <b>Enable</b> and <b>Disable</b> .                                                                                                    | Disabled      |
| InOctets                                                                           | unsignedInt | -        | Number of<br>bytes received<br>by a port.                                                                                                    | 0             |
| OutOctets                                                                          | unsignedInt | -        | Number of<br>bytes<br>transmitted by a<br>port.                                                                                                    | 0             |
| InPackets                                                                          | unsignedInt | -        | Number of<br>AAL5, AAL0,<br>and PTM<br>packets<br>received by a<br>port.                                                                                                    | 0             |
| OutPackets                                                                         | unsignedInt | -        | Number of<br>AAL5, AAL0,<br>and PTM<br>packets<br>transmitted by a<br>port.                                                                                                    | 0             |
| InOAMCells                                                                         | unsignedInt | -        | Number of<br>ATM, OAM,                                                                                                    | 0             |

| Parameter                                                                  | Туре        | Writable | Description                                                                                                    | Default Value           |
|----------------------------------------------------------------------------|-------------|----------|----------------------------------------------------------------------------------------------------|-------------------------|
|                                                                            |             |          | and RM cells<br>received by a<br>port.                                                                                                    |                         |
| OutOAMCells                                                                | unsignedInt | -        | Number of<br>ATM, OAM,<br>and RM cells<br>transmitted by a<br>port.                                                                                                    | 0                       |
| InASMCells                                                                 | unsignedInt | -        | Number of<br>ATM, Bonding,<br>and ASM cells<br>received by a<br>port.                                                                                                    | 0                       |
| OutASMCells                                                                | unsignedInt | -        | Number of<br>ATM, Bonding,<br>and ASM cells<br>transmitted by a<br>port.                                                                                                    | 0                       |
| InPacketErrors                                                             | unsignedInt | -        | Number of<br>error packets<br>received by a<br>port.                                                                                                    | 0                       |
| InCellErrors                                                               | unsignedInt | -        | Number of<br>error cells<br>received by a<br>port.                                                                                                    | 0                       |
| InternetGatewa<br>yDevice.WAN<br>Device.{i}.WA<br>NDSLInterface<br>Config. | object      | -        | -                                                                                                    | -                       |
| X_CPE_AdslM<br>odulationCfg                                                | string      | W        | Modulation<br>mode. The<br>supported<br>values are<br>ADSL_G.dmt,<br>ADSL_G.lite,<br>ADSL_G.dmt.<br>bis,<br>ADSL_re-adsl,<br>ADSL_2plus,<br>and<br>ADSL_ANSI_<br>T1.413.<br>Note: 1. The<br>ADSL_re-adsl<br>parameter takes | ADSL_Modulat<br>ion_All |

| Parameter                                                                          | Туре   | Writable | Description                                                                                                    | Default Value |
|------------------------------------------------------------------------------------|--------|----------|----------------------------------------------------------------------------------------------------|---------------|
|                                                                                    |        |          | when it is set<br>together with<br>other<br>parameters. 2.<br>When the<br><b>ADSL_Modul</b><br><b>ation_All</b><br>parameter is<br>set, other<br>parameters do<br>not need to be<br>set. 3. The<br>following<br>parameters can<br>be combined<br>with a comma<br>(,):<br>ADSL_G.dmt,<br>ADSL_2plus,<br>ADSL_ANSI_<br>T1.413, and<br>ADSL_G.dmt.b<br>is. |               |
| X_CPE_Phone<br>LinePair                                                            | string | W        | Inner pair or outer pair.                                                                                                    | Inner Pair    |
| X_CPE_Bitswa<br>p                                                                  | string | W        | Indicates<br>whether the bit<br>swap function<br>is enabled.                                                                                                    | On            |
| X_CPE_SRA                                                                          | string | W        | Indicates<br>whether the<br>seamless rate<br>adaptation<br>function is<br>enabled.                                                                                                    | Off           |
| X_CPE_LinkPo<br>werState                                                           | string | -        | Current link<br>power state.<br>The values are<br>L0 (indicating<br>steady on), L2<br>(indicating low<br>power), and L3<br>(indicating<br>idle).                                                                                                    | L3            |
| InternetGatewa<br>yDevice.WAN<br>Device.{i}.WA<br>NDSLInterface<br>Config.Stats.To | object | -        | -                                                                                                    | -             |

| Parameter                     | Туре        | Writable | Description                                                            | Default Value |
|-------------------------------|-------------|----------|------------------------------------------------------------------------|---------------|
| tal.                          |             |          |                                                                        |               |
| X_CPE_RxRsC<br>orrectable     | unsignedInt | -        | Total number<br>of correctable<br>errors received<br>by RS.            | 0             |
| X_CPE_RxRsC<br>orrectable_2   | unsignedInt | -        | Total number<br>of correctable<br>errors received<br>by RS.            | 0             |
| X_CPE_TxRsC<br>orrectable     | unsignedInt | -        | Total number<br>of correctable<br>errors<br>transmitted by<br>RS.      | 0             |
| X_CPE_TxRsC<br>orrectable_2   | unsignedInt | -        | Total number<br>of correctable<br>errors<br>transmitted by<br>RS.      | 0             |
| X_CPE_TxRsU<br>ncorrectable   | unsignedInt | -        | Total number<br>of<br>uncorrectable<br>errors<br>transmitted by<br>RS. | 0             |
| X_CPE_TxRsU<br>ncorrectable_2 | unsignedInt | -        | Total number<br>of<br>uncorrectable<br>errors<br>transmitted by<br>RS. | 0             |
| X_CPE_RxRsU<br>ncorrectable   | unsignedInt | -        | Total number<br>of<br>uncorrectable<br>errors received<br>by RS.       | 0             |
| X_CPE_RxRsU<br>ncorrectable_2 | unsignedInt | -        | Total number<br>of<br>uncorrectable<br>errors received<br>by RS.       | 0             |
| X_CPE_TxRs<br>Words           | unsignedInt | -        | Total number<br>of words<br>transmitted by<br>RS.                      | 0             |
| X_CPE_TxRs                    | unsignedInt | -        | Total number                                                           | 0             |

| Parameter                  | Туре        | Writable | Description                                                                                                    | Default Value |
|----------------------------|-------------|----------|----------------------------------------------------------------------------------------------------|---------------|
| Words_2                    |             |          | of words<br>transmitted by<br>RS.                                                                                |               |
| X_CPE_RxRs<br>Words        | unsignedInt | -        | Total number<br>of words<br>received by RS.                                                                      | 0             |
| X_CPE_RxRs<br>Words_2      | unsignedInt | -        | Total number<br>of words<br>received by RS.                                                                      | 0             |
| X_CPE_Receiv<br>eBlocks_2  | unsignedInt | -        | Total number<br>of received<br>blocks.                                                                           | 0             |
| X_CPE_Trans<br>mitBlocks_2 | unsignedInt | -        | Total number<br>of transmitted<br>blocks.                                                                        | 0             |
| X_CPE_ATUC<br>FECErrors_2  | unsignedInt | -        | Total number<br>of FEC errors<br>detected by the<br>ATU-C.<br>FEC-CFE is<br>defined in<br>ITU-T Rec.<br>G.997.1. | 0             |
| X_CPE_HECEr<br>rors_2      | unsignedInt | -        | Total number<br>of detected<br>HEC errors.<br>HEC-P is<br>defined in<br>ITU-T Rec.<br>G.997.1.                   | 0             |
| X_CPE_ATUC<br>HECErrors_2  | unsignedInt | -        | Total number<br>of HEC errors<br>detected by the<br>ATU-C.<br>HEC-PFE is<br>defined in<br>ITU-T Rec.<br>G.997.1. | 0             |
| X_CPE_Upstre<br>amUas      | unsignedInt | -        | Upstream UAS counter.                                                                                            | 0             |
| X_CPE_Downs<br>treamUas    | unsignedInt | -        | Downstream<br>UAS counter.                                                                                       | 0             |
| X_CPE_Upstre<br>amEs       | unsignedInt | -        | Upstream error rate.                                                                                             | 0             |
| X_CPE_Upstre               | unsignedInt | -        | Upstream sever                                                                                                   | 0             |

| Parameter                            | Туре        | Writable | Description                       | Default Value |
|--------------------------------------|-------------|----------|-----------------------------------|---------------|
| amSes                                |             |          | error rate.                       |               |
| X_CPE_Upstre<br>amBitErrors          | unsignedInt | -        | Upstream bit<br>error.            | 0             |
| X_CPE_Upstre<br>amBitErrors_2        | unsignedInt | -        | Upstream bit<br>error.            | 0             |
| X_CPE_Downs<br>treamBitErrors        | unsignedInt | -        | Downstream bit error.             | 0             |
| X_CPE_Downs<br>treamBitErrors_<br>2  | unsignedInt | -        | Downstream bit<br>error.          | 0             |
| X_CPE_Upstre<br>amDataCells          | unsignedInt | -        | Upstream data cell.               | 0             |
| X_CPE_Upstre<br>amDataCells_2        | unsignedInt | -        | Upstream data cell.               | 0             |
| X_CPE_Downs<br>treamDataCells        | unsignedInt | -        | Total<br>downstream<br>data cell. | 0             |
| X_CPE_Downs<br>treamDataCells<br>_2  | unsignedInt | -        | Total<br>downstream<br>data cell. | 0             |
| X_CPE_Upstre<br>amTotalCells         | unsignedInt | -        | Total upstream cell.              | 0             |
| X_CPE_Upstre<br>amTotalCells_2       | unsignedInt | -        | Total upstream cell.              | 0             |
| X_CPE_Downs<br>treamTotalCells       | unsignedInt | -        | Total<br>downstream<br>cell.      | 0             |
| X_CPE_Downs<br>treamTotalCells<br>_2 | unsignedInt | -        | Total<br>downstream<br>cells.     | 0             |
| X_CPE_Upstre<br>amLCD                | unsignedInt | -        | Upstream LCD.                     | 0             |
| X_CPE_Upstre<br>amLCD_2              | unsignedInt | -        | Upstream LCD.                     | 0             |
| X_CPE_Downs<br>treamLCD              | unsignedInt | -        | Downstream LCD.                   | 0             |
| X_CPE_Downs<br>treamLCD_2            | unsignedInt | -        | Downstream<br>LCD.                | 0             |
| X_CPE_Upstre<br>amOCD                | unsignedInt | -        | Upstream OCD.                     | 0             |

| Parameter                                                                                         | Туре        | Writable | Description                                                                                                   | Default Value   |
|---------------------------------------------------------------------------------------------------|-------------|----------|----------------------------------------------------------------------------------------------------|-----------------|
| X_CPE_Upstre<br>amOCD_2                                                                           | unsignedInt | -        | Upstream<br>OCD.                                                                                              | 0               |
| X_CPE_Downs<br>treamOCD                                                                           | unsignedInt | -        | Downstream OCD.                                                                                               | 0               |
| X_CPE_Downs<br>treamOCD_2                                                                         | unsignedInt | -        | Downstream OCD.                                                                                               | 0               |
| InternetGatewa<br>yDevice.WAN<br>Device.{i}.WA<br>NEthernetInterf<br>aceConfig.                   | object      | -        | -                                                                                                    | -               |
| X_CPE_IfNam<br>e                                                                                  | string(32)  | -        | Linux port<br>name, for<br>example, eth0,<br>eth1, eth1.2,<br>and eth1.3.                                     | <empty></empty> |
| InternetGatewa<br>yDevice.WAN<br>Device.{i}.WA<br>NConnectionDe<br>vice.{i}.WAND<br>SLLinkConfig. | object      | -        | -                                                                                                    | -               |
| X_CPE_ATM<br>MinimumCellR<br>ate                                                                  | unsignedInt | -        | Number of<br>errors detected<br>during header<br>error check at<br>the ATM layer.                             | -               |
| X_CPE_Schedu<br>lerAlgorithm                                                                      | string      | -        | Scheduling algorithm.                                                                                         | SP              |
| X_CPE_ATMS tatus                                                                                  | string      | -        | ATM status.                                                                                                   | <empty></empty> |
| X_CPE_MacA<br>ddress                                                                              | string(17)  | -        | MAC address<br>of the PVC<br>port. This<br>parameter is<br>used in the<br>PPPoE, bridge,<br>and MER<br>modes. | <empty></empty> |
| X_CPE_IfNam<br>e                                                                                  | string      | -        | Port name.                                                                                                    | <empty></empty> |
| InternetGatewa<br>yDevice.WAN<br>Device.{i}.WA<br>NConnectionDe                                   | object      | -        | ATM<br>initialization<br>parameters.                                                                          | -               |

| Parameter                                                                                     | Туре        | Writable | Description                                                | Default Value |
|-----------------------------------------------------------------------------------------------|-------------|----------|------------------------------------------------------------|---------------|
| vice.{i}.WAND<br>SLLinkConfig.<br>X_CPE_ATM_<br>PARMS.                                        |             |          |                                                            |               |
| ATMFreeCellQ<br>Size                                                                          | unsignedInt | -        | Length of the<br>free ATM cell<br>queue.                   | -             |
| ATMFreePacke<br>tQSize                                                                        | unsignedInt | -        | Length of a free<br>ATM packet<br>queue.                   | -             |
| ATMFreePacke<br>tQBufferSize                                                                  | unsignedInt | -        | Length of a free<br>ATM packet<br>queue in the<br>buffer.  | -             |
| ATMFreePacke<br>tQBufferOffset                                                                | unsignedInt | -        | Offset of a free<br>ATM packet<br>queue in the<br>buffer.  | -             |
| ATMReceiveC<br>ellQSize                                                                       | unsignedInt | -        | Length of the<br>queue of cells<br>received by the<br>ATM. | -             |
| ATMReceivePa<br>cketQSize                                                                     | unsignedInt | -        | Length of the<br>queue of cells<br>received by the<br>ATM. | -             |
| ATMTransmitF<br>ifoPriority                                                                   | unsignedInt | -        | FIFO priority in<br>ATM<br>transmission.                   | -             |
| ATMAal5Cpcs<br>MaxSduLength                                                                   | unsignedInt | -        | Maximum SDU<br>length of ATM<br>AAL5 CPCS.                 | -             |
| ATMAal2Sscs<br>MaxSsarSduLe<br>ngth                                                           | unsignedInt | -        | Maximum SDU<br>length of ATM<br>AAL2 CPCS.                 | -             |
| InternetGatewa<br>yDevice.WAN<br>Device.{i}.WA<br>NConnectionDe<br>vice.{i}.X_CPE<br>_WANUSB. | object      | -        | WANUSB configurations.                                     | -             |
| IfName                                                                                        | string(32)  | -        | Port name.                                                 | ppp0          |
| ManulDialFlag                                                                                 | boolean     | -        | Dialing mode.<br>The values are<br><b>true</b> (Manual)    | false         |

| Parameter            | Туре       | Writable | Description                                                                                                    | Default Value |
|----------------------|------------|----------|----------------------------------------------------------------------------------------------------|---------------|
|                      |            |          | and <b>false</b> (Auto).                                                                                                    |               |
| ConnectStatus        | int[0:4]   | -        | Connection<br>status. The<br>values are<br><b>Connecting</b> ,<br><b>Connected</b> ,<br>and<br><b>Disconnected</b> .                                                             | 0             |
| SIMPIN               | string(32) | -        | PIN code of a SIM card.                                                                                                    | 1234          |
| SimPinLockEn<br>able | boolean    | -        | Indicates<br>whether to<br>enable the<br>system to use<br>the PIN code to<br>lock the SIM<br>card.                                                                               | false         |
| DialStringTD         | string(32) | -        | -                                                                                                    | -             |
| APNTD                | string(32) | -        | -                                                                                                    | -             |
| DailMethod           | int[0:2]   | -        | Dialing mode.                                                                                                    | 0             |
| SimCardState         | int[0:5]   | -        | SIM card<br>status. The<br>values are <b>0</b><br>(ready), <b>1</b> (no<br>device), <b>2</b> (PIN<br>required), <b>3</b><br>(PUK<br>required), and <b>4</b><br>(internal error). | 1             |
| ISP                  | string(64) | -        | Network<br>carrier.                                                                                                    | vodafone      |
| SigIntensity         | int[0:99]  | -        | Signal<br>intensity. The<br>values are 0 to<br>5. The value 0<br>indicates no<br>signal.                                                                                         | 0             |
| localIP              | string(32) | -        | Local IP<br>address.                                                                                                    | 0.0.0.0       |
| DNS                  | string(64) | -        | IP address of<br>the domain<br>name server<br>(DNS).                                                                                                    | 0.0.0.0       |

| Parameter                                                                                                | Туре        | Writable | Description                                                                          | Default Value   |
|----------------------------------------------------------------------------------------------------|-------------|----------|--------------------------------------------------------------------------------------|-----------------|
| PrimaryDNS                                                                                               | string(32)  | -        | IP address of the active DNS.                                                        | 0.0.0.0         |
| SecondDNS                                                                                                | string(32)  | -        | IP address of<br>the standby<br>DNS.                                                 | 0.0.0.0         |
| IMEI                                                                                                    | string(32)  | -        | International<br>mobile<br>equipment<br>identity (IMEI).                             | NoDataCard      |
| ConDuration                                                                                              | unsignedInt | -        | Connection duration.                                                                 | 0               |
| SYSMODE                                                                                                  | string      | -        | System mode.                                                                         | No Service      |
| InternetGatewa<br>yDevice.WAN<br>Device.{i}.WA<br>NConnectionDe<br>vice.{i}.WANI<br>PConnection.{i<br>}. | object      | W        | -                                                                                    | -               |
| X_CPE_IfNam<br>e                                                                                         | string      | -        | Port name.                                                                           | -               |
| X_CPE_Op42N<br>TPSrv                                                                                     | string(128) | -        | Option 42. IP<br>address of the<br>NTP server.<br>The value<br>format is<br>IP1,IP2. | <empty></empty> |
| X_CPE_Op43V<br>SI                                                                                        | string(256) | -        | Option 43.<br>Specific vendor<br>information.<br>The value is a<br>string.           | <empty></empty> |
| X_CPE_Op66T<br>FTPSrvName                                                                                | string(256) | -        | Option 66.<br>TFTP server<br>name. The<br>value is a<br>string.                      | <empty></empty> |
| X_CPE_Op67B<br>ootfile                                                                                   | string(256) | -        | Option 67.<br>Boot file name.<br>The value is a<br>string.                           | <empty></empty> |
| X_CPE_Op120<br>SIPSrv                                                                                    | string(256) | -        | Option 120.<br>SIP server. The<br>value format<br>complies with                      | <empty></empty> |

| Parameter                                                                                                    | Туре        | Writable | Description                                                                            | Default Value   |
|----------------------------------------------------------------------------------------------------|-------------|----------|----------------------------------------------------------------------------------------|-----------------|
|                                                                                                    |             |          | RFC3361.                                                                               |                 |
| X_CPE_Op150<br>TFTPSrvIP                                                                                       | string(256) | -        | Option 150. IP<br>address of the<br>TFTP server.<br>The value<br>format is<br>IP1,IP2. | <empty></empty> |
| InternetGatewa<br>yDevice.WAN<br>Device.{i}.WA<br>NConnectionDe<br>vice.{i}.WANI<br>PConnection.{i<br>}.Stats. | object      | -        | -                                                                                      | -               |
| X_CPE_RxDro<br>ps                                                                                              | unsignedInt | -        | Total number<br>of received<br>packets that are<br>dropped during<br>a connection.     | 0               |
| X_CPE_TxDro<br>ps                                                                                              | unsignedInt | -        | Total number<br>of transmitted<br>packets that are<br>dropped during<br>a connection.  | 0               |
| X_CPE_RxErro<br>rs                                                                                             | unsignedInt | -        | Total number<br>of received<br>errors.                                                 | 0               |
| X_CPE_TxErro<br>rs                                                                                             | unsignedInt | -        | Total number<br>of transmitted<br>errors.                                              | 0               |
| InternetGatewa<br>yDevice.WAN<br>Device.{i}.WA<br>NConnectionDe<br>vice.{i}.WANP<br>PPConnection.{<br>i}.      | object      | W        | -                                                                                      | -               |
| X_CPE_Conne<br>ctionEstablishe<br>dTime                                                                        | unsignedInt | -        | Duration for<br>establishing<br>PPP<br>connections.                                    | 0               |
| X_CPE_IfNam<br>e                                                                                               | string      | -        | Port name.                                                                             | -               |
| X_CPE_Defaul<br>tGateway                                                                                       | string      | -        | Default<br>gateway for the<br>WAN port.                                                | <empty></empty> |

| Parameter                                                                                                    | Туре                      | Writable | Description                                                                                                    | Default Value |
|----------------------------------------------------------------------------------------------------|---------------------------|----------|----------------------------------------------------------------------------------------------------|---------------|
|                                                                                                    |                           |          | The<br>PPPoE/PPPoA<br>WAN gateway<br>is used only in<br>the MDM<br>mode.                                        |               |
| InternetGatewa<br>yDevice.WAN<br>Device.{i}.WA<br>NConnectionDe<br>vice.{i}.WANP<br>PPConnection.{<br>i}.Stats. | object                    | -        | -                                                                                                    | -             |
| X_CPE_RxDro<br>ps                                                                                               | unsignedInt               | -        | Total number<br>of received<br>packets that are<br>dropped during<br>a connection.                              | 0             |
| X_CPE_TxDro<br>ps                                                                                               | unsignedInt               | -        | Total number<br>of transmitted<br>packets that are<br>dropped during<br>a connection.                           | 0             |
| X_CPE_RxErro<br>rs                                                                                              | unsignedInt               | -        | Total number<br>of received<br>errors.                                                                          | 0             |
| X_CPE_TxErro<br>rs                                                                                              | unsignedInt               | -        | Total number<br>of transmitted<br>errors.                                                                       | 0             |
| InternetGatewa<br>yDevice.Servic<br>es.VoiceService<br>.{i}.                                                    | object                    | -        | -                                                                                                    | -             |
| X_CPE_SipMi<br>nExpire                                                                                          | unsignedInt[30:<br>65535] | W        | Minimum<br>timeout<br>duration for the<br>local SIP user<br>to send a<br>registration<br>request to<br>EGW1520. | 120           |
| X_CPE_SipMa<br>xExpire                                                                                          | unsignedInt[30:<br>65535] | W        | Maximum<br>timeout<br>duration for the<br>local SIP user<br>to send a<br>registration                           | 3600          |

| Parameter                                                                | Туре                      | Writable | Description                                                                                                    | Default Value |
|--------------------------------------------------------------------------|---------------------------|----------|----------------------------------------------------------------------------------------------------|---------------|
|                                                                          |                           |          | request to EGW1520.                                                                                                 |               |
| X_CPE_Sessio<br>nTimerStart                                              | boolean                   | W        | Indicates<br>whether to<br>enable the SIP<br>session timer.                                                         | false         |
| X_CPE_Sessio<br>nTimerInterval                                           | unsignedInt[90:<br>65535] | W        | Session<br>interval.                                                                                                | 1800          |
| X_CPE_Sessio<br>nTimerMinInter<br>val                                    | unsignedInt[90:<br>65535] | W        | Minimum<br>session interval.                                                                                        | 90            |
| X_CPE_MinSu<br>bExpires                                                  | unsignedInt[12<br>0:3600] | W        | Minimum<br>timeout<br>duration for the<br>local SIP user<br>to send a<br>subscription<br>request to<br>EGW1520.     | 120           |
| X_CPE_DefSu<br>bExpires                                                  | unsignedInt[12<br>0:3600] | W        | Default timeout<br>duration for<br>EGW1520 to<br>send a<br>subscription<br>request to the<br>upper-level<br>device. | 360           |
| X_CPE_MaxSu<br>bExpires                                                  | unsignedInt[12<br>0:3600] | W        | Maximum<br>timeout<br>duration for the<br>local SIP user<br>to send a<br>subscription<br>request to<br>EGW1520.     | 3600          |
| InternetGatewa<br>yDevice.Servic<br>es.VoiceService<br>.{i}.Capabilities | object                    | -        | -                                                                                                    | -             |
| X_CPE_MaxRe<br>gGroupCount                                               | unsignedInt               | -        | Maximum<br>number of<br>X_CPE_IMS_<br>RegGroup<br>groups that are<br>supported.                                     | 0             |

| Parameter                                                                                          | Туре        | Writable | Description                                                                                                    | Default Value                         |
|----------------------------------------------------------------------------------------------------|-------------|----------|----------------------------------------------------------------------------------------------------|---------------------------------------|
| InternetGatewa<br>yDevice.Servic<br>es.VoiceService<br>.{i}.Capabilities<br>.Codecs.{i}.           | object      | W        | -                                                                                                    | -                                     |
| X_CPE_PTime<br>Default                                                                             | unsignedInt | W        | Packing<br>duration.                                                                                                    | 20                                    |
| InternetGatewa<br>yDevice.Servic<br>es.VoiceService<br>.{i}.Capabilities<br>.X_CPE_Codec<br>s_Ext. | object      | -        | -                                                                                                    | -                                     |
| EcEnable                                                                                           | boolean     | W        | Indicates<br>whether to<br>enable the echo<br>suppression.                                                                                                    | true                                  |
| SilenceSuppreE<br>nable                                                                            | boolean     | W        | Indicates<br>whether to<br>enable the<br>silence<br>suppression.                                                                                                    | true                                  |
| CodecList                                                                                          | string(64)  | W        | DSP codec<br>type. A device<br>can be<br>configured with<br>multiple codec<br>types. The local<br>device<br>preferentially<br>selects the first<br>type to<br>negotiate with<br>the peer device.<br>The priorities<br>are in<br>descending<br>order. The<br>values are<br><b>G711A</b> ,<br><b>G711U</b> ,<br><b>G729A/B</b> ,<br><b>G726</b> , and<br><b>G722</b> . | G711A,G711U,<br>G729A/B,G726,<br>G722 |
| RecvGain                                                                                           | int[-96:32] | W        | Receiving gain.                                                                                                    | -2                                    |
| SendGain                                                                                           | int[-96:32] | W        | Transmission gain.                                                                                                    | -8                                    |

| Parameter                                                                                                    | Туре        | Writable | Description                                                                                                    | Default Value |
|----------------------------------------------------------------------------------------------------|-------------|----------|----------------------------------------------------------------------------------------------------|---------------|
| MediaNegMod<br>e                                                                                                 | string      | W        | Media<br>negotiation<br>mode. The<br>values are<br><b>RemotePri</b> and<br><b>LocalPri</b> .                                       | RemotePri     |
| VBDAlgo                                                                                                    | string      | W        | Codec type<br>used in fax<br>transparent<br>transmission.<br>The values are<br>G711A and<br>G711U.                                 | G711A         |
| FaxPriorMode                                                                                                    | string      | W        | Fax<br>transmission<br>mode. The<br>values are<br>VBD_T38,<br>T38_VBD,<br>T38, and VBD.                                            | VBD_T38       |
| InternetGatewa<br>yDevice.Servic<br>es.VoiceService<br>.{i}.VoiceProfil<br>e.{i}.                                | object      | -        | -                                                                                                    | -             |
| X_CPE_Numbe<br>rOfRegGroup                                                                                       | unsignedInt | -        | Number of<br>X_CPE_IMS_<br>RegGroup<br>groups in a<br>voice file.                                                                  | 0             |
| InternetGatewa<br>yDevice.Servic<br>es.VoiceService<br>.{i}.VoiceProfil<br>e.{i}.X_CPE_I<br>MS_RegGroup.<br>{i}. | object      | W        | Registration<br>group of a SIP<br>user.                                                                                            | -             |
| X_CPE_RegId                                                                                                    | unsignedInt | -        | ID of the<br>registration<br>group of a SIP<br>or POTS user.                                                                       | 4294967295    |
| X_CPE_Regist<br>erType                                                                                           | string      | W        | Registration<br>type. The<br>values are<br><b>Single, Group</b> ,<br>and <b>Wildcard</b> .<br>The value<br><b>single</b> indicates | Single        |

| Parameter             | Туре        | Writable | Description                                                                                                    | Default Value   |
|-----------------------|-------------|----------|----------------------------------------------------------------------------------------------------|-----------------|
|                       |             |          | that a<br>registration<br>groups can only<br>have one user.<br>The value<br><b>Group</b><br>indicates that<br>multiple users<br>can be in a<br>registration<br>group. The<br>value<br><b>Wildcard</b><br>indicates that<br>the users in a<br>registration<br>group register<br>with the IMS or<br>NGN network<br>based on<br>certain rules<br>provided by the<br>network carrier. |                 |
| X_CPE_AuthT<br>ype    | string      | W        | Mode for<br>authenticating a<br>SIP user when<br>registering with<br>EGW1520.<br>This parameter<br>value must be<br>the same as that<br>specified on the<br>SIP user's<br>terminal. The<br>values are<br>NoAuth,<br>AuthByMD5,<br>AuthByMD5S<br>ess, and<br>AuthByHW.                                                                                                    | NoAuth          |
| X_CPE_IMSI<br>MPIInfo | string(130) | W        | SIP trunk ID<br>when a<br>registration<br>group registers<br>with the IMS or<br>NGN network,<br>which is<br>provided by the<br>network carrier.<br>This parameter<br>is mandatory.                                                                                                    | <empty></empty> |
| Parameter                                                                             | Туре                    | Writable | Description                                                                                                    | Default Value   |
|---------------------------------------------------------------------------------------|-------------------------|----------|----------------------------------------------------------------------------------------------------|-----------------|
| X_CPE_IMSI<br>MPUInfo                                                                 | string(257)             | W        | SIP trunk name<br>when a<br>registration<br>group registers<br>with the IMS or<br>NGN network,<br>which is<br>provided by the<br>network carrier.                                                                  | <empty></empty> |
| X_CPE_AuthP<br>WD                                                                     | string(130)             | W        | Password for<br>authenticating<br>the registration<br>group when<br>registering with<br>the IMS or<br>NGN network,<br>which is<br>provided by the<br>network carrier.                                              | <empty></empty> |
| X_CPE_IMSD<br>omainName                                                               | string(255)             | W        | Domain name<br>of the IMS<br>network that a<br>registration<br>group is to be<br>registered with,<br>which is<br>provided by the<br>network carrier.<br>This parameter<br>value must be a<br>valid domain<br>name. | <empty></empty> |
| InternetGatewa<br>yDevice.Servic<br>es.VoiceService<br>.{i}.VoiceProfil<br>e.{i}.SIP. | object                  | -        | -                                                                                                    | -               |
| X_CPE_IfDom<br>ain                                                                    | boolean                 | W        | -                                                                                                    | false           |
| X_CPE_Server<br>Type                                                                  | string                  | W        | -                                                                                                    | NGN_Server      |
| X_CPE_IfSrv                                                                           | boolean                 | W        | -                                                                                                    | false           |
| X_CPE_Option<br>sInterval                                                             | unsignedInt[10:<br>900] | W        | Interval for<br>switching<br>between the<br>master node<br>and the slave<br>node.                                                                                                    | 60              |

| Parameter                                                                                                    | Туре                        | Writable | Description                                                                                                    | Default Value   |
|----------------------------------------------------------------------------------------------------|-----------------------------|----------|----------------------------------------------------------------------------------------------------|-----------------|
| X_CPE_IfChan<br>geToMaster                                                                                       | boolean                     | W        | Indicates<br>whether to<br>enable the<br>switching<br>between the<br>master node<br>and the slave<br>node.                                                                                        | false           |
| InternetGatewa<br>yDevice.Servic<br>es.VoiceService<br>.{i}.VoiceProfil<br>e.{i}.SIP.X_CP<br>E_BackupServe<br>r. | object                      | -        | -                                                                                                    | -               |
| ProxyServer                                                                                                    | string(255)                 | W        | Proxy server.<br>This parameter<br>value must be<br>the same as the<br>value of<br><b>RegistrarServe</b><br><b>r</b> .                                                                            | <empty></empty> |
| ProxyServerPor<br>t                                                                                              | unsignedInt[10<br>24:65535] | W        | Port number of<br>the SIP server,<br>which is<br>provided by the<br>network carrier.<br>This parameter<br>value must be<br>the same as the<br>value of<br><b>RegistrarServe</b><br><b>rPort</b> . | 5060            |
| RegisterExpires                                                                                                  | unsignedInt[0:1<br>4400]    | W        | Interval for a<br>registration<br>group user to<br>send<br>registration<br>requests to the<br>SIP server, in<br>seconds.                                                                          | 360             |
| X_CPE_IfDom<br>ain                                                                                               | boolean                     | W        | -                                                                                                    | false           |
| RegistrarServer                                                                                                  | string(255)                 | W        | IP address or<br>DNS name of<br>the SIP server,<br>which is<br>provided by the                                                                                                    | <empty></empty> |

| Parameter                                                                                | Туре                        | Writable | Description                                                                                                    | Default Value     |
|------------------------------------------------------------------------------------------|-----------------------------|----------|----------------------------------------------------------------------------------------------------|-------------------|
|                                                                                          |                             |          | network carrier.                                                                                                    |                   |
| RegistrarServer<br>Port                                                                  | unsignedInt[10<br>24:65535] | W        | -                                                                                                    | 5060              |
| X_CPE_Server<br>Type                                                                     | string                      | W        | SIP server type.<br>The values are<br>NGN_Server<br>and<br>NGN_Server.                                                                                              | NGN_Server        |
| X_CPE_IfSrv                                                                              | boolean                     | W        | -                                                                                                    | false             |
| InternetGatewa<br>yDevice.Servic<br>es.VoiceService<br>.{i}.X_CPE_Si<br>pRtpPort.        | object                      | -        | -                                                                                                    | -                 |
| MaxRtpPort                                                                               | string                      | W        | -                                                                                                    | 20000             |
| MinRtpPort                                                                               | string                      | W        | -                                                                                                    | 10000             |
| SipPort                                                                                  | string                      | W        | -                                                                                                    | 5060              |
| InternetGatewa<br>yDevice.Servic<br>es.VoiceService<br>.{i}.VoiceProfil<br>e.{i}.FaxT38. | object                      | -        | -                                                                                                    | -                 |
| X_CPE_IsUdp<br>Tl                                                                        | boolean                     | -        | Transmission<br>protocol. The<br>values are <b>true</b><br>(UDP) and<br><b>false</b> (TCP).                                                                         | true              |
| X_CPE_FaxUd<br>pEc                                                                       | string                      | -        | Error correction mode of faxes.                                                                                                    | T38UdpRedund ancy |
| X_CPE_TCFM<br>ethod                                                                      | string                      | -        | Fax rate.                                                                                                    | Network           |
| X_CPE_MaxBi<br>tRate                                                                     | unsignedInt                 | -        | Maximum rate.                                                                                                    | 14400             |
| InternetGatewa<br>yDevice.X_CP<br>E_NetworkCon<br>fig.                                   | object                      | -        | The network<br>configuration<br>object contains<br>the default<br>gateway<br>information (a<br>WAN router)<br>and DNS<br>information<br>(WAN port<br>name or static | -                 |

| Parameter                                                                           | Туре       | Writable | Description                                                                                                    | Default Value   |
|-------------------------------------------------------------------------------------|------------|----------|----------------------------------------------------------------------------------------------------|-----------------|
|                                                                                     |            |          | IP address).                                                                                                    |                 |
| DNSIfName                                                                           | string     | W        | Use a comma<br>(,) to separate<br>multiple DNS<br>servers. The<br>first one has the<br>highest priority,<br>and the last one<br>has the lowest<br>priority.                                                   | <empty></empty> |
| DNSServers                                                                          | string(33) | W        | Static DNS server.                                                                                                    | <empty></empty> |
| ActiveDNSServ<br>ers                                                                | string     | -        | This string<br>contains a list<br>of DNS IP<br>addresses that<br>are same in<br><b>resolv.conf</b> .<br>The default<br>value <b>0.0.0</b> ,<br>indicating that<br>the active DNS<br>server is not<br>running. | 0.0.0.0         |
| InternetGatewa<br>yDevice.X_CP<br>E_MultiRegion<br>Config.                          | object     | -        | Adaption to<br>multiple<br>countries.                                                                                                    | -               |
| CurrentRegion                                                                       | string(32) | W        | Current<br>country. The<br>example values<br>are CHINA,<br>NEW<br>ZEALAND,<br>and<br>IRELAND.                                                                                                    | -               |
| InternetGatewa<br>yDevice.X_CP<br>E_MultiRegion<br>Config.Region<br>Config.{i}.     | object     | -        | Region.                                                                                                    | -               |
| RegionName                                                                          | string(32) | -        | Region name.                                                                                                    | -               |
| InternetGatewa<br>yDevice.X_CP<br>E_MultiRegion<br>Config.Region<br>Config.{i}.Gain | object     | -        | Region gain.                                                                                                    | -               |

| Parameter                                                                                                   | Туре                    | Writable | Description                                                          | Default Value |
|----------------------------------------------------------------------------------------------------|-------------------------|----------|----------------------------------------------------------------------|---------------|
| Config.                                                                                                    |                         |          |                                                                      |               |
| Rxgain                                                                                                    | int[-12:6]              | W        | Receiving gain<br>of an analog<br>phone, in dB.                      | -             |
| Txgain                                                                                                    | int[-12:6]              | W        | Transmission<br>gain of an<br>analog phone,<br>in dB.                | -             |
| InternetGatewa<br>yDevice.X_CP<br>E_MultiRegion<br>Config.Region<br>Config.{i}.Tim<br>eParameterConf<br>ig. | object                  | -        | Region time.                                                         | -             |
| on-hookmintim<br>e                                                                                          | unsignedInt[0:2<br>000] | W        | Minimum<br>on-hook<br>confirmation<br>duration, in<br>milliseconds.  | -             |
| off-hookmintim<br>e                                                                                         | unsignedInt[0:2<br>000] | W        | Minimum<br>off-hook<br>confirmation<br>duration, in<br>milliseconds. | -             |
| Flashhookminti<br>me                                                                                        | unsignedInt[0:1<br>000] | W        | Minimum<br>hookflash<br>duration, in<br>milliseconds.                | -             |
| Flashhookmaxti<br>me                                                                                        | unsignedInt[0:1<br>000] | W        | Maximum<br>hookflash<br>duration, in<br>milliseconds.                | -             |

# **12.2 Security Log Information**

This topic describes the security log information displayed on the security log page.

| No. | Information            | Module |
|-----|------------------------|--------|
| 1   | Added an ATM interface | ADSL   |

| No. | Information                                                              | Module   |
|-----|--------------------------------------------------------------------------|----------|
| 2   | Deleted an ATM interface                                                 |          |
| 3   | Added ADSL configuration                                                 |          |
| 4   | remove adsl PPPOE Service                                                |          |
| 5   | Added WAN configuration succeed                                          | WAN      |
| 6   | remove wan IPOE Service succeed                                          |          |
| 7   | Modified 3G configuration                                                | 3G       |
| 8   | Saved basic configuration of the wireless network                        | WLAN     |
| 9   | Modified security configuration of the wireless network                  |          |
| 10  | Added the MAC filter information<br>about the wireless network succeed   |          |
| 11  | Deleted the MAC filter information<br>about the wireless network succeed |          |
| 12  | Saved the MAC filter information about the wireless network succeed      |          |
| 13  | Saved advanced configuration of the wireless network                     |          |
| 14  | Saved LAN information succeed                                            | LAN      |
| 15  | Added LAN information succeed                                            |          |
| 16  | Deleted LAN information succeed                                          |          |
| 17  | Modified DNS information                                                 | DNS      |
| 18  | Added an incoming IP address filtering rule                              | Security |
| 19  | Deleted an outgoing IP address filtering rule                            |          |
| 20  | Added an outgoing IP address filtering rule                              |          |
| 21  | Deleted an outgoing IP address filtering rule                            |          |
| 22  | Changed Mac filtering policy                                             |          |
| 23  | Added Filter MAC                                                         |          |
| 24  | Deleted Filter MAC                                                       |          |
| 25  | Added security URL filter information                                    |          |
| 26  | Deleted security URL filter information                                  |          |

| No. | Information                                    | Module      |
|-----|------------------------------------------------|-------------|
| 27  | Saved security URL filter information          |             |
| 28  | Added Virtual Server                           |             |
| 29  | Deleted Virtual Server                         |             |
| 30  | Modified Dmz host IP address                   |             |
| 31  | save Remote login info                         |             |
| 32  | Added a static route                           | Routing     |
| 33  | Deleted a static route                         |             |
| 34  | Added a VPN tunnel                             | VPN         |
| 35  | Modified a VPN tunnel                          |             |
| 36  | Deleted a VPN tunnel                           |             |
| 37  | Deleted a VPN tunnel                           | -           |
| 38  | Added a VPN Stream                             |             |
| 39  | Modified a VPN Stream                          | -           |
| 40  | Deleted a VPN Stream                           |             |
| 41  | Added a local certificate                      | Certificate |
| 42  | Imported a local certificate                   |             |
| 43  | Deleted a local certificate                    |             |
| 44  | Imported a ca certificate                      |             |
| 45  | Deleted a ca certificate                       |             |
| 46  | Saved VLAN configuration                       | VLAN        |
| 47  | Saved QoS configuration management information | QoS         |
| 48  | Added QoS queue configuration                  |             |
| 49  | Deleted QoS queue configuration                |             |
| 50  | Saved QoS queue configuration                  |             |
| 51  | Added QoS stream classification information    |             |
| 52  | Enable QoS stream classification information   |             |
| 53  | Disable QoS stream classification information  |             |
| 54  | Deleted QoS stream classification information  |             |

| No. | Information                                     | Module            |
|-----|-------------------------------------------------|-------------------|
| 55  | Modified anti-attack information                | AntiAttack        |
| 56  | Modified the SIP registration                   | SIP Server        |
| 57  | Modified the phone configuration                | Phone Allocation  |
| 58  | Modified FXO prefix                             | FXO Configuration |
| 59  | Modified FXO bound number                       |                   |
| 60  | Modified attendant configuration                |                   |
| 61  | Modified voice service permission               | Service Manager   |
| 62  | Modified voice service configuration            |                   |
| 63  | Changed the service prefix                      | Service Prefix    |
| 64  | Uploaded a voice file                           | Upload Voice File |
| 65  | Saved country configuration in voice parameters | Voice parameters  |
| 66  | Modified DSP configuration in voice parameters  |                   |
| 67  | Saved RTP information in voice parameters       |                   |
| 68  | Saved SIP information in voice parameters       |                   |
| 69  | change the info of Voice Parameters<br>SIP ALG  |                   |
| 70  | Changed the password                            | Change Password   |
| 71  | Backed up a configuration file                  | Configuration     |
| 72  | Imported a configuration file                   |                   |
| 73  | Imported a configuration file                   |                   |
| 74  | Set the date and time                           | Date&Time         |
| 75  | Configured the TR069 client                     | TR-069 Client     |
| 76  | Updated the image file                          | Update Software   |
| 77  | Auto Upgrade image file                         |                   |
| 78  | Restarted the system                            | Restart           |
| 79  | Restored to factory settings                    | Restore Default   |
| 80  | Saved system logs                               | System Logs       |
| 81  | Downloaded system logs                          |                   |
| 82  | Deleted system logs                             |                   |

| No. | Information                                             | Module             |
|-----|---------------------------------------------------------|--------------------|
| 83  | Modified and saved debug logs                           | Debug Logs         |
| 84  | Downloaded alarm logs                                   | Warning info       |
| 85  | Deleted alarm logs                                      |                    |
| 86  | Downloaded security logs                                | SecurLog info      |
| 87  | Deleted security logs                                   |                    |
| 88  | Modified and saved captured packets from an imaged port | Packet Mirroring   |
| 89  | Downloaded the black box file                           | Black Box          |
| 90  | Deleted the black box file                              |                    |
| 91  | Run the ping command                                    | Ping Diagnose      |
| 92  | Saved call records                                      | Call Recording     |
| 93  | Downloaded call records                                 |                    |
| 94  | Clicked one button to download information              | One-Click Download |
| 95  | user login failed                                       | Login              |
| 96  | users been locked                                       |                    |
| 97  | user login succeed                                      |                    |
| 98  | User logout succeed                                     | Logout             |

## 12.3 Customizing Voice Prompts for the Switchboard

This topic describes how to customize voice prompts for the switchboard. Before delivery, the EGW1520 is loaded with switchboard voice prompts by default.

#### Background

The following describes how to use the recording software of Windows to customize voice prompts for the switchboard.

#### 

The voice file is **200.pcm**. You must name the voice file to **200.pcm** to replace the original one.

#### Procedure

Step 1 Choose Start > All Programs > Accessories > Entertainment > Sound Recorder

The page shown in Figure 12-1 is displayed.

#### Figure 12-1 Sound recorder

|        | 🤒 Sound - Sound Recorder 🛛 🔲 🔀                      |
|--------|-----------------------------------------------------|
|        | File Edit Effects Help                              |
|        | Position:     Length:       0.00 sec.     0.00 sec. |
|        |                                                     |
|        |                                                     |
|        |                                                     |
| Step 2 | Click to record a voice prompt.                     |
| Step 3 | Click to stop recording.                            |

**Step 4** Choose **File** > **Save** to save the recording.

Step 5 Convert the recording to a file in the CCITT A-Law, 8000 Hz, 8 bit, mono format.

Choose File > Properties
 The page shown in Figure 12-2 is displayed.

| Figure | 12-2 | Modifying | recording | properties | (1) |
|--------|------|-----------|-----------|------------|-----|
|        |      |           |           |            | · / |

| Properties for 20                                                                                                    | 0.wav ? 🔀                    |  |
|----------------------------------------------------------------------------------------------------|------------------------------|--|
| Details                                                                                                    |                              |  |
|                                                                                                    | 200.wav                      |  |
| Copyright:                                                                                                    | No Copyright information     |  |
| Length:                                                                                                    | 0.00 sec.                    |  |
| Data Size:                                                                                                    | 0 bytes                      |  |
| Audio Format:                                                                                                    | PCM 22.050 kHz, 16 Bit, Mono |  |
| Format Conversion<br>To adjust the sound quality or use less space for<br>this sound, click Convert Now.<br>Choose from:<br>All formats<br>Convert Now |                              |  |
|                                                                                                    | OK Cancel                    |  |

#### 2. Click Convert Now.

The page shown in Figure 12-3 is displayed.

**Figure 12-3** Modifying recording properties (2)

| Sound Sele  | ction 🤶 🔀                         |
|-------------|-----------------------------------|
| Name:       |                                   |
| [untitled]  | Save As Remove                    |
| Format:     | CCITT A-Law                       |
| Attributes: | 8.000 kHz, 8 Bit, Mono 7 kb/sec 💌 |
|             | OK Cancel                         |

- 3. Set Format to CCITT A-Law, and set Attribute to 8.000 kHz, 8 bit, mono 7 Kbit/s.
- 4. Click **OK**.

Step 6 Choose File > Save As to save the recording as the 200.pcm file.

Step 7 Upload the 200.pcm file.

For details, see 9.12 Uploading Voice Files.

----End

# **13** Glossary

# **About This Chapter**

This section provides the glossary of documentation.

| 13.1  | Numerics |
|-------|----------|
| 13.2  | Α        |
| 13.3  | В        |
| 13.4  | С        |
| 13.5  | D        |
| 13.6  | E        |
| 13.7  | F        |
| 13.8  | G        |
| 13.9  | Н        |
| 13.10 | Ι        |
| 13.11 | L        |
| 13.12 | М        |
| 13.13 | Ν        |
| 13.14 | 0        |
| 13.15 | Р        |
| 13.16 | Q        |
| 13.17 | R        |
| 13.18 | S        |
| 13.19 | Т        |
| 13.20 | U        |
| 13.21 | V        |
| 13.22 | W        |

13 Glossary

#### 13.23 Z

## **13.1 Numerics**

| 3WC     | See three-way calling                                                                                                    |
|---------|----------------------------------------------------------------------------------------------------|
| 802.11n | A wireless transmission standard released after 802.11a/b/g by Wi-Fi<br>Alliance. As a new member to the 802.11 protocol family, 802.11n<br>supports the 2.4 GHz and 5 GHz frequency bands and provides a<br>higher bandwidth (300 Mbit/s, much higher than the 54 Mbit/s<br>provided by 802.11a/g) for WLAN access users. In addition, 802.11n<br>supports the MIMO technology, which provides two methods of<br>increasing the communication rate: by increasing the bandwidth and<br>by improving the channel usage. |

#### 13.2 A

| AC mains                          | The principal conduit in a system for conveying AC power utility.                                                                                                    |
|-----------------------------------|----------------------------------------------------------------------------------------------------|
| access point                      | Any entity that has station functionality and provides access to the distribution services, via the wireless medium (WM) for associated stations.                                                                                                    |
| access server                     | Any device that enables multiple remote users to access a network.                                                                                                    |
| active                            | A state of a piece of equipment in normal operation.                                                                                                    |
| adapter                           | A universal protocol conversion device. The adapter is responsible for<br>the conversion between external protocols and internal messages.                                                                                                    |
| address                           | A number that identifies the location of a device in a network or the location on the hard disk or the memory, such as the IPv4 address or IPv6 address of a network entity.                                                                                                    |
| address pool                      | A set of IP addresses assigned by Internet Assigned Number<br>Authority (IANA) or an organization tied to IANA.                                                                                                    |
| Address<br>Resolution<br>Protocol | An Internet Protocol used to map IP addresses to MAC addresses. It allows hosts and routers to determine the link layer addresses through ARP requests and ARP responses.                                                                                                    |
| administrator                     | A user who has authority to access all the Management Domains of<br>the product. He or she has access to the whole network and to all the<br>management functionalities.                                                                                                    |
| application layer                 | It provides applications such as game center, conference center, friend<br>center, enterprise applications, IM, streaming and general<br>telecommunication services. It can also invoke the service capability<br>of the lower layer through the API interface provided by OSA to<br>implement various services. |
| application<br>server             | A service processing node (a computer device) in the network.<br>Application programs of data services are run on the application<br>server.                                                                                                    |

| application<br>service provider | A company that provides Internet download and related services for<br>various organizations. Without ASP, these organizations have to store<br>such information in their own computers. |
|---------------------------------|----------------------------------------------------------------------------------------------------|
| area code                       | The national area code assigned for a local network, which is used in call connection.                                                                                                  |
| ARP                             | See Address Resolution Protocol                                                                                                    |
| ASP                             | See application service provider                                                                                                    |
| audio                           | The sound portion of a program or a track recorded on a videotape which contains sound, music or narration.                                                                             |
| authentication                  | A process of checking whether a user can be awarded with access right or what kinds of users can access a resource.                                                                     |

## 13.3 B

| backup        | A periodic operation performed on the data stored in the database for<br>the purposes of database recovery in case that the database is faulty.<br>The backup also refers to data synchronization between active and<br>standby boards.                                                                                                    |
|---------------|----------------------------------------------------------------------------------------------------|
| band          | The range of frequencies between two defined limits.                                                                                                    |
| band width    | A range of transmission frequencies that a transmission line or<br>channel can carry in a network. In fact, it is the difference between<br>the highest and lowest frequencies the transmission line or channel.<br>The greater the bandwidth, the faster the data transfer rate.                                                                                                    |
| base          | A kind of bus or plane used to load software, transmit alarms and maintain information exchange.                                                                                                    |
| baseband      | A form of modulation in which the information is applied directly<br>onto the physical transmission medium.                                                                                                    |
| basic service | This term is used as a common reference to both bearer services and teleservices.                                                                                                    |
| bidirectional | Pertaining to a link where the transfer of users' information is possible simultaneously in both directions between two points. Notes: 1. The transmission channel capacity and signaling rate are not necessarily the same in both directions. 2. Do not use this term to describe the directions of call setups.                                                                                                    |
| bit           | The smallest unit of information handled by a hardware component.<br>One bit expresses a 1 or a 0 in a binary numeral, or a true or a false<br>logical condition, and is represented physically by an element such as<br>a high or low voltage at one point in a circuit or a small spot on a disk<br>magnetized one way or the other. A single bit conveys little<br>information a human would consider meaningful. A group of eight<br>bits, however, makes up a byte, which can be used to represent many<br>types of information, such as a letter of the alphabet, a decimal digit,<br>or other character. |

| bit error rate                       | Ratio of received bits that contain errors. BER is an important index used to measure the communications quality of a network.                                                                                                    |
|--------------------------------------|----------------------------------------------------------------------------------------------------|
| blacklist                            | A method of filtering packets based on their source IP addresses.<br>Compared with ACL, the match condition for the black list is much<br>simpler. Therefore, the black list can filter packets at a higher speed<br>and can effectively screen the packet sent from the specific IP<br>address.                                                                                                    |
| BRAS                                 | See broadband remote access server                                                                                                    |
| bridge                               | A device that connects two or more networks and forwards packets<br>among them. Bridges operate at the physical network level. Bridges<br>differ from repeaters because bridges store and forward complete<br>packets, while repeaters forward all electrical signals. Bridges differ<br>from routers because bridges use physical addresses, while routers<br>use IP addresses.                                                                                                    |
| bridging                             | The action of transmitting identical traffic on the working and protection channels simultaneously.                                                                                                    |
| broadband access<br>server           | A server providing features as user access, connection management,<br>address allocation and authentication, authorization and accounting. It<br>also works as a router featuring effective route management, high<br>forwarding performance and abundant services.                                                                                                    |
| broadband<br>remote access<br>server | A new type of access gateway for broadband network. As a bridge<br>between backbone networks and broadband access networks, BRAS<br>provides methods for fundamental access and manages the broadband<br>access network. It is deployed at the edge of network to provide<br>broadband access services, convergence, and forwarding of multiple<br>services, meeting the demands for transmission capacity and<br>bandwidth utilization of different users. Hence, BRAS is a core<br>device for the broadband users' access to a broadband network.  |
| broadcast<br>domain                  | A group of network stations that receives broadcast packets<br>originating from any device within the group. Broadcasts do not pass<br>through a router, which bound the domains. In addition, the set of<br>ports between which a device forwards a multicast, broadcast, or<br>unknown destination frame.                                                                                                    |
| buffer                               | A storage area used for handling data in transit. Buffers are used in<br>networking to compensate for differences in processing speed<br>between network devices. Bursts of data can be stored in buffers until<br>they can be handled by slower processing devices. In a program,<br>buffers are created to hold some amount of data from each of the files<br>that will be read or written. In a streaming media application, the<br>program uses buffers to store an advance supply of audio or video<br>data to compensate for momentary delays. |
| buffer overflow                      | A buffer overflow occurs when a program or process tries to store<br>more data in a buffer (temporary data storage area) than it was<br>intended to hold. Since buffers are created to contain a finite amount<br>of data, the extra information - which has to go somewhere - can<br>overflow into adjacent buffers, corrupting or overwriting the valid<br>data held in them. Although it may occur accidentally through<br>programming error, buffer overflow is an increasingly common type<br>of security attack on data integrity.             |

13.4 C

| bus                                                  | A path or channel for signal transmission. The typical case is that, the<br>bus is an electrical connection that connects one or more conductors.<br>All devices that are connected to a bus, can receive all transmission<br>contents simultaneously.                                                                                                    |
|------------------------------------------------------|----------------------------------------------------------------------------------------------------|
| byte                                                 | A unit of computer information equal to eight bits.                                                                                                    |
| call control                                         | A set of functions used to process a call, including establishing,<br>supervising, maintaining, connecting, and releasing calls, and provide<br>service features.                                                                                                    |
| call forwarding                                      | A feature on telephone networks that allows an incoming call to a called party, who is unavailable, to be redirected to another telephone.                                                                                                    |
| call hold                                            | A service that permits a subscriber to hold a call already set up. In this case, the transmission of media streams between the caller and callee is stopped, but the call resources are not released. The call can be resumed when required.                                                                                                    |
| call transfer                                        | A feature on telephone networks that enables a user to relocate an existing call to another telephone by using the transfer button and dialing the required location.                                                                                                    |
| carriage return                                      | The keyboard key used to signal the end of a line of data or the end of a command.                                                                                                    |
| carrier                                              | An organization that has telecom network resources and can provide communications service.                                                                                                    |
| CDR                                                  | Call Detail Record.                                                                                                    |
| CFU                                                  | Call Forwarding Unconditional.                                                                                                    |
| Challenge<br>Handshake<br>Authentication<br>Protocol | A method to periodically verify the identity of the peer using a 3-way<br>handshake. During the setting up of a link, the authenticator sends a<br>"challenge" message to the peer. The peer responds with a value<br>calculated using a "one-way hash" function. The authenticator checks<br>the response against its own calculation of the expected hash value. If<br>the values match, the authentication is acknowledged. CHAP<br>provides protection against playback attack. |
| channel                                              | A telecommunication path of a specific capacity and/or at a specific speed between two or more locations in a network. Channels can be established through wire, radio (microwave), fiber or a combination of the three. The amount of information transmitted per second in a channel is the information transmission speed, expressed in bits per second. For example, bit/s, kbit/s, Mbit/s, Gbit/s, and Tbit/s.                                                                 |
| СНАР                                                 | See Challenge Handshake Authentication Protocol                                                                                                    |
| claw hammer                                          | Used to knock or shape a workpiece, or extract a nail.                                                                                                    |
| client mode                                          | The login mode of a client, which includes the single-user mode and multi-user mode. By default, the login mode is the multi-user mode.                                                                                                    |

| 13  | Glossary  |
|-----|-----------|
| 1.5 | Ulussal y |

| Client/Server            | The model of interaction in a distributed system in which a program<br>at one site sends a request to a program at another site and awaits a<br>response. The requesting program is called a client. The program<br>satisfying the request is called the server.                                                       |
|--------------------------|----------------------------------------------------------------------------------------------------|
| CLK                      | clock.                                                                                                    |
| CNG                      | comfort noise generation.                                                                                                    |
| code                     | A method of replacing Chinese characters with English letters.<br>Usually, you can perform code through the methods such as simple<br>spelling, full spelling, initials, and full spelling of the last word but<br>initials of other words. For example, the simple spelling of Huawei in<br>the number library is hw. |
| CODEC                    | See coder and decoder                                                                                                    |
| coder and<br>decoder     | Coder transforms analog data into a digital bit stream. Decoder transforms digital signals into analog data.                                                                                                    |
| collision                | A condition in which two packets are being transmitted over a medium at the same time. Their interference makes both unintelligible.                                                                                                    |
| command line             | A string of text written in the command language and passed to the command interpreter for execution.                                                                                                    |
| concentrator             | A switching device allowing simultaneous different connections<br>between a plurality of inlets on one side and a small number of traffic<br>circuits on the other. Note: The concentrator performs a traffic<br>concentration in one direction and a traffic expansion.                                               |
| congestion               | An extra intra-network or inter-network traffic resulting in decreasing network service efficiency.                                                                                                    |
| congestion<br>management | A flow control measure to solve the problem of network resource<br>competition. When the network congestion occurs, it places the<br>packet into the queue for buffer and determines the order of<br>forwarding the packet.                                                                                            |
| core                     | A memory, especially one consisting of a series of tiny doughnut-shaped masses of magnetic material.                                                                                                    |
| cross-sectional<br>area  | The area of a two-dimensional slice of a three-dimensional object.                                                                                                    |

13.5 D

| data flow  | A process that involves processing the data extracted from the source<br>system, such as filtering, integration, calculation, and summary,<br>finding and solving data inconsistency, and deleting invalid data so<br>that the processed data meets the requirements of the destination<br>system for the input data. |
|------------|----------------------------------------------------------------------------------------------------|
| data model | When we use IT systems to manage business information, we extract<br>the main features of the information according to the business<br>requirements, and then abstract a model that can reflect the                                                                                                    |

|                                   | relationship between the business information (objects). This model is called data model.                                                                                                    |
|-----------------------------------|----------------------------------------------------------------------------------------------------|
| database                          | A database stores a combination of data. Serving various applications, the data is configurable and has no harmful or unnecessary redundancy. The data is stored separately from the relevant programs. You can use a common and controllable method to insert new data into the database in addition to modifying and searching the data in the database. If several databases totally separated in structure exist in a system, the system contains a database combination. |
| datagram                          | A kind of PDU which is used in Connectionless Network Protocol, such as IP datagram, UDP datagram.                                                                                                    |
| daylight saving<br>time           | Time during which clocks are set one hour or more ahead of standard<br>time to provide more daylight at the end of the working day during<br>late spring, summer, and early fall.                                                                                                    |
| dBm                               | Absolute power level with respect to 1 milliwatt, expressed in decibels.                                                                                                    |
| DC                                | See direct current                                                                                                    |
| decoding                          | The process of restoring information from its coded representation to the original form.                                                                                                    |
| default gateway                   | A configuration item for the TCP/IP protocol that is the IP address of a directly reachable IP router.                                                                                                    |
| delay                             | An average time taken by the service data to transmit across the network.                                                                                                    |
| demodulation                      | In communications, the means by which a modem converts data from<br>modulated carrier frequencies (waves that have been modified in such<br>a way that variations in amplitude and frequency represent<br>meaningful information) over a telephone line. Data is converted to<br>the digital form needed by a computer to which the modem is<br>attached, with as little distortion as possible.                                                                              |
| DHCP                              | See Dynamic Host Configuration Protocol                                                                                                    |
| DHCP relay                        | Dynamic Host Configuration Protocol relay.                                                                                                    |
| DHCP server                       | A program that allocates the IP addresses of the local address pool to<br>the users at the user side and allocates the IP addresses of the relay<br>address pool to the users that pass through the DHCP proxy at the<br>network side.                                                                                                    |
| dial tone                         | A dial tone is a telephony signal used to indicate that the telephone<br>exchange is working, has recognized an off-hook, and is ready to<br>accept a call. The tone stops when the first numeral is dialed. If no<br>digits are forthcoming, the permanent signal procedure is invoked,<br>often eliciting a special information tone.                                                                                                    |
| digital subscriber<br>line        | A technology for providing digital connections over the copper wire<br>or the local telephone network. DSL performs data communication<br>over the POTS lines without affecting the POTS service.                                                                                                    |
| digital subscriber<br>line access | A network device, usually situated in the main office of a telephone<br>company that receives signals from multiple customer Digital                                                                                                    |

| multiplexer                                                                | Subscriber Line (DSL) connections and puts the signals on a high-speed backbone line using multiplexing techniques.                                                                                                    |
|----------------------------------------------------------------------------|----------------------------------------------------------------------------------------------------|
| direct current                                                             | Electrical current whose direction of flow does not reverse. The current may stop or change amplitude, but it always flows in the same direction.                                                                                                    |
| Distributed<br>Object-oriented<br>Programmable<br>Realtime<br>Architecture | An OS-layer, middleware-level, highly-tailorable, component-based,<br>open software platform. It helps to accommodate the difference of<br>upper-layer OS, hardware, network, and system scale.                                                                                                    |
| DND                                                                        | do not disturb.                                                                                                    |
| DNS                                                                        | domain name server.                                                                                                    |
| DNS server                                                                 | A device that can provide domain name resolution for the client on the network                                                                                                    |
| domain name                                                                | A name composed of numbers or characters. Each domain name corresponds to an IP address.                                                                                                    |
| DOPRA                                                                      | See Distributed Object-oriented Programmable Realtime Architecture                                                                                                    |
| downstream                                                                 | In an access network, where there is a clear indication in each<br>deployment as to which end of a link is closer to a subscriber,<br>transmission toward the subscriber end of the link.                                                                                                    |
| DSL                                                                        | See digital subscriber line                                                                                                    |
| DSLAM                                                                      | See digital subscriber line access multiplexer                                                                                                    |
| DST                                                                        | See daylight saving time                                                                                                    |
| dual core                                                                  | Dual core means that the processor has two full execution cores, both running at the same clock, in one physical processor.                                                                                                    |
| dual homing                                                                | A network topology in which a device is connected to the network at<br>two independent access points. One point is the primary connection<br>and the other a standby connection that is activated in the event of a<br>failure of the primary connection.                                                 |
| duplex                                                                     | Capable of carrying information in both directions over a communications channel. A system is full-duplex if it can carry information in both directions at once; it is half-duplex if it can carry information in only one direction at a time.                                                          |
| Dynamic Host<br>Configuration<br>Protocol                                  | A client-server networking protocol. A DHCP server provides<br>configuration parameters specific to the DHCP client host requesting,<br>generally, information required by the host to participate on the<br>Internet network. DHCP also provides a mechanism for allocation of<br>IP addresses to hosts. |

13.6 E

EC

See echo cancellation

| 13 Glossar | v |
|------------|---|
|------------|---|

| echo cancellation          | Echo cancellation indicates the configuration of an echo canceler<br>(usually called EC) in the communication network with the echo<br>problem to reduce or eliminate echoes.                                                                                                    |
|----------------------------|----------------------------------------------------------------------------------------------------|
| element                    | A document structuring unit delimited by tags. An element is delimited by a start-tag and an end-tag, except an empty element that is delimited by an empty-element tag.                                                                                                    |
| encapsulation              | The technique used by layered protocols in which a lower level<br>protocol accepts a message from a higher-level protocol and places it<br>in the data portion of the low level frame. Handing protocol A's<br>packets, the packets are complete with A's header information, as data<br>carried by protocol B. Encapsulated protocol A packets have a B<br>header, followed by an A header, followed by the information that<br>protocol A is carrying its own data. Note that A could equal to B, as<br>in IP inside IP. |
| encryption                 | A function used to transform data to hide its information content to prevent unauthorized use.                                                                                                    |
| equipment serial<br>number | A string of characters that identify a piece of equipment and ensures correct allocation of a license file to the specified equipment. It is also called "equipment fingerprint".                                                                                                    |
| ES                         | echo suppression.                                                                                                    |
| Ethernet                   | A technology complemented in LAN. It adopts Carrier Sense<br>Multiple Access/Collision Detection. The speed of an Ethernet<br>interface can be 10 Mbit/s, 100 Mbit/s, 1000 Mbit/s or 10000 Mbit/s.<br>The Ethernet network features high reliability and easy maintaining.                                                                                                    |

## 13.7 F

| fast Ethernet       | Any network that supports transmission rate of 100 Mbit/s. The Fast Ethernet is 10 times faster than 10BaseT, and inherits frame format, MAC addressing scheme, MTU, and so on. Fast Ethernet is extended from the IEEE802.3 standard, and it uses the following three types of transmission media: 100BASE-T4 (4 pairs of phone twisted-pair cables), 100BASE-TX (2 pairs of data twisted-pair cables), and 100BASE-FX (2-core optical fibers). |
|---------------------|----------------------------------------------------------------------------------------------------|
| fault location      | A technique for fault location estimation which uses data from both<br>ends of the transmission line and which does not require the data to be<br>synchronized.                                                                                                    |
| fault<br>management | The fault management of Ethernet OAM includes the connectivity detection of the network, the location and the confirmation of failures, protection switching triggered by the cooperation with automatic protection switching protocol.                                                                                                    |
| fax call            | A call that a user initiates by dialing a specified phone number on a fax machine. After the call is connected, the call center platform converts the content to be faxed into an email and sends the email to an agent. Then the agent provides services for the user by replying to the email.                                                                                                    |

| FE                        | See fast Ethernet                                                                                                    |
|---------------------------|----------------------------------------------------------------------------------------------------|
| FIFO                      | See first in first out                                                                                                    |
| filter                    | The filter is used to filter the matched logs and have the unmatched one left.                                                                                                    |
| firewall                  | A combination of a series of components set between different<br>networks or network security domains. By monitoring, limiting, and<br>changing the data traffic across the firewall, it masks the interior<br>information, structure and running state of the network as much as<br>possible to protect the network security.                                                                                                    |
| firmware                  | The programmable software part in a hardware component. A firmware is a part of hardware, but is scalable as software.                                                                                                    |
| first in first out        | A stack management mechanism. The first saved data is first read and invoked.                                                                                                    |
| flow                      | An aggregation of packets that have the same characteristics. On the network management system or NE software, flow is a group of classification rules. On boards, it is a group of packets that have the same quality of service (QoS) operation.                                                                                                    |
| forwarded to<br>number    | A destination number set by a subscriber who has subscribed to the call forwarding service, that is, a number to which an incoming call is forwarded.                                                                                                    |
| frame                     | A frame, starting with a header, is a string of bytes with a specified<br>length. Frame length is represented by the sampling circle or the total<br>number of bytes sampled during a circle. A header comprises one or a<br>number of bytes with pre-specified values. In other words, a header is<br>a code segment that reflects the distribution (diagram) of the elements<br>pre-specified by the sending and receiving parties. |
| frequency                 | The measure of how often a periodic event occurs, such as a signal going through a complete cycle.                                                                                                    |
| field replaceable<br>unit | A unit that can function as a circuit board, part, or component of an electronic device. It can be quickly and easily removed from a personal computer or other electronic devices. If an FRU becomes faulty, users can replace it with a new one instead of sending the entire product or system for maintenance.                                                                                                    |
| FTP server                | A file server that uses the File Transfer Protocol (FTP) to permit users to upload or download files through the Internet or any other TCP/IP network.                                                                                                    |
| FTPS                      | See FTP server                                                                                                    |
| full-duplex               | A full-duplex, or sometimes double-duplex system, allows<br>communication in both directions, and, unlike half-duplex, allows this<br>to happen simultaneously. Land-line telephone networks are<br>full-duplex, since they allow both callers to speak and be heard at the<br>same time. A good analogy for a full-duplex system would be a<br>two-lane road with one lane for each direction.                                       |
| function module           | A set of code to perform a particular task with inputs to be passed.<br>The Function module enables you to write your own script to control                                                                                                    |

what the module does.

# 13.8 G

| G.711                   | Audio codec standard (A-law or u-law) that uses pulse code modulation (PCM). Its data rate is 64 kbit/s.                                                                                                    |
|-------------------------|----------------------------------------------------------------------------------------------------|
| G.722                   | Audio codec standard that uses adaptive differential pulse-code modulation (ADPCM). Its data rate is 48 kbit/s, 56 kbit/s, or 64 kbit/s.                                                                                                    |
| gain                    | The ratio between the optical power from the input optical interface<br>of the optical amplifier and the optical power from the output optical<br>interface of the jumper fiber, which expressed in dB.                                                                   |
| gate                    | An electronic switch that is the elementary component of a digital circuit. It produces an electrical output signal that represents a binary 1 or 0 and is related to the states of one or more input signals by an operation of Boolean logic, such as AND, OR, and XOR. |
| gateway                 | A device that connects two network segments using different protocols. It is used to translate the data in the two network segments.                                                                                                    |
| grounding<br>resistance | One of the important parameters in the lightning-protection design of electric power systems. The grounding resistance of electrode decreases as large currents are injected to the electrode by electric discharges in soil.                                             |

## 13.9 H

| half-duplex  | A transmitting mode in which a half-duplex system provides for<br>communication in both directions, but only one direction at a time<br>(not simultaneously). Typically, once a party begins receiving a<br>signal, it must wait for the transmitter to stop transmitting, before<br>replying. |
|--------------|----------------------------------------------------------------------------------------------------|
| hammer drill | Used to drill holes. Choose different drill bits according to the depth of holes and expansion bolt models.                                                                                                    |
| handshake    | Sequence of messages exchanged between two or more network devices to ensure transmission synchronization.                                                                                                    |
| hop          | A network connection between two distant nodes. For Internet<br>operation a hop represents a small step on the route from one main<br>computer to another.                                                                                                    |
| HSPA         | High Speed Packet Access.                                                                                                    |

# 13.10 I

| ICMP | See Internet Control Message Protocol |  |
|------|---------------------------------------|--|
|      |                                       |  |

| ID                                          | identity.                                                                                                    |
|---------------------------------------------|----------------------------------------------------------------------------------------------------|
| IE                                          | See Internet Explorer                                                                                                    |
| IMS                                         | See IP Multimedia Subsystem                                                                                                    |
| insulation                                  | A non-conducting material that prevents heat, sound, or electricity from passing through it.                                                                                                    |
| interconnection                             | The connection that allows users to communicate in different networks and systems.                                                                                                    |
| interface                                   | A boundary between two systems or between two parts of the same<br>system, defined by the specification of suitable characteristics,<br>usually for the purpose of ensuring format, function, signal and<br>interconnection compatibility at the boundary.                                                                                                    |
| interface module                            | The module that accommodates the front-end host port and back-end disk port.                                                                                                    |
| interference                                | A phenomenon resulting from the superposition of two or more<br>coherent oscillations or waves of equal or nearly equal frequency<br>and appearing as a variation of the resultant amplitude, in space in<br>the form of interference patterns and in time in the form of beats.                                                                                                    |
| International<br>Telecommunication<br>Union | A United Nations agency, one of the most important and influential recommendation bodies, responsible for recommending standards for telecommunication (ITU-T) and radio networks (ITU-R).                                                                                                    |
| Internet Control<br>Message Protocol        | A network-layer (ISO/OSI level 3) Internet protocol that provides<br>error correction and other information relevant to IP packet<br>processing. For example, it can let the IP software on one machine<br>inform another machine about an unreachable destination. See also<br>communications protocol, IP, ISO/OSI reference model, packet<br>(definition 1).                          |
| Internet Explorer                           | Microsoft's Web browsing software. Introduced in October 1995,<br>the latest versions of Internet Explorer include many features that<br>allow you to customize your experience on the Web. Internet<br>Explorer is also available for the Macintosh and UNIX platforms.                                                                                                    |
| Internet Protocol                           | The protocol within TCP/IP that governs the breakup of data<br>messages into packets, the routing of the packets from sender to<br>destination network and station, and the reassembly of the packets<br>into the original data messages at the destination. IP runs at the<br>internetwork layer in the TCP/IP model-equivalent to the network<br>layer in the ISO/OSI reference model. |
| Internet service<br>provider                | An organization that offers users access to the Internet and related services.                                                                                                    |
| interval                                    | In mathematics, an interval is a set of real numbers with the<br>property that any number that lies between two numbers in the set is<br>also included in the set.                                                                                                    |
| intranet                                    | A private network based on Internet protocols such as TCP/IP but designed for information management within a company or organization.                                                                                                    |
| IP                                          | See Internet Protocol                                                                                                    |

13 Glossary

| IP Multimedia | A standardized Next Generation Networking (NGN) architecture              |
|---------------|---------------------------------------------------------------------------|
| Subsystem     | for telecommunications carriers who want to provide mobile and            |
|               | fixed multimedia services. It uses a Voice-over-IP (VoIP)                 |
|               | implementation based on a 3rd Generation Partnership Project              |
|               | (3GPP) standardized implementation of Session Initiation Protocol         |
|               | (SIP), and runs over the standard Internet Protocol (IP). Existing        |
|               | phone systems (both packet-switched and circuit-switched) are             |
|               | supported. The aim of IMS is not only to provide new services but         |
|               | all the services, current and future, that the Internet provides. In this |
|               | way, IMS will provide carriers and service providers with the             |
|               | ability to control and charge each service. In addition, users have to    |
|               | be able to execute all their services when roaming as well as from        |
|               | their home networks. To achieve these goals, IMS uses open                |
|               | standard IP protocols, defined by the Internet Engineering Task           |
|               | Force (IETF). A multimedia session between two IMS users,                 |
|               | between an IMS user and an Internet user, or between two Internet         |
|               | users is established using the same protocol. The interfaces for          |
|               | service developers are also based on IP protocols. This is why IMS        |
|               | truly merges the Internet with the cellular world; it uses cellular       |
|               | technologies to provide ubiquitous access and Internet technologies       |
|               | to provide appealing services.                                            |
| IPoA          | Internet Protocol over ATM.                                               |
| ISP           | See Internet service provider                                             |
|               |                                                                           |

#### ITU See International Telecommunication Union

# 13.11 L

| LAN            | See local area network                                                                                                    |
|----------------|----------------------------------------------------------------------------------------------------|
| LAN switch     | A piece of equipment used to allocate communication links in a LAN.                                                                                                    |
| latency        | The time it takes for the original data to go through a series of processing steps such as coding, to be transmitted through the channel, to arrive at the receiver, and to be decoded.                                                                                                    |
| layer          | A concept used to allow the transport network functionality to be<br>described hierarchically as successive levels; each layer being solely<br>concerned with the generation and transfer of its characteristic<br>information.                                                            |
| layer 2 switch | A data forwarding method. In LAN, a network bridge or 802.3<br>Ethernet switch transmits and distributes packet data based on the<br>MAC address. Since the MAC address is the second layer of the OSI<br>model, this data forwarding method is called layer 2 switch.                     |
| level          | An element in the dimension hierarchy structure. Levels describe the hierarchy of data from the top layer to the bottom layer. Each dimension contains levels according to the attributes of the data. For example, a time dimension contains four levels: year, quarter, month, and date. |
| link           | 1. In the topology view, a link is used to identify the physical or                                                                                                    |

|                       | logical connection between two topological nodes. 2. A network<br>communication channel consisting of a circuit or transmission path<br>and all related equipment between a sender and a receiver. A link is<br>used to connect signaling points (SPs) and signaling transfer points<br>(STPs) and transmit signaling messages.                                                     |
|-----------------------|----------------------------------------------------------------------------------------------------|
| list box              | A control in Windows that enables the user to choose one option from a list of possibilities.                                                                                                    |
| loading               | A process of importing information from the storage device to the<br>memory to facilitate processing (when the information is data) or<br>execution (when the information is program).                                                                                                    |
| local area<br>network | A network formed by the computers and workstations within the coverage of a few square kilometers or within a single building. It features high speed and low error rate. Ethernet, FDDI, and Token Ring are three technologies used to implement a LAN. Current LANs are generally based on switched Ethernet or Wi-Fi technology and running at 1,000 Mbit/s (that is, 1 Gbit/s). |
| log                   | A type of file that records the system events occurring during the running of the system. The system events include the running, input/output (I/O) operations, exceptions, and security events. Logs provide a basis for the querying and maintenance of the system.                                                                                                    |
| log management        | A measure that is used to find illegal operations and fault reasons by<br>querying and monitoring logs, and to protect network security by<br>taking appropriate measures.                                                                                                    |
| loop                  | Electricity. A closed circuit.                                                                                                    |

## 13.12 M

| mains supply         | The commercial power supply of a nation.                                                                                                    |
|----------------------|----------------------------------------------------------------------------------------------------|
| maintenance          | The process of taking measures to ensure that a hardware, software, or database system is functioning properly and is up to date.                                                |
| MAN                  | metropolitan area network.                                                                                                    |
| mapping              | A procedure by which tributaries are adapted into virtual containers at the boundary of an SDH network.                                                                          |
| mask                 | A pattern of characters, bits, or bytes used to control the elimination<br>or retention of another pattern of characters, bits, or bytes.                                        |
| media<br>information | Information about digital media content such as the artist, title, album, producer, and so forth.                                                                                |
| media negotiation    | Through it, two UEs reach an agreement on media combinations used<br>by a session and coding schemes used by media.                                                              |
| medium               | A physical medium for storing computer information. A medium is<br>used for data duplication and keeping the data for some time. Original<br>data can be obtained from a medium. |
| microwave            | The portion of the electromagnetic spectrum with much longer                                                                                                    |

|                  | wavelengths than infrared radiation, typically above about 1 mm.                                                                                                    |
|------------------|----------------------------------------------------------------------------------------------------|
| middleware       | 1. Software that sits between two or more types of software and translates information between them. Middleware can cover a broad spectrum of software and generally sits between an application and an operating system, a network operating system, or a database management system. Examples of middleware include CORBA and other object broker programs and network control programs. 2. Software that provides a common application programming interface (API). Applications written using that API will run in the same computer systems as the middleware. An example of this type of middleware is ODBC, which has a common API for many types of databases. See also application programming interface, ODBC. 3. Software development tools that enable users to create simple programs by selecting existing services and linking them with a scripting language. |
| mode             | One solution of Maxwell's equations, representing an electromagnetic field in a certain space domain and belonging to a family of independent solutions defined by specified boundary conditions.                                                                                                    |
| modem            | A device or program that enables a computer to transmit data over,<br>for example, telephone or cable lines. Computer information is stored<br>digitally, whereas information transmitted over telephone lines is<br>transmitted in the form of analog waves. A modem converts between<br>these two forms.                                                                                                    |
| modulated signal | An oscillation or wave produced by modulation.                                                                                                    |
| modulation       | A process by which a quantity which characterizes an oscillation or<br>wave follows the variations of a signal or of another oscillation or<br>wave.                                                                                                    |
| module           | A set of program statements (the combination of functional codes and data structure) that are executed on hardware and separately named to implement certain functions independently.                                                                                                    |
| multicast        | A process of transmitting packets of data from one source to many destinations. The destination address of the multicast packet uses Class D address, that is, the IP address ranges from 224.0.0.0 to 239.255.255.255. Each multicast address represents a multicast group rather than a host.                                                                                                    |
| multicast group  | A set of members participating in the packet multicast service. The multicast group is defined by a rule (or set of rules) which identifies a collection of members implicitly or explicitly. This rule may associate members for the purpose of participating in a call, or may associate members who do not participate in data transfer but participate in management, security, control, and accounting for the multicast group.                                                                                                    |
| MUX              | multiplexer.                                                                                                    |

| narrowband                     | Communication services that transmit over TDM timeslot. The PSTN is normally a narrowband network. A communication channel whose transmission rate is lower than 2 Mbit/s is usually considered to be narrowband.                                                                                                    |
|--------------------------------|----------------------------------------------------------------------------------------------------|
| NAT                            | See network address translation                                                                                                    |
| NAT traversal                  | For the general datagram, the NAT device or firewall transforms only<br>the IP, TCP or UDP header. For application-layer protocols such as<br>H.323, SIP, MGCP and H.248, the IP addresses contained in the<br>signaling protocols are private addresses. The private addresses<br>carried in user signaling messages cannot be replaced, but the call<br>addresses of media streams are negotiated dynamically by signaling<br>protocols. Therefore, the correct media channel cannot be established.<br>NAT traversal can identify and change the message contents of<br>multiple signaling protocols, and pre-assign the UDP ports of media<br>streams.                           |
| network address<br>translation | An IETF standard that allows an organization to present itself to the<br>Internet with far fewer IP addresses than there are nodes on its<br>internal network. The NAT technology, which is implemented in a<br>router, firewall or PC, converts private IP addresses (such as in the<br>192.168.0.0 range) of the machine on the internal private network to<br>one or more public IP addresses for the Internet. It changes the packet<br>headers to the new address and keeps track of them via internal tables<br>that it builds. When packets come back from the Internet, NAT uses<br>the tables to perform the reverse conversion to the IP address of the<br>client machine. |
| network jitter                 | A sound adjustment method. A higher network jitter contributes to a better connectivity of sounds. In a conference, the lip movements and voice of a speaker may not be synchronous. To solve this problem, users can adjust the network jitter value.                                                                                                    |
| network layer                  | Layer 3 of the seven-layer OSI model of computer networking. The<br>network layer provides routing and addressing so that two terminal<br>systems are interconnected. In addition, the network layer provides<br>congestion control and traffic control. In the TCP/IP protocol suite,<br>the functions of the network layer are specified and implemented by<br>IP protocols. Therefore, the network layer is also called IP layer.                                                                                                    |
| network port                   | Numbers which are recognized by Internet and other network protocols, enabling the computer to interact with others.                                                                                                    |
| network segment                | A part of an Ethernet or other network, on which all message traffic is<br>common to all nodes, that is, it is broadcast from one node on the<br>segment and received by all others.                                                                                                    |
| network service                | A service that needs to be enabled at the network layer and maintained as a basic service.                                                                                                    |
| Network Time<br>Protocol       | The Network Time Protocol (NTP) defines the time synchronization mechanism. It synchronizes the time between the distributed time server and the client.                                                                                                    |

| The configuration or layout of a network formed by the connections<br>between devices on a LAN (local area network) or between two or<br>more LANs.                                                                                                    |
|----------------------------------------------------------------------------------------------------|
| A packet-based network aimed to address requirement of various<br>services. It adopts an integrated and open network framework. In<br>NGN, services are separated from call control; call control is<br>separated from bearer. In this way, services are independent of<br>network. NGN can provide various services, such as voice services,<br>data services, multimedia services or the integration of several<br>services. |
| The next router to which a packet is sent from any given router as it<br>traverses a network on its journey to its final destination.                                                                                                    |
| See next generation network                                                                                                    |
| A managed device in the network. For a device with a single frame,<br>one node stands for one device. For a device with multiple frames,<br>one node stands for one frame of the device. Therefore, a node does<br>not always mean a device.                                                                                                    |
| See Network Time Protocol                                                                                                    |
| The bottom-level device in the time synchronization network. An NTP client obtains time from its superior NTP server and it does not provide the time synchronization service. Relative to the top-level NTP server, the medium NTP server sometimes is called an NTP client.                                                                                                    |
|                                                                                                    |

## 13.14 O

| object-oriented                       | Of, pertaining to, or being a system or language that supports the use of objects.                                                                                                    |
|---------------------------------------|----------------------------------------------------------------------------------------------------|
| operating<br>environment              | In computing, an operating environment is the environment in which<br>users run application software, whether by a command-line interface<br>(such as in MS-DOS or the Unix shell) or a graphical user interface<br>(such as in the Macintosh operating system or a web browser). |
| option                                | An option right that the holder obtains by paying the cost. The holder<br>can share the right, but does not shoulder the obligation in the<br>specified time.                                                                                                    |
| organizationally<br>unique identifier | A 3-octet IEEE assigned identifier that can be used to generate<br>Universal LAN MAC addresses and Protocol Identifiers per<br>[IEEE802] for use in Local and Metropolitan Area Network<br>applications.                                                                          |
| originating<br>address                | Address of the node which has initiated the relationship with the remote application transport(APM) user application.                                                                                                    |
| OUI                                   | See organizationally unique identifier                                                                                                    |
| outbound                              | For the routers that support the NetStream feature, outbound means<br>the data transmitted from the router to the external links.                                                                                                    |

| overwrite                              | Text-entry mode in which newly typed characters replace existing<br>characters under or to the left of the cursor insertion point.                                                                                                    |
|----------------------------------------|----------------------------------------------------------------------------------------------------|
|                                        |                                                                                                    |
| packet                                 | An information block identified by a label at layer 3 of the OSI reference model.                                                                                                    |
| packet loss<br>compensation            | A technology of compensating packets according to an appropriate algorithm if packets are lost in the transmission.                                                                                                    |
| panel                                  | A part used to ensure proper airflow within a shelf and to ensure<br>electromagnetic compatibility (EMC) by sealing up the slots on the<br>shelf. It is an external part of a board and is vertically placed with the<br>printed circuit board (PCB). It includes the ejector lever, indicator,<br>and port.                                                                                                    |
| PAP                                    | See Password Authentication Protocol                                                                                                    |
| parameter                              | A value or reference passed to a function, command, or program that<br>serves as input or to control actions. The value is supplied by a user or<br>by another program or process.                                                                                                    |
| Password<br>Authentication<br>Protocol | A method of verifying the identity of a user who attempts to log in to<br>a PPP server. This protocol is adopted when a stricter authentication<br>protocol, such as CHAP, cannot take effect, or the user name and<br>password submitted by the user for authentication must be forwarded<br>to other programs without being encrypted.                                                                                                    |
| path                                   | A performance resource object defined in the network management<br>system. The left end of a path is a device node whose port needs to be<br>specified and the right end of a path is a certain IP address which can<br>be configured by the user. By defining a path in the network<br>management system, a user can test the performance of a network<br>path between a device port and an IP address. The tested performance<br>may be the path delay, packet loss ratio or other aspects. |
| PC                                     | See personal computer                                                                                                    |
| peer end                               | Router or device that participates as an endpoint.                                                                                                    |
| permanent<br>virtual circuit           | A permanent logical connection between two nodes on a packet-switching network. The PVC appears as a dedicated line to the nodes, but the data can be transmitted on a common carrier.                                                                                                    |
| personal<br>computer                   | A computer used by an individual at a time in a business, a school, or at home.                                                                                                    |
| ping                                   | A method used to test whether a device in the IP network is reachable according to the sent ICMP Echo messages and received response messages.                                                                                                    |
| point to point                         | A type of service in which data is sent from a single network termination to another network termination.                                                                                                    |
| Point-to-Point                         | A protocol on the data link layer, provides point-to-point transmission<br>and encapsulates data packets on the network layer. It is located in                                                                                                    |

#### 13.15 P

| Protocol                                    | layer 2 of the IP protocol stack.                                                                                                    |
|---------------------------------------------|----------------------------------------------------------------------------------------------------|
| Point-to-Point<br>Protocol over<br>Ethernet | PPPoE, point-to-point protocol over Ethernet, is a network protocol<br>for encapsulating PPP frames in Ethernet frames. It is used mainly<br>with DSL services. It offers standard PPP features such as<br>authentication, encryption, and compression.                                                                                                    |
| pointer                                     | An indicator whose value defines the frame offset of a virtual container with respect to the frame reference of the transport entity on which it is supported.                                                                                                    |
| port                                        | 1. Of a device or network, a point of access where signals may be<br>inserted or extracted, or where the device or network variables may<br>be observed or measured. 2. In a communications network, a point at<br>which signals can enter or leave the network en                                                                                                    |
| power adapter                               | A power supply for just about every electronic device on the market.<br>Also called an "AC adapter" or a "charger" if used to recharge a<br>battery, it plugs into the wall and converts AC current to a single DC<br>voltage in most cases. There are also adapters that output a different<br>AC voltage. Laptops have both an external power adapter, also called<br>a "power brick", and an internal power supply. If an external power<br>adapter is not used with an electronic product such as a desktop<br>computer, the DC current is created in a power supply inside the unit. |
| power module                                | A module that provides power supply to operate other boards or modules.                                                                                                    |
| power up                                    | To start up a computer; to begin a cold boot procedure; to turn on the power                                                                                                    |
| power-off<br>survival                       | A feature that allows part of the analog phone users to make calls by<br>connecting to the PSTN through analog trunks in the case that the<br>device is powered off. This feature is available when there are analog<br>trunks connecting the SoftCo device and the PSTN.                                                                                                    |
| PPP                                         | See Point-to-Point Protocol                                                                                                    |
| PPPoA                                       | Point-to-Point Protocol over ATM.                                                                                                    |
| PPPoE                                       | See Point-to-Point Protocol over Ethernet                                                                                                    |
| РРРоЕоА                                     | Point-to-Point Protocol over Ethernet over ATM.                                                                                                    |
| pre-shared key                              | A pre-shared key is an alpha-numeric string of 8 - 80 characters. A pre-shared key can be used instead of certificates to authenticate both parties during IKE Phase 1 negotiations. The pre-shared key is entered on both of the communicating devices.                                                                                                    |
| preference                                  | Preference is an extended tariff mode. It is the balance obtained through calculating the two tariff modes.                                                                                                    |
| prefix                                      | The attribute of the called party. Prefix, also called call prefix, refers<br>to the prefix of the called number. Prefix is a key factor for defining<br>services related to a call. The prefixes of different subscribers and<br>trunk groups can be the same. Therefore, a call service is related to<br>the prefix and the call source.                                                                                                    |
| priority queue                              | An abstract data type in computer programming that supports the following three operations: 1. Add an element to the queue with an                                                                                                    |

|                          | associated priority. 2. Remove the element from the queue that has<br>the highest priority, and return it. 3. (optional) Look at the element<br>with highest priority without removing it.                                                                                                    |
|--------------------------|----------------------------------------------------------------------------------------------------|
| process                  | A service process in which all or part of the activities are supported or<br>automatically performed by the computer, for example, the service<br>request process and leave application process.                                                                                                    |
| product<br>documentation | Documents that are delivered to customers along with Huawei<br>products. Product documentation includes the solution description,<br>system description, product description, installation manuals, and<br>reference manuals. These documents provide guidance for customers<br>to understand, operate, and maintain Huawei products. |
| protocol                 | A formal set of conventions and rules governing the formatting and<br>sequencing of message exchange between two communicating<br>systems.                                                                                                    |
| protocol stack           | A set of related communications protocols that operate together and,<br>as a group, address communication at some or all of the seven layers<br>of the OSI reference model.                                                                                                    |
| protocol type            | A multiplexing field that defines the type of packet in which only a single field appears in the packet. In contrast, an SAP type of multiplexing field has a source SAP and a destination SAP. The two SAP values are numerically unrelated.                                                                                         |
| proxy                    | Computer programs that forward protocols between clients and<br>servers. They are like clients at the server end and are like servers at<br>the client end.                                                                                                    |
| proxy server             | A server located on a network between client software, such as a Web<br>browser, and another server. It intercepts all requests to the server to<br>determine whether it can fulfill them itself. If not, it forwards the<br>request to another server.                                                                               |
| PUK code                 | The key to decode the PIN code. It is a string of 8 characters. User does not know it.                                                                                                    |
| PVC                      | See permanent virtual circuit                                                                                                    |
|                          |                                                                                                    |

## 13.16 Q

| QoS                | See quality of service                                                                                                    |
|--------------------|----------------------------------------------------------------------------------------------------|
| quality of service | A commonly-used performance indicator of a telecommunication<br>system or channel. Depending on the specific system and service, it<br>may relate to jitter, delay, packet loss ratio, bit error ratio, and<br>signal-to-noise ratio. It functions to measure the quality of the<br>transmission system and the effectiveness of the services, as well as<br>the capability of a service provider to meet the demands of users. |
| Quick Start        | Something that helps you to quickly get familiar with the features and the user interface.                                                                                                    |
| quintuple          | A parameter set used to check whether the network is legal during the IMS AKA authentication. The quintuple contains the following                                                                                                    |

parameters: 1. RAND: A pseudo-random number generated by the random number generator. The network provides RAND to the User Equipment (UE). The UE uses RAND to calculate XRES, IK and CK. 2. XRES: A value used for comparison with SRES in the authentication response message sent by the UE. It checks whether the UE can pass the authentication handled by the network. 3. CK: IMS AKA ciphering key. 4. IK: IMS AKA integrity key. 5. AUTN: A parameter used by the UE to perform the authentication for the network.

#### 13.17 R

| radio frequency       | A type of electric current in the wireless network using AC antennas<br>to create an electromagnetic field. It is the abbreviation of<br>high-frequency AC electromagnetic wave. The AC with the<br>frequency lower than 1 kHz is called low-frequency current. The AC<br>with frequency higher than 10 kHz is called high-frequency current.<br>RF can be classified into such high-frequency current.                                                                                                    |
|-----------------------|----------------------------------------------------------------------------------------------------|
| random                | Specifically, a reference to an arbitrary or unpredictable situation or event.                                                                                                    |
| receive channel       | The channel used for receiving user's information and which is relative to a given end of a circuit.                                                                                                    |
| record file           | A text file used to exchange and save data. A record file expresses the data content in text format. Each record serves as a line in the text. A record can contain multiple fields. Fields are separated by delimiters or defined in fixed length mode. A file can contain only records of the same type.                                                                                                    |
| recovery time         | The time period between a physical interruption within the broadcasting chain and the achievement of full functionality.                                                                                                    |
| redirection<br>number | A forwarding destination number set by a subscriber who has<br>subscribed to the call forwarding service, that is, a number to which<br>an incoming call to the subscriber is forwarded.                                                                                                    |
| redundancy            | 1. The scheme to add more than one channel, elements or parts that<br>have the same functions with the counterparts in the system or device<br>at a critical place. When a fault occurs, the system or device can work<br>well, and the reliability is then improved. 2. In the transmission of<br>data, the excess of transmitted message symbols over that required to<br>convey the essential information in a noise-free circuit. Note:<br>Redundancy may be introduced intentionally (as in the case of error<br>detection or correction codes) |
| refresh               | Refresh is for status, while update for database.                                                                                                    |
| registrar             | A server that accepts REGISTER requests. A registrar is typically combined with a proxy or redirect server.                                                                                                    |
| relative path         | A designation of the location of a file that is related with the current<br>working directory, as opposed to an absolute or full path which gives<br>the exact location.                                                                                                    |

| relay            | An electronic control device that has a control system and a system to<br>be controlled. The relay of the telepresence system is used to control<br>the power of telepresence equipment and is controlled by the<br>telepresence host.                                                                                                    |
|------------------|----------------------------------------------------------------------------------------------------|
| release          | To obtain a trouble ticket (TT) from the to-be-processed area of a service agent and put it to the TT pool of a skill group.                                                                                                    |
| reliability      | Reliability provides a measure of how often positioning requests that satisfy QoS requirements are successful.                                                                                                    |
| request message  | It is a SIP message sent from a client to a server for invoking a particular operation.                                                                                                    |
| response message | It is used to respond to request messages, thus indicating the success<br>or failure status of the call.                                                                                                    |
| restore          | Replace the damaged data with the backup data to restore the system.                                                                                                    |
| RF               | See radio frequency                                                                                                    |
| RFC              | Request For Comments.                                                                                                    |
| RJ-11            | A most commonly used type of phone interface registered with the Federal Communications Commission (FCC). An RJ-11 connector has six pins but only two or four are used in general. It is connected to an untwisted cable.                                                                                                    |
| router           | A device on the network layer that selects routes in the network. The router selects the optimal route according to the destination address of the received packet through a network and forwards the packet to the next router. The last router is responsible for sending the packet to the destination host. Can be used to connect a LAN to a LAN, a WAN to a WAN, or a LAN to the Internet.                                            |
| routing protocol | A formula used by routers to determine the appropriate path onto which data are forwarded.                                                                                                    |
| routing table    | A table that stores and updates the locations (addresses) of network<br>devices. Routers regularly share routing table information to be up to<br>date. A router relies on the destination address and on the information<br>in the table that gives the possible routesin hops or in number of<br>jumpsbetween itself, intervening routers, and the destination.<br>Routing tables are updated frequently as new information is available. |
| RX               | The receiving end of the interface that signals pass through.                                                                                                    |

#### 13.18 S

| scheduling<br>algorithm | An algorithm that governs the proper timing of a sequence of events<br>in an operating system or application. For example, an effective<br>motion graphics scheduling algorithm would be able to retrieve the<br>graphic objects, process them, and display them without causing<br>stutter or disruptions. |
|-------------------------|----------------------------------------------------------------------------------------------------|
| scheduling              | A mechanism used to avoid competition among packets for network                                                                                                    |

| mechanism                    | resources when congestion occurs.                                                                                                    |
|------------------------------|----------------------------------------------------------------------------------------------------|
| section                      | The portion of a SONET transmission facility, including terminating<br>points, between (i) a terminal network element and a regenerator or<br>(ii) two regenerators. A terminating point is the point after signal<br>regeneration at which performance monitoring is (or may be) done.                                                                                                    |
| sequence number              | An identifying number used to designate a block of data, an operation, or part of an operation.                                                                                                    |
| serial port                  | An input/output location (channel) that sends and receives data to and<br>from a computer's CPU or a communications device one bit at a time.<br>Serial ports are used for serial data communication and as interfaces<br>with some peripheral devices, such as mice and printers.                                                                                                    |
| server                       | 1. On a local area network, a computer running administrative<br>software that controls access to the network and its resources, such as<br>printers and disk drives, and provides resources to computers<br>functioning as workstations on the network. 2. On the Internet or<br>other network, a computer or program that responds to commands<br>from a client. For example, a file server may contain an archive of<br>data or program files; when a client submits a request for a file, the<br>server transfers a copy of the file to the client. 3. A network device<br>that provides services to network users by managing shared resources,<br>often used in the context of a client-server architecture for a LAN.                                                      |
| service and<br>support       | Product support, technical assistance, sales support, phone or<br>computer-based configuration assistance, software upgrade help lines,<br>and traditional help desk services.                                                                                                    |
| service capability           | The combination of human performance, business process, and<br>technology that collectively represent an organization's ability to<br>create value through a distinct part of its operation                                                                                                    |
| service data                 | The user and/or network information required for the normal functioning of services.                                                                                                    |
| service flow                 | An MAC-layer-based unidirectional transmission service. It is used to transmit data packets, and is characterized by a set of QoS parameters, such as latency, jitter, and throughput.                                                                                                    |
| service<br>processing        | The execution of service control and basic call processing functions to provide a service.                                                                                                    |
| session timer                | A mechanism that is used after establishment of the session. It<br>enables the UE to periodically originate REINVITE or UPDATE to<br>ensure that the session is active.                                                                                                    |
| shared key<br>authentication | Shared key authentication requires that the STA and the AP be<br>configured with the same shared key. The process of shared key<br>authentication is as follows: A STA transmits an authentication<br>request to an AP, and the AP randomly generates a "challenge text" (a<br>character string) and transmits it to the STA. The STA then copies the<br>received "challenge text" to a new message, and transmits the<br>message encrypted with the shared key to the AP. Then, the AP<br>decrypts the message by using the shared key, and compares the<br>decrypted character string with the character string that has been<br>provided to the STA. If the character strings are the same, it indicates<br>that the STA has the same shared key with the AP, that is, the STA |

|                | passes the shared key authentication; otherwise, the STA fails to pass<br>the shared key authentication.                                                                                                    |
|----------------|----------------------------------------------------------------------------------------------------|
| sideband       | In electronic signal transmission, a sideband is the portion of a<br>modulated carrier wave that is either above or below the basic<br>(baseband) signal. The portion above the baseband signal is the upper<br>sideband; the portion below is the lower sideband. In regular<br>amplitude modulation (AM) transmission, both sidebands are used to<br>carry a message. In some forms of transmission, one sideband is<br>removed (single-sideband transmission) or a portion of one sideband<br>is removed. |
| signal         | 1. In electronics, a signal is an electric current or electromagnetic field used to convey data from one place to another. 2. In some information technology contexts, a signal is simply "that which is sent or received," therefore including both the carrier and the signal. 3. In telephone, signals are special data used for setting up and controlling the communication.                                                                                                    |
| signal tone    | A digital announcement played at a specific frequency and cadence<br>ratio, and represents the specific meanings. The dial tone, busy tone,<br>ring back tone, test code tone, and mute tone are signal tones.                                                                                                    |
| signaling      | The information exchange concerning the establishment and control<br>of a telecommunication circuit and the management of the network.                                                                                                    |
| silent time    | A set time threshold when a host stops accessing a designated storage area.                                                                                                    |
| site           | A group of IP systems with IP connectivity, which can be achieved independent of SP networks.                                                                                                    |
| SOAP           | Simple Object Access Protocol.                                                                                                    |
| softswitch     | A device that provides call control and connection control for<br>real-time services. As main control of the NGN, softswitches separate<br>the services from the call control and the call control from the bearer,<br>and adopt the application programming interface (API) and standard<br>protocols. This makes it easy for network carriers to develop new<br>services and realize new features.                                                                                                    |
| SOHO           | small office home office.                                                                                                    |
| space          | The place where no character or image is displayed on the computer monitor or the paper.                                                                                                    |
| specifications | Documents requirements for a process service system or product.                                                                                                    |
| splitter       | Filter that separates the high frequency signals (ADSL) from the voiceband signals; (frequently called POTS splitter even though the voiceband signals may comprise more than POTS).                                                                                                    |
| startup        | The process of starting or resetting a computer.                                                                                                    |
| static route   | A route that cannot adapt to the change of network topology.<br>Operators must configure it manually. When a network topology is<br>simple, the network can work in the normal state if only the static<br>route is configured. It can improve network performance and ensure<br>bandwidth for important applications. Its disadvantage is as follows:<br>When a network is faulty or the topology changes, the static route                                                                                 |
|                          | does not change automatically. It must be changed by the operators.                                                                                                    |
|--------------------------|----------------------------------------------------------------------------------------------------|
| station                  | A terminal, such as a laptop or a PC, with a wireless network interface card (NIC).                                                                                                    |
| stream                   | 1. A succession of data elements made available over time. 2. Stream refers to the directional logical path from one end to anther end in an SCTP link.                                                                                                    |
| sub-network              | Sub-network is the logical entity in the transmission network and<br>comprises a group of network management objects. The network that<br>consists of a group of interconnected or correlated NEs, according to<br>different functions. For example, protection subnet, clock subnet and<br>so on. A sub-network can contain NEs and other sub-networks.<br>Generally, a sub-network is used to contain the devices which are<br>located in adjacent regions and closely related with one another, and<br>it is indicated with a sub-network icon on a topological view. The<br>U2000 supports multilevels of sub-networks. A sub-network planning<br>can better the organization of a network view. On the one hand, the<br>view space can be saved, on the other hand, it helps the network<br>management personnel focus on the devices under their management. |
| subnet                   | A large network can be divided into a number of smaller networks<br>according to a rule, for example, according to different districts. This<br>facilitates the management of the large network. In the topology view,<br>this type of a smaller network is termed subnet.                                                                                                    |
| subnet mask              | The technique used by the IP protocol to determine which network<br>segment packets are destined for. The subnet mask is a binary pattern<br>that is stored in the client machine, server or router and is matched<br>with the IP address.                                                                                                    |
| subscriber<br>number     | The number to be dialed or called to reach a telephone subscriber in the same local network or numbering area.                                                                                                    |
| subsystem                | An element in a hierarchical division or an open system that interacts<br>directly with elements in the next higher division or the next lower<br>division of that open system.                                                                                                    |
| supplementary<br>service | A service which modifies or supplements a basic telecommunication<br>service. A supplementary service must be offered together with or in<br>association with a basic telecommunication service. It includes: 1.<br>Call forwarding services 2. Call barring services 3. Line identification<br>services 4. Call completion services 5. Multiparty service 6.<br>Unstructured supplementary service data 7. Closed user group service                                                                                                    |
| supported<br>connections | Connections that can be used.                                                                                                    |
| swell fixture            | A small cylindrical or tapered pin, as of wood, used to fasten things or plug a hole.                                                                                                    |
| switch unit              | As a critical component of the main control unit, the switch unit is<br>also called the switch module (or switch network), with the functions<br>of switching, allocation, scheduling, and control for packets between<br>interface boards. Generally, the switch unit uses ASIC chips of high<br>performance to provide line rate forwarding for packets.                                                                                                    |
| synchronize              | To synchronize parameter settings on devices to the database of the                                                                                                    |

network management system.

system bus A mechanism of the computer system to achieve connections between devices. It is characterized by the signal transmission between two devices on the bus. One device sends commands and data and the other device receives commands and data. Only one transfer can be operated on the bus at any time. Transfer requests of each device are ranked according to their priorities

### 13.19 T

| ТСР                     | See Transmission Control Protocol                                                                                                    |
|-------------------------|----------------------------------------------------------------------------------------------------|
| telecommunication       | 1. Communication by wire, radio, optical or other electromagnetic systems. 2. Any transmission, emission or reception of signs, signals, writing images and sounds or intelligence of any nature by wire, radio, optical or other electromagnetic systems.                                                                                                    |
| Telnet                  | Standard terminal emulation protocol in the TCP/IP protocol stack.<br>Telnet is used for remote terminal connection, enabling users to log<br>in to remote systems and use resources as if they were connected to a<br>local system. Telnet is defined in RFC 854.                                                                                                    |
| terminal                | A device that converts voice, sound, text, image, table, data and<br>video from physical display to electronic signals or from electronic<br>signals to physical display. A terminal generates and sends signals<br>(such as telecommunications circuit setup or release) that maintain<br>the normal running state of the telecommunications network, and it<br>receives the call signals of telecommunications switch and<br>transmission. |
| three-way calling       | A service that allows a subscriber to add a third party to an activated<br>two-party call so that all the three parties can communicate in a<br>three-way call.                                                                                                    |
| time sharing            | A mode of operation of a data processing system that provides for<br>the interleaving in time of two or more processes in one processor.                                                                                                    |
| Time<br>Synchronization | Also called the moment synchronization, time synchronization<br>means that the synchronization of the absolute time, which requires<br>that the starting time of the signals keeps consistent with the UTC<br>time.                                                                                                    |
| time zone               | A division of the earth's surface, usually extending across 15 ° of longitude devised such that the standard time is the time at a meridian at the center of the zone.                                                                                                    |
| timeout                 | It refers to that an event is expected in a certain time. An event that<br>indicates that a predetermined amount of time has elapsed without<br>some other expected event taking place.                                                                                                    |
| timer                   | Symbolic representation for a timer object (for example, a timer object may have a primitive designated as T-Start Request). Various MAC entities utilize timer entities that provide triggers for certain MAC state transitions.                                                                                                    |

| trace                            | Find out or describe how something started or developed.                                                                                                    |
|----------------------------------|----------------------------------------------------------------------------------------------------|
| track                            | To restore a trouble ticket (TT) by a service agent after the TT is allocated to but not processed in the next stage.                                                                                                    |
| traffic policing                 | It is a scheme that supervises the specific traffic entering the communication devices. By policing the speed of traffic that enters the network, it "punishes" the traffic out of the threshold, so the traffic going into network is limited to a reasonable range, protecting the network resources and the interests of the carriers.                                                                    |
| transfer mode                    | A mode in which the AH or ESP is inserted behind the IP header but ahead all transport layer protocols.                                                                                                    |
| transmission                     | The transfer of information from one point to one or more other<br>points by means of signals. Notes: 1. Transmission can be effected<br>directly or indirectly, with or without intermediate storage. 2. The<br>use of the English word "transmission" in the sense of "emission" in<br>radiocommunication and of "sending" is deprecated.                                                                  |
| Transmission<br>Control Protocol | The protocol within TCP/IP that governs the breakup of data<br>messages into packets to be sent using Internet Protocol (IP), and the<br>reassembly and verification of the complete messages from packets<br>received by IP. A connection-oriented, reliable protocol (reliable in<br>the sense of ensuring error-free delivery), TCP corresponds to the<br>transport layer in the ISO/OSI reference model. |
| transmission<br>performance      | The reproducibility of a signal input to a telecommunications<br>network under given conditions. The given conditions may include<br>the effect of propagation performance where applicable.                                                                                                    |
| transport network<br>layer       | transport network layer, is defined as [G. 805] a topological component solely concerned with the generation and transfer of characteristic information.                                                                                                    |
| troubleshooting                  | Troubleshooting is a form of problem solving. It is the systematic search for the source of a problem so that it can be solved.                                                                                                    |
| ТХ                               | The transmitting end of the interface that signals pass through.                                                                                                    |

# 13.20 U

| UDP                       | See User Datagram Protocol                                                                                                    |
|---------------------------|----------------------------------------------------------------------------------------------------|
| unlock                    | To free the locked goods so that they can be sold consumed or transferred between departments.                                                                                                    |
| upstream                  | In an access network, where there is a clear indication in each<br>deployment as to which end of a link is closer to a subscriber,<br>transmission toward the subscriber end of the link.                                                                                                    |
| User Datagram<br>Protocol | A TCP/IP standard protocol that allows an application program on<br>one device to send a datagram to an application program on another<br>User Datagram Protocol (UDP) uses IP to deliver datagrams. UDP<br>provides application programs with the unreliable connectionless<br>packet delivery service. UDP messages can be lost, duplicated, |

delayed, or delivered out of order. UDP is used to try to transmit the data packet, that is, the destination device does not actively confirm whether the correct data packet is received.

### 13.21 V

| VAD                         | See voice activity detection                                                                                                    |
|-----------------------------|----------------------------------------------------------------------------------------------------|
| video on demand             | An interactive video service system through which you can demand<br>desired programs at any time. VoD is a communication technology<br>developed based on computer, telecommunication, and television<br>technologies.                                                                                                    |
| virtual circuit             | A channel or circuit established between two points on an ATM /a network. Virtual circuits can be Permanent Virtual Circuits (PVCs) or Switched Virtual Circuits (SVCs).                                                                                                    |
| VoD                         | See video on demand                                                                                                    |
| voice activity<br>detection | An algorithm used in speech processing wherein, the presence or<br>absence of human speech is detected from the audio samples. The<br>main uses of VAD are in speech coding and speech recognition. A<br>VAD may not just indicate the presence or absence of speech, but<br>also whether the speech is voiced or unvoiced, sustained or early, and<br>so on. |
| voice file                  | Various voice materials recorded or edited by users, for example, dial tone, busy tone, ringing tone, and intelligence tone. These voice materials generally require an analog-to-digital conversion to form a voice file in PCM stream format.                                                                                                    |
| voice mail service          | A value-added service, when a service subscriber misses a call due to<br>the reason such as power off or busy, the calling party can leave a<br>message to the service subscriber, and then the system notifies the<br>service subscriber of the missed call by sending a short message (or a<br>multimedia message, Email).                                  |
| voice mailbox               | A new communications service that allows the voice data to be<br>converted into digital data and stored on a server, and then the user<br>can obtain the data stored on the server anytime at any place by using<br>a phone or by other means.                                                                                                    |
| voice message               | Voice Message refers to a message that could be sent to a destination<br>using voice media. Voice itself could be 'packaged' and sent through<br>the IP backbone so that it reaches its marked 'address'. In a technical<br>sense, the process of sending 'voice packets                                                                                      |
| volt                        | Basic unit of electrical potential. One volt is the force required to send<br>one ampere of electrical current through a resistance of one ohm.                                                                                                    |

#### 13.22 W

| WAN | See wide area network |  |
|-----|-----------------------|--|
|     |                       |  |

| web                            | A set of interlinked documents in a hypertext system.                                                                                                    |
|--------------------------------|----------------------------------------------------------------------------------------------------|
| wide area<br>network           | A network composed of computers which are far away from each<br>other which are physically connected through specific protocols.<br>WAN covers a broad area, such as a province, a state or even a<br>country.                                                         |
| wireless fidelity              | A short-distant wireless transmission technology. It enables wireless access to the Internet within a range of hundreds of feet wide.                                                                                                    |
| wireless local<br>area network | A hybrid of the computer network and the wireless communication<br>technology. It uses wireless multiple address channel as transmission<br>media and carriers out data interaction through electromagnetic wave<br>to implement the functions of the traditional LAN. |
| wireless terminal              | A general term used for any mobile station, mobile terminal, personal station or personal terminal, with which non-fixed access to the network is used.                                                                                                    |
| WLAN                           | See wireless local area network                                                                                                    |

# 13.23 Z

zone

The collection of all terminals, gateways, and Multipoint Control Units (MCUs) managed by a single gatekeeper. A zone has only one gatekeeper. A zone is independent from the network topology and can consist of multiple network segments connected using routing equipment.